## DE CMC-TC Basic CMC DK 7320.111

Montage, Installation und Bedienung

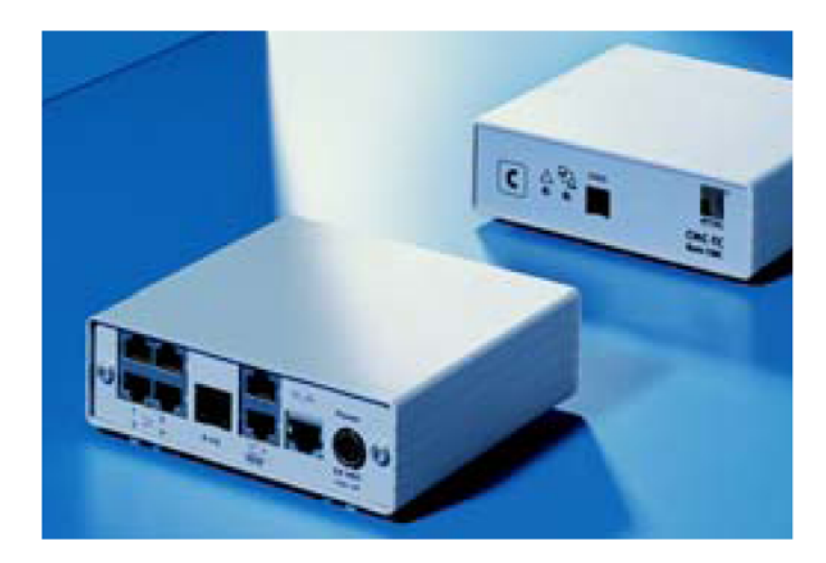

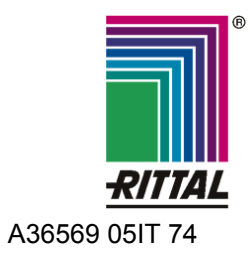

FRIEDHELM LOH GROUP

Microsoft Windows ist ein eingetragenes Warenzeichen der Firma Microsoft Corporation. Acrobat Reader ist ein eingetragenes Warenzeichen der Firma Adobe Systems Incorporated.

# **Hinweise zur Dokumentation 1**

## Inhaltsverzeichnis

| 1   | Hinweise zur Dokumentation5 |                                          |            |
|-----|-----------------------------|------------------------------------------|------------|
|     | 1.1                         | Mitgeltende Unterlagen                   | 5          |
|     | 1.2                         | CE-Kennzeichnung                         | 5          |
|     | 1.3                         | Aufbewahrung der Unterlagen              | 5          |
|     | 1.4                         | Verwendete Symbole                       | 5          |
| 2   | Siche                       | rheitshinweise                           | 5          |
| 3   | Gerät                       | ebeschreibung                            | 6          |
|     | 3.1                         | Gehäuse                                  | 6          |
|     | 3.2                         | Stromversorgung                          | 6          |
|     | 3.3                         | Netzwerkeigenschaften                    | 6          |
|     | 3.4                         | Anschließbare Sensoren                   | 8          |
|     | 3.5                         | Systemvoraussetzungen                    | 8          |
|     | 3.6                         | Lieterumtang                             | 8          |
|     | 3.7                         |                                          | 9          |
|     | 3.7.1                       | Benotigtes Zubenor                       | 9          |
|     | 3.7.2                       |                                          | . 10       |
|     | 3.8                         | Bestimmungsgemalse verwendung.           | . 10       |
| 4   | Monta                       | age                                      | .11        |
|     | 4.1                         | Hinweise zur Montage                     | . 11       |
|     | 4.2                         | Basic CMC montieren                      | . 11       |
| 5   | Instal                      | lation                                   | 12         |
|     | 5.1                         | Sicherheits- und andere Hinweise         | . 12       |
|     | 5.2                         | Spannungsversorgung anschließen          | . 12       |
|     | 5.3                         | Netzwerkverbindung herstellen            | . 12       |
|     | 5.4                         | Sensorverbindung herstellen              | . 13       |
|     | 5.4.1                       | Sensor anschließen                       | . 13       |
|     | 5.5                         | Alarmrelais anschließen                  | . 13       |
|     | 5.6                         | Spannungserweiterungseinheit anschließen | . 13       |
|     | 5.7                         | Programmierschnittstelle anschließe      | en         |
| •   | 1.1.4                       | ······                                   | . 14       |
| 6   | Inpetr                      | lebnanme                                 | 15         |
| 7   | Bedie                       | nung                                     | .17        |
|     | 7.1                         | Menüstruktur kennen lernen               | . 17       |
|     | 7.2                         | Hinweise zur Bedienung                   | . 18       |
|     | 7.3                         | Grundkonfiguration einstellen            | . 18       |
|     | 7.3.1                       | Netzwerkkonfiguration                    | . 18       |
|     | 7.3.Z                       | CNMD: 1.7. Strariff keefigurieren        | . 18       |
|     | 7.3.3                       | SNMPV1-Zugriff Konfigurieren             | . 18<br>   |
|     | 7.3.4                       | Authoption Trans konfigurieren           | 10         |
|     | 1.3.3<br>736                | SNMP Version ändern                      | 10         |
|     | 727                         | NTP konfigurieren                        | 10         |
|     | 1.J.1<br>7 3 8              | PPP konfigurieren                        | פו .<br>סר |
|     | 730                         | F-Mail-Versand konfigurieren             | 20<br>21   |
|     | 7 3 10                      | Syslog konfigurieren                     | 21         |
| Dee | in CMC                      |                                          |            |

| 7.3.11 | System-Name, Contact und Location konfigurieren     |
|--------|-----------------------------------------------------|
| 7.3.12 | Passwörter konfigurieren                            |
| 7.3.13 | HTTP-Port ändern                                    |
| 7.3.14 | HTTPS-(SSL-)Funktion                                |
| 7.3.15 | FTP-Zugriff konfigurieren                           |
| 7.3.16 | SFTP-Zugriff                                        |
| 7.3.17 | Timeout-Fenster konfigurieren                       |
| 7.3.18 | Telnet-Zugriff konfigurieren                        |
| 7.3.19 | Neustart aktivieren                                 |
| 7.3.20 | Angeschlossene Sensoren konfigurieren               |
| 7.3.21 | Allgemeinkonfiguration des Basic<br>CMCs            |
| 7.3.22 | SMS-Benachrichtigung konfigurieren (GSM Unit)24     |
| 7.3.23 | SMS-Benachrichtigung konfigurieren<br>(ISDN Unit)24 |
| 7.3.24 | Telefonnummern zur SMS-                             |
|        | Benachrichtigung eintragen 24                       |
| 7.3.25 | Basic CMC-Infoseite aufrufen                        |
| 7.3.26 | Alle Einstellungen im Hauptmenü zurücksetzen 25     |
| 7.3.27 | Manuelle Suche nach Sensoren 25                     |
| 7.4    | Übertragen von Dateien über serielle Schnittstelle  |
| 7.5    | Sichern von Dateien über serielle<br>Schnittstelle  |
| 7.6    | Zugriff über Browser 25                             |
| 7.6.1  | Anmelden 25                                         |
| 7.6.2  | Hauptseitenansicht 26                               |
| 7.6.3  | Haupteinstellungen 27                               |
| 7.6.4  | Zeitplaner konfigurieren 27                         |
| 7.6.5  | GSM-Unit konfigurieren 27                           |
| 7.6.6  | ISDN Unit konfigurieren 28                          |
| 7.6.7  | E-Mail-Versand konfigurieren                        |
| 7.6.8  | Log-Datei aufrufen 28                               |
| 7.6.9  | Administration 29                                   |
| 7.7    | Sensoren konfigurieren                              |
| 7.7.1  | Allgemeine Übersicht (Statusfenster) 30             |
| 7.7.2  | Sensorübersicht                                     |
| 7.7.3  | Allgemeine Übersicht<br>(Sensorkonfiguration)       |
| 7.7.4  | Temperatursensor konfigurieren 32                   |
| 7.7.5  | Feuchtesensor konfigurieren                         |
| 7.7.6  | Analogsensor-Eingangsmodul konfigurieren            |
| 7.7.7  | Zugangssensor konfigurieren                         |
| 7.7.8  | Vandalismussensor konfigurieren 34                  |
| 7.7.9  | Luftstromsensor konfigurieren                       |
| 7.7.10 | Rauchmelder konfigurieren                           |

DE

# **1 Hinweise zur Dokumentation**

|              | 7.7.11                                                                                                    | Bewegungsmelder konfigurieren 36                                                                                                    |
|--------------|----------------------------------------------------------------------------------------------------|----------------------------------------------------------------------------------------------------|
|              | 7.7.12                                                                                                    | Digitales Eingangsmodul konfigurieren 37                                                                                                    |
|              | 7.7.13                                                                                                    | Digitales Relaisausgangsmodul konfigurieren37                                                                                                    |
|              | 7.7.14                                                                                                    | Schaltkombinationen beim digitalen<br>Relaisausgangsmodul konfigurieren.38                                                                                                    |
|              | 7.7.15                                                                                                    | Spannungswächter konfigurieren38                                                                                                    |
|              | 7.7.16                                                                                                    | Spannungsüberwachung beim<br>Spannungswächter mit IEC-<br>Schaltausgang konfigurieren                                                                                                    |
|              | 7.7.17                                                                                                    | Schaltausgang beim<br>Spannungswächter mit IEC-<br>Schaltausgang konfigurieren                                                                                                    |
|              | 7.7.18                                                                                                    | Schaltkombinationen beim<br>Spannungswächter mit IEC-<br>Schaltausgang konfigurieren40                                                                                                    |
|              | 7.7.19                                                                                                    | Spannungsüberwachung beim<br>Spannungswächter mit 16A-<br>Schaltausgang konfigurieren40                                                                                                    |
|              | 7.7.20                                                                                                    | Schaltausgang beim<br>Spannungswächter mit 16A-<br>Schaltausgang konfigurieren41                                                                                                    |
|              | 7.7.21                                                                                                    | Schaltkombinationen beim<br>Spannungswächter mit 16A-<br>Schaltausgang konfigurieren42                                                                                                    |
|              | 7.7.22                                                                                                    | 48V-Spannungswächter konfigurieren 42                                                                                                    |
|              | 7.7.23                                                                                                    | Leckagesensor konfigurieren                                                                                                    |
|              | 7.7.24                                                                                                    | Akustiksensor konfigurieren43                                                                                                    |
|              |                                                                                                    |                                                                                                    |
|              | 7.8                                                                                                    | Zugriff über Telnet44                                                                                                    |
|              | 7.8<br>7.8.1                                                                                                    | Zugriff über Telnet44<br>Anmelden über Telnet44                                                                                                    |
|              | 7.8<br>7.8.1<br>7.8.2                                                                                                    | Zugriff über Telnet                                                                                                    |
|              | 7.8<br>7.8.1<br>7.8.2<br>7.9                                                                                                    | Zugriff über Telnet44<br>Anmelden über Telnet44<br>Telnet-Hauptmenü44<br>Softwareupdate durchführen45                                                                                                    |
|              | 7.8<br>7.8.1<br>7.8.2<br>7.9<br>7.10                                                                                                    | Zugriff über Telnet44Anmelden über Telnet44Telnet-Hauptmenü44Softwareupdate durchführen45Fehlermeldungen45                                                                                                    |
|              | 7.8<br>7.8.1<br>7.8.2<br>7.9<br>7.10<br>7.11                                                                                                    | Zugriff über Telnet44Anmelden über Telnet44Telnet-Hauptmenü44Softwareupdate durchführen45Fehlermeldungen45Struktureller Aufbau der MIB des Basic46                                                                                                    |
|              | 7.8<br>7.8.1<br>7.8.2<br>7.9<br>7.10<br>7.11<br>7.12                                                                                                | Zugriff über Telnet44Anmelden über Telnet44Telnet-Hauptmenü44Softwareupdate durchführen45Fehlermeldungen45Struktureller Aufbau der MIB des Basic46Konfigurationsdateien sichern und47                                                                                                    |
| 8            | 7.8<br>7.8.1<br>7.8.2<br>7.9<br>7.10<br>7.11<br>7.12<br>Wartu                                                                                       | Zugriff über Telnet44Anmelden über Telnet44Telnet-Hauptmenü44Softwareupdate durchführen45Fehlermeldungen45Struktureller Aufbau der MIB des Basic46Konfigurationsdateien sichern und47Ing und Reinigung47                                                                                                    |
| 8            | 7.8<br>7.8.1<br>7.8.2<br>7.9<br>7.10<br>7.11<br>7.12<br><b>Wartu</b><br>8.1                                                                         | Zugriff über Telnet44Anmelden über Telnet44Telnet-Hauptmenü44Softwareupdate durchführen45Fehlermeldungen45Struktureller Aufbau der MIB des Basic46CMCs46Konfigurationsdateien sichern und47ng und Reinigung47                                                                                                    |
| 8            | 7.8<br>7.8.1<br>7.8.2<br>7.9<br>7.10<br>7.11<br>7.12<br>Wartu<br>8.1<br>Lager                                                                       | Zugriff über Telnet44Anmelden über Telnet44Telnet-Hauptmenü44Softwareupdate durchführen45Fehlermeldungen45Struktureller Aufbau der MIB des Basic46CMCs46Konfigurationsdateien sichern und47 <b>ing und Reinigung</b> 47 <b>ung und Entsorgung</b> 48                                                                                                    |
| 8<br>9       | 7.8<br>7.8.1<br>7.8.2<br>7.9<br>7.10<br>7.11<br>7.12<br>Wartu<br>8.1<br>Lager<br>9.1.1                                                              | Zugriff über Telnet44Anmelden über Telnet44Telnet-Hauptmenü44Softwareupdate durchführen45Fehlermeldungen45Struktureller Aufbau der MIB des Basic46CMCs46Konfigurationsdateien sichern und<br>überspielen47Ing und Reinigung47Reinigung47Lagerung48                                                                                                    |
| 8<br>9       | 7.8<br>7.8.1<br>7.8.2<br>7.9<br>7.10<br>7.11<br>7.12<br>Wartu<br>8.1<br>Lager<br>9.1.1<br>9.1.2                                                     | Zugriff über Telnet44Anmelden über Telnet44Telnet-Hauptmenü44Softwareupdate durchführen45Fehlermeldungen45Struktureller Aufbau der MIB des Basic46CMCs46Konfigurationsdateien sichern und47 <b>ing und Reinigung</b> 47Reinigung47Lagerung48Entsorgung48                                                                                                    |
| 8<br>9<br>10 | 7.8<br>7.8.1<br>7.8.2<br>7.9<br>7.10<br>7.11<br>7.12<br>Wartu<br>8.1<br>Lager<br>9.1.1<br>9.1.2<br>Änder<br>48                                      | Zugriff über Telnet44Anmelden über Telnet44Telnet-Hauptmenü44Softwareupdate durchführen45Fehlermeldungen45Struktureller Aufbau der MIB des Basic46Konfigurationsdateien sichern und47uberspielen47Reinigung47Lagerung48Lagerung48rung und Entsorgung48rungen ab Software-Version 5.6                                                                                                    |
| 8<br>9<br>10 | 7.8<br>7.8.1<br>7.8.2<br>7.9<br>7.10<br>7.11<br>7.12<br><b>Wartu</b><br>8.1<br><b>Lager</b><br>9.1.1<br>9.1.2<br><b>Änder</b><br>48<br>10.1         | Zugriff über Telnet44Anmelden über Telnet44Telnet-Hauptmenü44Softwareupdate durchführen45Fehlermeldungen45Struktureller Aufbau der MIB des Basic46Konfigurationsdateien sichern und<br>überspielen47Ing und Reinigung47Reinigung47Lagerung48Entsorgung48Sprachauswahl für die Web-Oberfläche<br>48                                                                                                    |
| 8<br>9<br>10 | 7.8<br>7.8.1<br>7.8.2<br>7.9<br>7.10<br>7.11<br>7.12<br><b>Wartu</b><br>8.1<br><b>Lager</b><br>9.1.1<br>9.1.2<br><b>Änder</b><br>48<br>10.1<br>10.2 | Zugriff über Telnet       44         Anmelden über Telnet       44         Telnet-Hauptmenü       44         Softwareupdate durchführen       45         Fehlermeldungen       45         Struktureller Aufbau der MIB des Basic       46         Konfigurationsdateien sichern und       47         uberspielen       47         ung und Reinigung       47         ung und Entsorgung       48         Entsorgung       48         Entsorgung       48         Entsorgung       48         Erweiterung der "Combinations"-       48         Erweiterung der "Combinations"-       48 |

|    | 10.4                     | Testfunktionen für Trap, Email, SMS<br>und Ping                             |  |
|----|--------------------------|-----------------------------------------------------------------------------|--|
|    | 10.5                     | Skalierung der 420 mA<br>Sensoreingänge beim Analogsensor-<br>Eingangsmodul |  |
|    | 10.6                     | Server Shutdown-Funktion                                                    |  |
|    | 10.7                     | Automatic Door Opening Control Unit konfigurieren 50                        |  |
|    | 10.8                     | Verzögerte Alarmmeldungen 51                                                |  |
|    | 10.9                     | Schutz vor Cross-Site Scripting (XSS)<br>51                                 |  |
| 11 | Kunde                    | endienst 52                                                                 |  |
| 12 | Technische Daten 52      |                                                                             |  |
| 13 | Fachwortverzeichnis54    |                                                                             |  |
| 14 | Konformitätserklärung 55 |                                                                             |  |

## 1 Hinweise zur Dokumentation

Diese Anleitung richtet sich an Fachpersonal, das mit der Montage, Installation und der Bedienung des Basic CMCs betraut ist.

 Lesen Sie diese Betriebsanleitung vor der Inbetriebnahme unbedingt durch und bewahren Sie sie für die weitere Verwendung zugänglich auf.

Rittal kann für Schäden und Betriebsstörungen, die sich aus der Nichtbeachtung dieser Anleitung ergeben, keine Haftung übernehmen.

Die Anleitung bezieht sich auf den Softwarestand ab Version 5.40 des Basic CMCs.

### 1.1 Mitgeltende Unterlagen

In Verbindung mit dieser Anleitung gelten unter anderem auch die Anleitungen weiterer CMC-TC Komponenten und deren Sicherheitshinweise.

Diese Anleitung befindet sich zusätzlich als Datei auf der beigelegten CD-ROM:

Deutsch: 7320111VXXd.pdf

Englisch: 7320111VXXe.pdf

Um sie anzuzeigen, benötigen Sie das Programm Acrobat Reader, das sie unter www.adobe.de herunterladen können.

## 1.2 CE-Kennzeichnung

Die Konformitätserklärung finden Sie im Anhang.

### 1.3 Aufbewahrung der Unterlagen

Diese Anleitung sowie alle mitgeltenden Unterlagen sind Teil des Produktes. Sie müssen dem Gerätebetreiber ausgehändigt werden. Dieser übernimmt die Aufbewahrung, damit die Unterlagen im Bedarfsfall zur Verfügung stehen.

### 1.4 Verwendete Symbole

Beachten Sie folgende Sicherheits- und sonstigen Hinweise in der Anleitung:

#### Symbol für eine Handlungsanweisung:

 Der Blickfangpunkt zeigt an, dass Sie eine Handlung durchführen sollen.

#### Sicherheits- und andere Hinweise:

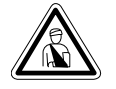

Gefahr! Unmittelbare Gefahr für Leib und Leben!

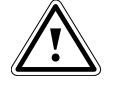

Achtung! Mögliche Gefahr für Produkt und Umwelt!

### Hinweis!

Nützliche Informationen und Besonderheiten.

## 2 Sicherheitshinweise

Beachten Sie die nachfolgenden allgemeinen Sicherheitshinweise bei Installation und Betrieb des Geräts:

- Montage und Installation des Basic CMCs, insbesondere bei der Verkabelung von Schaltschränken mit Netzspannung, dürfen nur durch eine Elektrofachkraft erfolgen. Andere Tätigkeiten in Verbindung mit dem Basic CMC, wie Montage und Installation von Systemkomponenten mit geprüften Standard-Steckanschlüssen, sowie die Bedienung und Konfigurierung des Basic CMCs, dürfen nur durch eingewiesenes Personal erfolgen.
- Beachten Sie die zur Elektroinstallation g
  ültigen Vorschriften des Landes, in dem das Ger
  ät installiert und betrieben wird, sowie dessen nationale Vorschriften zur Unfallverh
  ütung. Beachten Sie au
  ßerdem betriebsinterne Vorschriften (Arbeits-, Betriebs- und Sicherheitsvorschriften).
- Vor dem Arbeiten am CMC-TC System ist dieses spannungsfrei zu schalten und gegen das Wiedereinschalten zu sichern.
- Verwenden Sie ausschließlich original bzw. empfohlene Produkte und Zubehörteile (siehe Kap. 3.7 Zubehör). Die Verwendung anderer Teile kann die Haftung für die daraus entstehenden Folgen aufheben.
- Nehmen Sie an dem Basic CMC keine Veränderungen vor, die nicht in dieser oder den mitgeltenden Anleitungen beschrieben sind.
- Die Betriebssicherheit des Gerätes ist nur bei bestimmungsgemäßer Verwendung gewährleistet. Die in den technischen Daten (siehe Kap. 12 Technische Daten) angegebenen Grenzwerte dürfen auf keinen Fall überschritten werden. Insbesondere gilt dies für den zulässigen Umgebungstemperaturbereich und die zulässige IP-Schutzart. Bei Anwendung mit einer höheren geforderten IP-Schutzart ist das Rittal CMC-TC in ein Gehäuse bzw. Schrank mit einer höheren IP-Schutzart einzubauen.
- Das Betreiben des CMC-TC Systems in direktem Kontakt mit Wasser, aggressiven Stoffen oder entzündlichen Gasen und Dämpfen ist untersagt.
- Beachten Sie außer diesen Sicherheitshinweisen unbedingt auch die bei den einzelnen Tätigkeiten aufgeführten, speziellen Sicherheitshinweise in den einzelnen Kapiteln.

## 3 Gerätebeschreibung

DE

Das Basic Computer Multi Control (im Folgenden Basic CMC genannt) ist ein "intelligentes" Schaltschranküberwachungs-System. In einem eigenen Gehäuse am Schaltschrank angebracht, führt es mittels angeschlossener Sensoren unterschiedlichster Ausführung die komplette physikalische Überwachung des Schaltschrankes durch, d.h. Temperatur, Feuchte, Erschütterung, Rauch, Spannung etc. Alle diese Information werden über SNMP an eine Managementstation übertragen und können von dort administriert werden.

Auf der mitgelieferten CD-ROM befindet sich eine Software (CMC-TC Manager ab V 1.5), mit der man ein oder mehrere Basic CMCs überwachen und administrieren kann. Die jeweils aktuelle Version des CMC-TC Managers finden Sie auf www.rimatrix5.de.

## 3.1 Gehäuse

Das Basic CMC ist in einem eigenständigen Gehäuse untergebracht, das mit den im Lieferumfang enthaltenen Klettbändern an der Innenseite der Seitenwand, am Systemchassis oder an Fachböden des Schaltschrankes befestigt werden kann. Mittels Montageeinheiten (siehe Abschnitt 3.7.1 Benötigtes Zubehör) lässt sich das Gehäuse ebenfalls montieren.

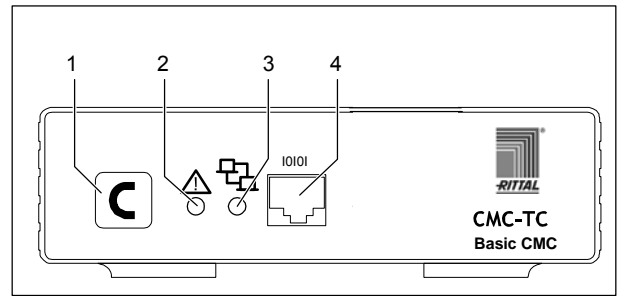

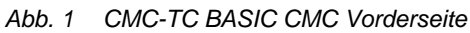

#### Legende

- 1 Quittier-Taste (C-Taste)
- 2 Status-LED
- 3 Netzwerk-LED
- 4 Serielle Schnittstelle (RS-232-Anschluss)

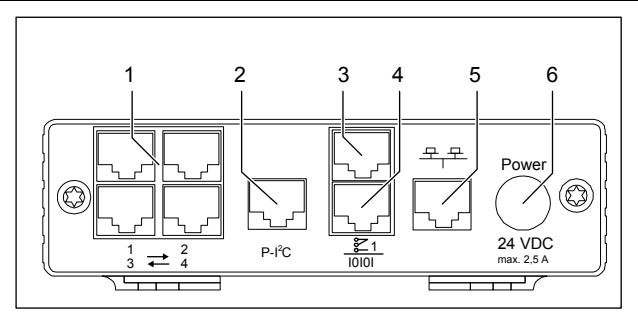

Abb. 2 Basic CMC Rückseite

#### Legende

- 1 Anschlüsse Sensoren (1-4)
- 2 P-I<sup>2</sup>C-Anschluss
- 3 Alarmrelaisausgang (potenzialfreier Wechslerkontakt)
- 4 serielle Schnittstelle (IOIOI)
- 5 Netzwerkanschluss
- 6 Anschluss Spannungsversorgung (Power)

## 3.2 Stromversorgung

Das Basic CMC wird durch ein externes Netzteil mit Spannung versorgt. Das Anschlusskabel für das externe Netzteil ist in verschiedenen Länderausführungen als Zubehör erhältlich. Wählen Sie es nach den landesspezifischen Bestimmungen aus. Eine Auswahl verschiedener Anschlusskabel finden Sie in Abschnitt 3.7 Zubehör.

Alle angeschlossenen Sensoren werden über das Basic CMC mit Spannung versorgt. Das Basic CMC besitzt ein integriertes Alarmrelais, das mit einem potentialfreien Wechslerkontakt ausgestattet ist. Es dient zur optischen oder akustischen Alarmierung. Hinzu kommt noch ein Anschluss mit einer seriellen Schnittstelle, die für verschiedene Sensoreinheiten und erweiternde Units zur Verfügung steht.

## 3.3 Netzwerkeigenschaften

Das Basic CMC verfügt über einen Ethernet-Netzwerkanschluss 10/100BaseT und unterstützt folgende Protokolle:

- serielle Schnittstelle RS232: z.B. Hyperterminal
- im Ethernet-Netzwerk: z.B. TELNET
- SNMPv3,
- HTTP, HTTPS
- FTP, SFTP
- NTP (Network Time Protocol)
- SSH (Secure Shell)
- SSL 3.0 (Secure Socket Layer)
- DHCP (Dynamic Host Configuration Protocol)
- SMTP

Optional kann das Basic CMC auch über eine Master Unit II ab V 2.2 oder über eine ISDN- bzw. GSM-Unit kommunizieren. Informationen hierzu finden Sie Basic CMC

6

auf der Rittal-Homepage (www.rittal.de) oder im Handbuch 32. Detaillierte Dokumentationen zur GSM- und ISDN-Unit finden Sie außerdem auf www.rimatrix5.de.

Die Netzwerkverbindung erfolgt über ein geeignetes Netzwerkkabel mit RJ-45-Stecker in die vorhandene Ethernet-Netzwerkstruktur.

Die Kommunikation erfolgt über einen Standard-Browser und ist betriebssystemunabhängig.

Die Anzahl der Rittal Basic CMCs im Netzwerk ist beliebig, vorausgesetzt es sind genug freie IP-Adressen im Netzwerk verfügbar. Weiter können bis zu 10 Basic CMCs über den Rittal CMC-TC Master administriert werden.

Über die Netzwerkprotokolle erfolgt die Kommunikation (Passwortabfrage, Schaltbefehle, Statusabfragen und Alarmierungen) zwischen dem Rittal Basic CMC, den Administratoren und Nutzern im Netzwerk (Netzwerk/Internet/Intranet).

Die SNMP-Funktionalität ist ebenfalls unabhängig vom Betriebssystem, lediglich das Netzwerkmanagementprotokoll muss SNMP V1.0 oder V3.0 unterstützen. Darüber hinaus unterstützt das Basic CMC die Standard-MIB II. Die private MIB ist Bestandteil des Lieferumfanges. Weitere Informationen hierzu finden Sie auf der mitgelieferten CD-ROM ("Basic CMC II v1\_1x.mib"). Die jeweils aktuelle Version der MIB finden Sie im Internet auf www.rimatrix5.de.

Die private MIB wird zur Einbindung in eine Gebäudemanagementsoftware benötigt. Sie entschlüsselt die übertragenen Trap-Meldungen zu eindeutigen Meldungen. DE

# 3 Gerätebeschreibung

| Anschließbale Sensoren                     |               |  |
|--------------------------------------------|---------------|--|
| Sensor                                     | Bestellnummer |  |
| Temperatur-Sensor                          | DK 7320.500   |  |
| Feuchte-Sensor                             | DK 7320.510   |  |
| Analogsensor-<br>Eingangsmodul "4-20 mA"   | DK 7320.520   |  |
| Zugangs-Sensor                             | DK 7320.530   |  |
| Vandalismus-Sensor                         | DK 7320.540   |  |
| Luftstromwächter                           | DK 7320.550   |  |
| Rauchmelder                                | DK 7320.560   |  |
| Bewegungsmelder                            | DK 7320.570   |  |
| Digitales Eingangsmodul                    | DK 7320.580   |  |
| Digitales Relais-<br>Ausgangsmodul         | DK 7320.590   |  |
| Spannungswächter                           | DK 7320.600   |  |
| Spannungswächter mit<br>Schaltausgang 10 A | DK 7320.610   |  |
| Spannungswächter mit<br>Schaltausgang 16 A | DK 7320.611   |  |
| 48-V-Spannungswächter                      | DK 7320.620   |  |
| Leckage-Sensor                             | DK 7320.630   |  |
| Leckage-Sensor 15m                         | DK 7320.631   |  |
| Akustik-Sensor                             | DK 7320.640   |  |

| Anschließbare | Sensoren |
|---------------|----------|
|---------------|----------|

DE

| Anzahl | Bezeichnung                                                        |  |
|--------|--------------------------------------------------------------------|--|
| 1      | Basic CMC mit Netzwerkschnittstelle<br>RJ-45-Buchse (10/100 BaseT) |  |
| 2      | selbstklebende Klettstreifen<br>90 x 15 mm                         |  |
| 1      | CD-ROM mit Software und Bedie-<br>nungsanleitung                   |  |
| 1      | Checkliste zur Inbetriebnahme deutsch/englisch                     |  |

Tab. 2 Lieferumfang

Tab. 1 Anschließbare Sensoren

Es können max. bis zu 4 Sensoren an ein Basic CMC angebunden werden.

### 3.5 Systemvoraussetzungen

- Hardware: PC mit serieller Schnittstelle und Netzwerkkarte 10/100 MBit
- Software: Betriebssystem (Linux oder Windows), Browser (IE 6.0 oder gleichwertig)

## 3.6 Lieferumfang

Das Gerät wird in einer Verpackungseinheit in komplett montiertem Zustand geliefert.

- Prüfen Sie den Lieferumfang auf Vollständigkeit.
- Achten Sie darauf, dass die Verpackung keine Beschädigungen aufweist.

DE

## Zubehör

## 3.7.1 Benötigtes Zubehör

Je nach länderspezifischen Vorgaben benötigen Sie ein entsprechendes Anschlusskabel für das Netzteil des Basic CMCs.

| Zubehör                                  | Bezeichnung                                                                                              | VE | erforder-<br>lich                 | BestNr.  |
|------------------------------------------|----------------------------------------------------------------------------------------------------|----|-----------------------------------|----------|
| Span-<br>nungs-<br>ver-<br>sorgung       | Montage-Netzteil<br>24 V IEC<br>100-230 V AC,<br>UL-approval, 3 A<br>SELV                                | 1  | ja, je<br>nach<br>Span-<br>nungs- | 7320.425 |
|                                          | Montage-Netzteil<br>24 V IEC<br>48 V DC                                                                  | 1  | ver-<br>sorgung                   | 7320.435 |
| An-<br>schluss-<br>kabel für<br>Netzteil | Anschlusskabel<br>Kaltgeräte-<br>stecker<br>Länderaus-<br>führung D                                      | 1  |                                   | 7200.210 |
|                                          | Anschlusskabel<br>Kaltgeräte-<br>stecker<br>Länderaus-<br>führung GB                                     | 1  |                                   | 7200.211 |
|                                          | Anschlusskabel<br>Kaltgeräte-<br>stecker<br>Länderaus-<br>führung F/B                                    | 1  | ja, 1x für<br>das<br>Netzteil     | 7200.210 |
|                                          | Anschlusskabel<br>Kaltgeräteste-<br>cker<br>Länderausfüh-<br>rung CH                                     | 1  |                                   | 7200.213 |
|                                          | Anschlusskabel<br>Kaltgeräte-<br>stecker<br>Länderaus-<br>führung<br>USA/CDN, UL-<br>approval<br>FT1/VW1 | 1  | 7200.21                           |          |
|                                          | Verlängerungs-<br>kabel Kaltgeräte-<br>stecker und<br>-buchse                                            | 1  |                                   | 7200.215 |
| Montage                                  | 1 HE Montage-<br>einheit                                                                                 | 1  |                                   | 7320.440 |
|                                          | 1 HE Einzel-<br>Montageeinheit<br>mit Zugentlas-<br>tung                                                 | 1  | optional                          | 7320.450 |
| Program-<br>mier-<br>kabel               | Programmier-<br>kabel D-Sub 9<br>auf RJ 11                                                               | 1  | Ja, max.<br>1 St.                 | 7200.221 |

Tab. 3 Benötigtes Zubehör

# 3 Gerätebeschreibung

## DE 3.7.2 Optionales Zubehör

| Zubehör                                | max. benötigte<br>Stückzahl | Bestell-Nr. |
|----------------------------------------|-----------------------------|-------------|
| CMC-TC GSM<br>Unit                     | 1 St.                       | DK 7320.820 |
| CMC-TC ISDN<br>Unit                    | 1 St.                       | DK 7320.830 |
| Verlängerungs-<br>kabel RJ12;<br>5,0 m | -                           | DK 7200.450 |
| Verlängerungs-<br>kabel RJ12;<br>1,0 m | -                           | DK 7320.814 |
| Anschlusskabel<br>RJ12; 5,0 m          | -                           | DK 7200.430 |
| Erweiterungs-<br>einheit Span-<br>nung | 2 St.                       | DK 7200.520 |

Tab. 4 Optionales Zubehör

## 3.8 Bestimmungsgemäße Verwendung

Das Rittal Basic CMC dient als Schaltschrank-Überwachungssystem zur Überwachung und Administrierung verschiedener Schaltschrank-Parameter.

Eine andere als die hier beschriebene Verwendung gilt als nicht bestimmungsgemäß. Für Schäden, die dadurch oder durch Nichtbeachtung dieser Anleitung entstehen, übernimmt Rittal keine Haftung. Gegebenenfalls gelten auch die Anleitungen des verwendeten Zubehörs.

## 4 Montage

## 4.1 Hinweise zur Montage

Bauen Sie das Basic CMC in einen Schaltschrank oder in ein geeignetes Gehäusesystem ein, so dass es zusätzlich durch äußere Einflüsse geschützt ist. Berücksichtigen Sie auch die zulässigen Umgebungstemperatur- und Feuchteeinsatzbereiche sowie die anwendungsbezogene geforderte IP-Schutzart (siehe Kapitel 12 auf Seite 52).

## 4.2 Basic CMC montieren

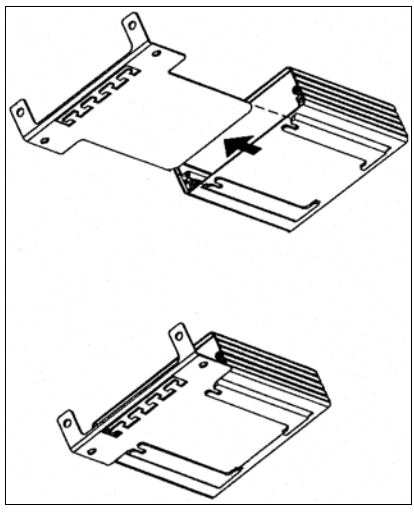

Abb. 3 Montage mit Montagemodul

 Schieben Sie das Basic CMC auf die Halteplatte des Montagemoduls. Achten Sie darauf, dass die Halteplatte zwischen den Führungsschienen des Basic CMCs sitzt.

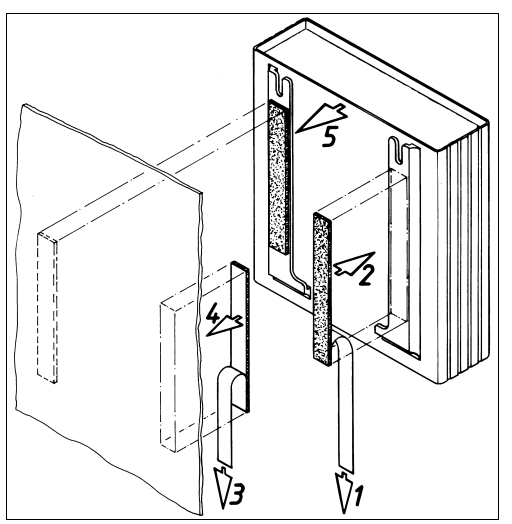

Abb. 4 Montage mit Klettstreifen

- Entnehmen Sie die selbstklebenden Klettbänder aus dem Lieferumfang und entfernen Sie die Schutzfolie von den Klettbändern.
- Stellen Sie sicher, dass die Klebestellen fett- und staubfrei sind.

• Kleben Sie die Klettbänder auf das Gehäuse des Basic CMCs und positionieren Sie das Basic CMC an den gewünschten Befestigungsort.

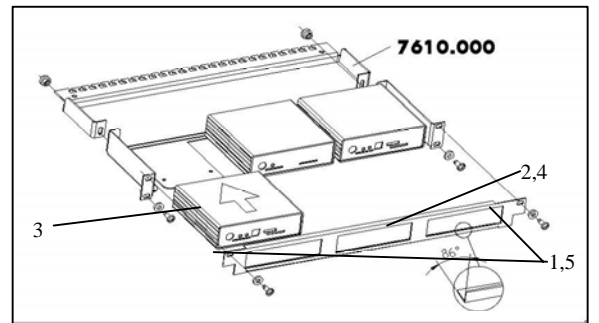

Abb. 5 Montage in die 1 HE Montageeinheit

- 1. Entfernen Sie beide oberen Schrauben der Blende.
- 2. Nehmen Sie die Blende ab.
- Schieben Sie das Basic CMC auf die Halteplatte der Montageeinheit. Achten Sie darauf, dass die Halteplatte zwischen den Führungsschienen des Basic CMCs sitzt.
- 4. Setzen Sie die Blende wieder auf die Montageeinheit.
- 5. Verschrauben Sie die Blende wieder auf die 1 HE Montageeinheit.

## **5** Installation

## Installation

Gefahr!

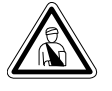

5

#### Montage und Installation dürfen nur durch ausgebildetes Fachpersonal erfolgen.

## 5.1 Sicherheits- und andere Hinweise

- Das Rittal Basic CMC darf nur mit Schutzleiteranschluss betrieben werden. Der Schutzleiteranschluss erfolgt mit dem Einstecken des Kaltgeräteanschlusskabels. Voraussetzung hierfür ist, dass das Kaltgeräteanschlusskabel netzseitig mit dem Schutzleiter verbunden ist.
- Die elektrische Anschlussspannung und frequenz muss den auf der Gehäuserückseite bzw. in den technischen Daten (siehe S. 52) angegebenen Nennwerten entsprechen.
- Vor dem Arbeiten an dem Rittal Basic CMC ist dieses spannungsfrei zu schalten und gegen Wiedereinschalten zu sichern.
- Sichern Sie die Anschlussleitungen mittels Kabelbinder am eingesetzten Gehäuse bzw. Schrank.
- Die verwendeten Leitungslängen dürfen die in den technischen Daten (siehe Kapitel 12 auf Seite 52) angegebenen Längen nicht überschreiten, um Verluste durch unnötige Leitungslängen zu vermeiden.

## 5.2 Spannungsversorgung anschließen

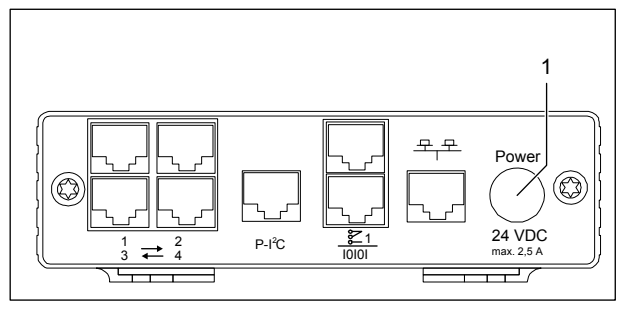

Abb. 6 Spannungsversorgung anschließen

#### Legende

1 Anschluss Spannungsversorgung

Sie müssen das Basic CMC über die im Kapitel 3.7.1 Benötigtes Zubehör genannten Netzteile an die Spannungsversorgung anschließen.

Der Stecker rastet selbstständig ein. Das Basic CMC beginnt nach dem Anschluss an die Spannungsversorgung automatisch mit einem Bootvorgang, der ca. 3 min dauert. Sobald er abgeschlossen ist, leuchtet die Alarm-LED grün.

Um den Anschlussstecker abnehmen zu können, ziehen Sie den beweglichen Ring am Stecker zu-

rück und dann den gesamten Stecker aus der Buchse.

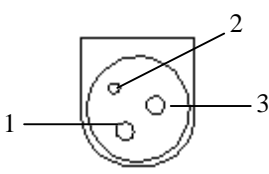

Abb. 7 Pinbelegung (Stecker, von vorne)

#### Legende

- 1 Pin 1: Gnd
- 2 Pin 2: nicht belegt
- 3 Pin 3: +24V

## 5.3 Netzwerkverbindung herstellen

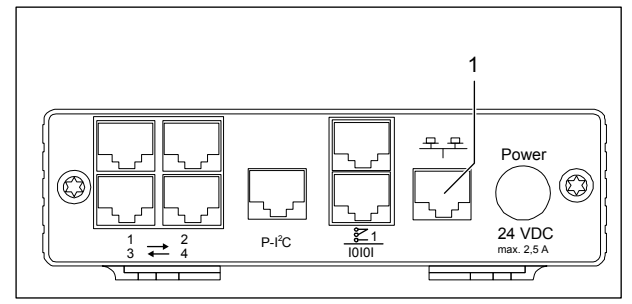

Abb. 8 Netzwerkverbindung herstellen

#### Legende

- 1 Netzwerkanschluss
- Verbinden Sie das Basic CMC per RJ45-Netzwerkkabel mit der vorhandenen Ethernet-Netzwerkstruktur.

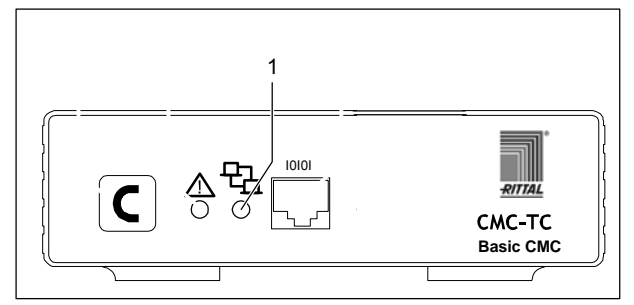

Abb. 9 Netzwerkverbindung kontrollieren

### Legende

#### 1 Netzwerk-LED

Sobald die Link LED grün oder orange leuchtet, besteht die Netzwerkverbindung. Wenn der Datenaustausch über das Netzwerk erfolgt, dann fängt die Link-LED an der Vorderseite zusätzlich zu blinken an:

Grünes Blinken: 10-Mbit-Übertragung Oranges Blinken: 100-Mbit-Übertragung

## 5.4 Sensorverbindung herstellen

## 5.4.1 Sensor anschließen

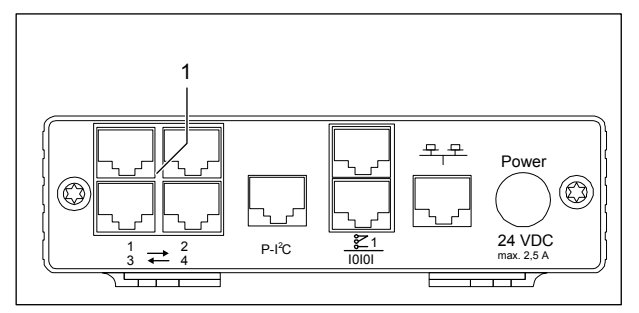

Abb. 10 Sensorverbindung herstellen

#### Legende

- 1 Anschlüsse Sensoren (1-4)
- Stecken Sie die Anschlussstecker der Sensoren beliebig in die vier Anschlüsse (max. 4 Sensoren).

Die angeschlossenen Sensoren werden automatisch durch das Basic CMC erkannt.

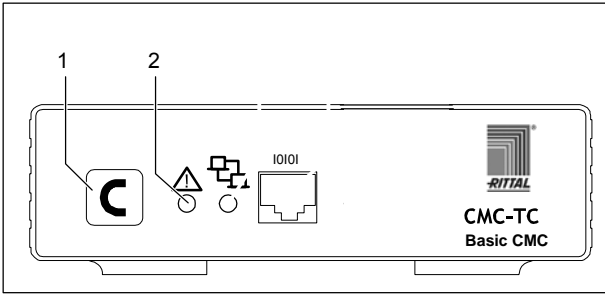

Abb. 11 Sensorverbindung kontrollieren

#### Legende

- 1 Quittiertaste (C-Taste)
- 2 Status-LED

Wenn die Sensoren angeschlossen und erkannt werden, ertönt ein Signal und die Status-LED des Anschlusses blinkt orange.

• Drücken Sie die C-Taste, um den Anschluss des Sensors zu bestätigen.

Das akustische Signal wird beendet und die Status-LED wechselt von orange auf grün.

Das Basic CMC fragt ständig die Ports der Sensoren ab. Konfigurationsänderungen betreffend Sensoren werden automatisch erkannt und gemeldet. Die Anzeige erfolgt durch das akustische Signal sowie durch die Status-LEDs.

## 5.5 Alarmrelais anschließen

Das Alarmrelais wird über den potenzialfreien Wechslerkontakt angeschlossen.

# $\underline{\mathbb{N}}$

#### Achtung! Beschädigungsgefahr!

Beachten Sie die technische Spezifikation des Alarmrelais, die in den technischen Daten zu finden ist. Bei Nichtbeachtung kann das Alarmrelais zerstört werden.

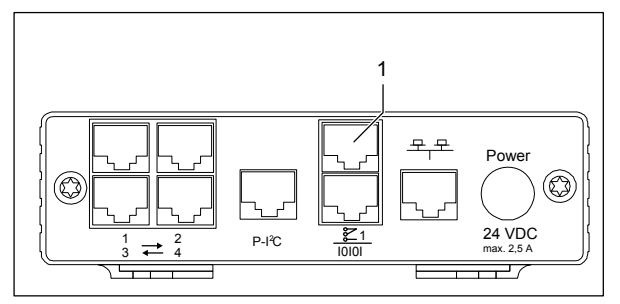

Abb. 12 Alarmrelais anschließen

#### Legende

- 1 Alarmrelaisausgang (potenzialfreier Wechslerkontakt)
- Schließen Sie das Alarmrelais über die RJ-12-Buchsen mittels RJ-12-Stecker an.

Nach dem Anschluss müssen Sie das Alarmrelais über die Software konfigurieren (siehe 7.3.21 Allgemeinkonfiguration des Basic CMC). Nachfolgend finden Sie die interne Beschaltung des Alarmrelais:

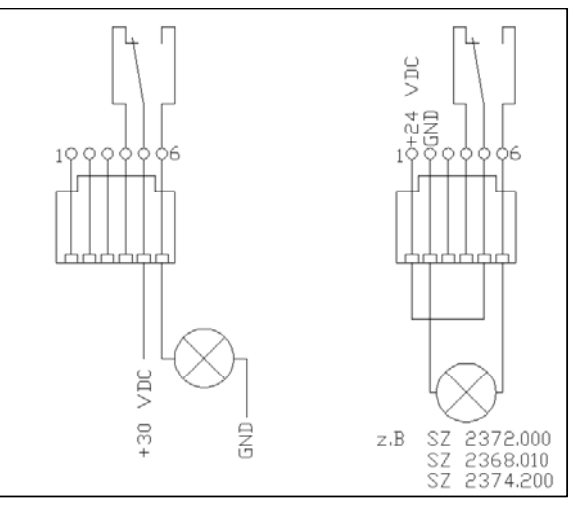

Abb. 13 Spannungsbeschaltung des Alarmrelais

### 5.6 Spannungserweiterungseinheit anschließen

Sie können über den P-I<sup>2</sup>C Anschluss (RJ 45-Buchse) max. 2 Spannungserweiterungseinheiten (3-Phasen, DK 7200.520) an dem Basic CMC anschließen. Nähere Informationen dazu finden Sie in der Bedienungsanleitung der Erweiterungseinheit Spannung.

## 6 Inbetriebnahme

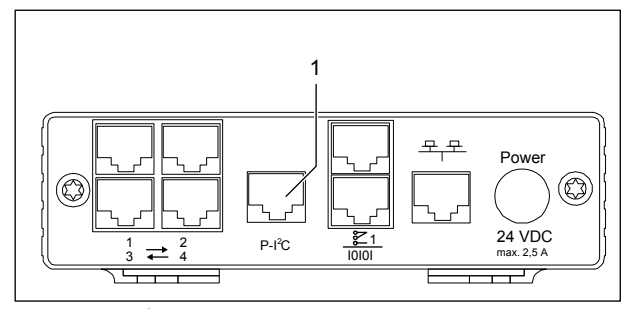

Abb. 14 P-I<sup>2</sup>C-Anschluss

#### Legende

DE

1 Anschluss Spannungserweiterungseinheit (P-I<sup>2</sup>C-Anschluss)

- Stellen Sie den DIP-Schalter an der Spannungserweiterungseinheit wie folgt ein, um die Spannungserweiterungseinheit zu adressieren:

| Schaltstellung | Adressierung                  |
|----------------|-------------------------------|
| DIP-Schalter   | erste angeschlossene Erweite- |
| auf 1          | rungseinheit                  |
| DIP-Schalter   | zweite angeschlossene Erwei-  |
| auf 2          | terungseinheit                |

Tab. 5 Adressierung

- Stellen Sie mit einem RJ45-Kabel die Verbindung zwischen Spannungserweiterungseinheit und dem P-I<sup>2</sup>C Anschluss des Basic CMCs her.

# 5.7 Programmierschnittstelle anschließen

Wenn Sie die Konfiguration des Basic CMCs z. B. mittels eines Notebooks durchführen möchten, können Sie beide über die serielle Schnittstelle miteinander verbinden. Die RS-232-Schnittstelle des Basic CMCs ist als RJ-10-Frontbuchse ausgeführt.

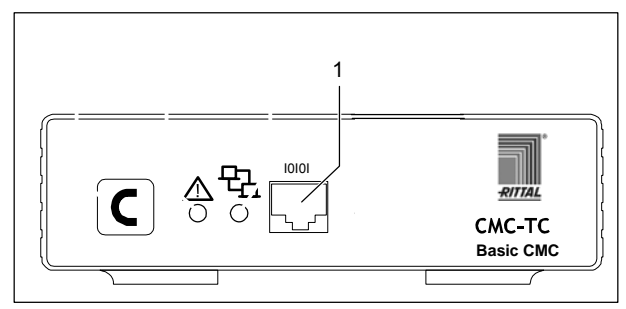

Abb. 15 RS-232-Anschluss

#### Legende

- 1 Serielle Schnittstelle (RS-232-Anschluss als RJ-10-Frontbuchse)
- Verbinden Sie das Programmierkabel (DK 7200.221) mit der Frontbuchse RJ-10 und mit der seriellen Schnittstelle Ihres PCs.

# Inbetriebnahme 6

## 6 Inbetriebnahme

Wenn Sie das Basic CMC montiert und alle Anschlüsse installiert haben, müssen Sie das Basic CMC nun konfigurieren. Sie können dies über die serielle Schnittstelle tun (siehe 5.7 Programmierschnittstelle

anschließen), über die Netzwerkverbindung mit einem Internetbrowser (siehe 7.6 Zugriff über Browser) oder über Telnet (siehe 7.8 Zugriff über Telnet).

Zunächst müssen Sie die Verbindung zum Basic CMC herstellen. Dies wird im Folgenden beispielhaft mit Hilfe des Terminalprogrammes "HyperTerminal" gezeigt, welches Bestandteil des Betriebssystems Microsoft Windows 2000 ist. Bei anderen Betriebssystemen ist der Ablauf sinngemäß gleich.

Zum Starten von "HyperTerminal" klicken Sie <Programme> - <Zubehör> - <Kommunikation> - <HyperTerminal>.

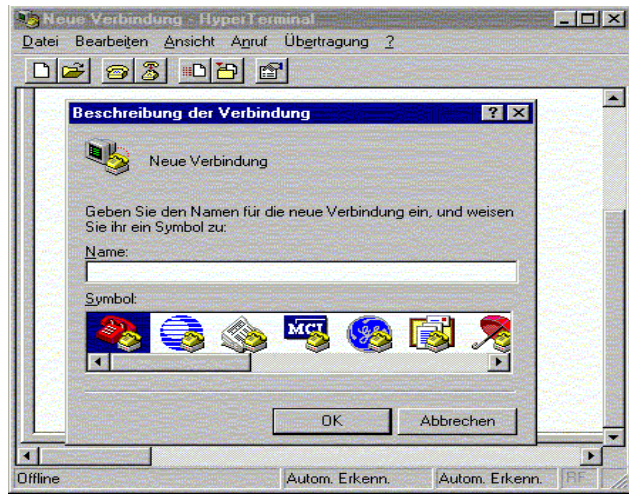

Abb. 16 Name eingeben und Verbindung auswählen

- Name eingeben.
- Symbol für die Verbindung zuweisen.

| Yerbinden mit 🙎 🕺                                     |                  |     |  |  |
|-------------------------------------------------------|------------------|-----|--|--|
| 🧞 cmc                                                 |                  |     |  |  |
| Geben Sie die Rufnummer ein, die gewählt werden soll: |                  |     |  |  |
| Land/Region:                                          | Deutschland (49) | ~   |  |  |
| Ortskennzahl:                                         | 02772            |     |  |  |
| Rufnummer:                                            |                  |     |  |  |
| Verbinden über:                                       | COM1             |     |  |  |
|                                                       | OK Abbrec        | hen |  |  |

Abb. 17 Verbindung aufbauen

• Verbindung über COM-Port auswählen.

• "OK" klicken. Basic CMC Einmalig werden die Eigenschaften des gewählten COM-Ports abgefragt.

| Eigenschaften von COM1   | ? ×                               |
|--------------------------|-----------------------------------|
| Anschlußeinstellungen    |                                   |
|                          |                                   |
| Bits pro Sekunde: 9600   |                                   |
| Datenbits: 8             |                                   |
| Parität: Keine           |                                   |
| Stopbits: 1              |                                   |
| Pr <u>o</u> tokoll: Kein |                                   |
|                          | <u>S</u> tandard wiederherstellen |
| ОК                       | Abbrechen Übernehmen              |

Abb. 18 COM-Port-Eigenschaften

- Tragen Sie folgende Parameter ein:
- Übertragungsrate: 9600 Bits pro Sekunde
- Datenbits: 8
- Parität: Keine
- Stoppbits: 1
- Protokoll: Kein

Für die RS-232-Schnittstelle ist der Norm-Pegelbereich einzuhalten, da sonst die Daten nicht einwandfrei übertragen werden können.

Das Anmeldefenster von HyperTerminal erscheint.

| 🍓 RittalCMC - HyperTerminal 📃                | 7 × |
|----------------------------------------------|-----|
| Datei Bearbeiten Ansicht Anruf Übertragung ? |     |
|                                              |     |
|                                              | -   |
|                                              |     |
|                                              |     |
|                                              |     |
| CMC-TC login: cmc                            |     |
| Password : ***_                              |     |
|                                              |     |
| Verbunden 00:00:14 ANSI                      |     |

Abb. 19 Login

Hier müssen Sie Ihren Anmeldenamen (CMC-TC login) und Ihr Passwort eingeben. Bei Auslieferung ist für beides "cmc" voreingestellt.

 Geben Sie Ihren Anmeldenamen (CMC-TC login) und Ihr Passwort ein.

Sie können das Passwort nachträglich ändern (siehe 7.3.12 Passwörter konfigurieren).

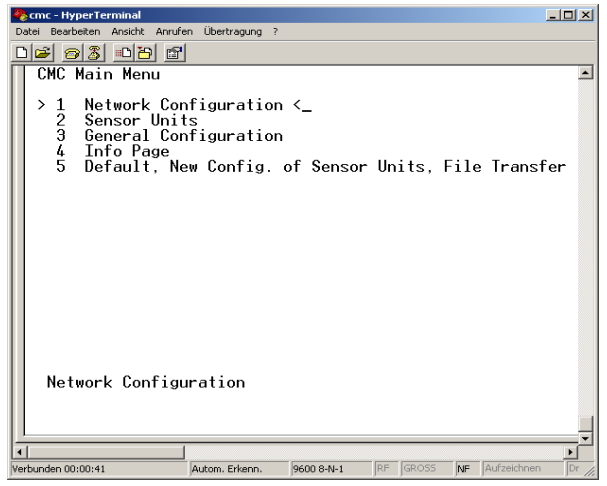

Abb. 20 HyperTerminal-Startfenster

Wenn die Verbindung zum Basic CMC hergestellt werden konnte, erscheint das Konfigurationsfenster von HyperTerminal mit dem Konfigurationsmenü des Basic CMCs.

Nun können Sie das Basic CMC für Ihre lokalen Gegebenheiten einrichten.

## 7 Bedienung

## 7.1 Menüstruktur kennen lernen

Die Menüstruktur des Terminalprogramms ist wie folgt aufgebaut:

| 1 Network Configuration                 |                                       |
|-----------------------------------------|---------------------------------------|
| 1.1 IP Configuration                    | 1.4.2 IP Addr. CMC (Dialln)           |
| 1.1.1 IP Address                        | 1.4.3 IP Addr. Client (DialIn)        |
| 1.1.2 IP Subnet mask                    | 1.4.4 Username (Dialln)               |
| 1.1.3 IP Def. Gateway                   | 1.4.5 Password (DialIn)               |
| 1.1.4 Enable/Disable DHCP               | 1.4.6 Callback Nr (Dialln)            |
| 1.1.5 Settings Ethernet Port            | 1.4.7 Enable PPP (Dialout)            |
| 1.2 SNMP Configuration                  | 1.4.8 IP Addr. CMC (Dialout)          |
| 1.2.1 Trap Receiver Configura-<br>tion  | 1.4.9 IP Addr. Client (Dialout)       |
| 1.2.1.1 IP Trap Receiver                | 1.4.A Username (Dialout)              |
| 1.2.1.2 Enable/Disable                  | 1.4.B Password (Dialout)              |
| 1.2.1.3 IP Trap Receiver                | 1.4.C Phone Number (Dialout)          |
| 1.2.1.4 Enable/Disable                  | 1.4.D Modem type                      |
| 1.2.1.5 IP Trap Receiver                | 1.4.E MSN (for ISDN)                  |
| 1.2.1.6 Enable/Disable                  | 1.4.F Modem Baudrate                  |
| 1.2.1.7 IP Trap Receiver                | 1.5 SMTP (email) Configuration        |
| 1.2.1.8 Enable/Disable                  | 1.5.1 IP Addr. SMTP Server            |
| 1.2.2 SNMPv1 IP Access                  | 1.5.2 SMTP Server Authentica-<br>tion |
| 1.2.2.1 SNMPv1 Manager                  | 1.5.3 Username SMTP Server            |
| 1.2.2.2 SNMPv1 Manager                  | 1.5.4 Password SMTP Server            |
| 1.2.2.3 SNMPv1 Manager                  | 1.5.5 eMail Sender Name               |
| 1.2.2.4 SNMPv1 Manager                  | 1.5.6 eMail Reply to                  |
| 1.2.2.5 SNMPv1 Manager                  | 1.5.7 eMail upon Unit Messages        |
| 1.2.2.6 SNMPv1 Manager                  | 1.5.8 eMail Address                   |
| 1.2.2.7 SNMPv1 Manager                  | 1.5.8.1 eMail Address                 |
| 1.2.2.8 SNMPv1 Manager                  | 1.5.8.2 eMail Address                 |
| 1.2.2.9 SNMPv1 Manager                  | 1.5.8.3 eMail Address                 |
| 1.2.2.A SNMPv1 Manager                  | 1.5.8.4 eMail Address                 |
| 1.2.2.B SNMPv1 Manager                  | 1.6 Syslog Konfiguration              |
| 1.2.2.C SNMPv1 Manager                  | 1.6.1 IP Addr. Syslog Server          |
| 1.2.3 Read Community                    | 1.6.2 IP Addr. Syslog Server          |
| 1.2.4 Write Community                   | 1.6.3 Syslog Facility                 |
| 1.2.5 Enable Auth. Traps                | 1.6.4 Enable Syslog                   |
| 1.2.6 Change SNMP Version               | 1.7 System Name                       |
| 1.2.7 Default SNMPv3 User<br>Name       | 1.8 System Contact                    |
| 1.2.8 Default SNMPv3 Pass-<br>word      | 1.9 System Location                   |
| 1.2.9 Confirm SNMPv3 us-<br>mUser/Passw |                                       |

| 1.3 NTP Configuration                                 | 1.A Security                          |
|-------------------------------------------------------|---------------------------------------|
| 1.3.1 Enable NTP                                      | 1.A.1 Change Password User<br>'cmc'   |
| 1.3.2 IP Addr. NTP Server 1                           | 1.A.2 Change Password User<br>'admin' |
| 1.3.3 IP Addr. NTP Server 2                           | 1.A.3 Change HTTP Port                |
| 1.3.4 NTP Offset to UTC                               | 1.A.4 Enable SSL                      |
| 1.3.5 NTP Update Frequency (h)                        | 1.A.5 Change HTTPs Port               |
| 1.3.6 Dayl. Saving Time, Begin                        | 1.B Enable FTP                        |
| 1.3.7 Dayl. Saving Time, End                          | 1.C Cons./Teln. Timeout Minu-<br>tes  |
| 1.4 PPP Configuration                                 | 1.D Enable/Disable Telnet             |
| 1.4.1 Enable PPP (DialIn)                             | 1.E Activate Actual Values            |
| 2 Sensors                                             |                                       |
| 2.1 Sensors                                           | 2.1.1.C Trap Receiver 4/Log           |
| 2.1.1 z.B. Temperature Sensor                         | 2.1.1.D Alarm Reset                   |
| 2.1.1.1 Status                                        | 2.1.1.E Send SMS                      |
| 2.1.1.2 Value                                         | 2.1.1.F Send eMail                    |
| 2.1.1.3 Setpoint High                                 | 2.1.2 z.B. Humidity Sensor            |
| 2.1.1.4 Setpoint Warning                              | 2.1.3 not available                   |
| 2.1.1.5 Setpoint Low                                  | 2.1.4 not available                   |
| 2.1.1.6 Message Text                                  | 2.1.5 Name Sensor Unit                |
| 2.1.1.7 Alarm Relay                                   | 2.1.4 Status of Unit                  |
| 2.1.1.8 Beeper                                        | 2.2 Unit 2 not available              |
| 2.1.1.9 Trap Receiver 1                               | 2.3 Unit 3 not available              |
| 2.1.1.A Trap Receiver 2                               | 2.4 Unit 4 not available              |
| 2.1.1.B Trap Receiver 3                               |                                       |
| 3 General Configuration                               |                                       |
| 3.1 Temperature Unit                                  | 3.9.2 SMS Service Number              |
| 3.2 Beeper                                            | 3.9.3 ISDN MSN                        |
| 3.3 Quit Alarm Relay                                  | 3.9.4 ISDN Pre-Dial Number            |
| 3.4 Alarm Relay Options                               | 3.9.5 ISDN Command                    |
| 3.5 Web Access                                        | 3.9.6 SMS upon Unit Message           |
| 3.6 Actual Date                                       | 3.9.7 SMS Phone Numbers               |
| 3.7 Actual Time                                       | 3.9.7.1 SMS Phone Number              |
| 3.8 Check Link                                        | 3.9.7.2 SMS Phone Number              |
| 3.9 SMS Configuration                                 | 3.9.7.3 SMS Phone Number              |
| 3.9.1 PIN GSM-Card                                    | 3.9.7.4 SMS Phone Number              |
| 4 Info Page                                           |                                       |
| 5 Default, New Config. Of Sensor Units, File Transfer |                                       |
| 5.1 Set General Configuration to<br>Default           | 5.3.1 Send File to CMC                |
| 5.2 Sensor Unit Detection                             | 5.3.2 Receive File from CMC           |
| 5.3 Serial File Transfer (ZMo-<br>dem)                |                                       |

Abb. 21 Menüstruktur

DE

## 7.2 Hinweise zur Bedienung

In den folgenden Abschnitten finden Sie sämtliche Konfigurationsparameter des Basic CMC tabellarisch aufgelistet. Die grundsätzliche Bedienung ist dabei stets dieselbe:

- Navigieren Sie mit den Pfeiltasten "aufwärts" ↑ bzw. "abwärts" ↓ innerhalb der Menüstruktur.
- Blättern Sie bei Feldern mit mehreren voreingestellten Werten mit den Pfeiltasten "links" ← bzw. "rechts" →.
- Tragen Sie in Felder für Text- bzw. Zahleninformationen die benötigten Daten per Tastatur ein.
- Mit der Taste "Esc" können Sie Eingaben abbrechen.
- Bestätigen Sie sämtliche Eingaben mit "Return" bzw. "Enter".

## 7.3 Grundkonfiguration einstellen

Zur Grundkonfiguration müssen Sie nur die Netzwerkkonfiguration, das Alarmrelais und die Trap-Receiver einstellen. Weitere Einstellungen können Sie über einen Browser oder über Telnet vornehmen.

## 7.3.1 Netzwerkkonfiguration

Über dieses Menü können Sie Ihre Netzwerkeinstellungen verändern.

| Navigation                                                  |                                                                                                    |
|-------------------------------------------------------------|----------------------------------------------------------------------------------------------------|
| Hauptmenü – 1 Network Configuration – 1 IP<br>Configuration |                                                                                                    |
| Parameter                                                   | Erklärung                                                                                                    |
| IP Address                                                  | Eintragen Ihrer IP-Adresse<br>(Werkseinstellung<br>192.168.0.190)                                                                                            |
| IP Subnet<br>Mask                                           | Eintragen Ihrer IP-Subnetmask-<br>Adresse (Werkseinstellung<br>255.255.255.0)                                                                                |
| IP Def. Gate-<br>way                                        | Eintragen der IP für den Router<br>(Werkseinstellung 0.0.0.0)                                                                                                |
| Enable/Disable<br>DHCP                                      | Einstellen, ob das Basic CMC<br>die IP-Adresse automatisch<br>beziehen soll:<br>Einschalten (Enable) bzw. Aus-<br>schalten (Disable) der Funktion            |
| Settings E-<br>thernet Port                                 | Konfigurieren der Netzwerk-<br>Schnittstelle des Basic CMCs<br>auf Ihr Netzwerk. Mögliche<br>Einstellungen:<br>Auto, 100/Half, 100/Full,<br>10/Half, 10/Full |

Um die Einstellungen zu speichern, müssen Sie einen Neustart durchführen:

#### Navigation

| Hauptmenü – 1 Network Configuration – D Acti- |
|-----------------------------------------------|
| vate Actual Values                            |

| Parameter                 | Erklärung                                                                                  |
|---------------------------|--------------------------------------------------------------------------------------------|
| Activate Actual<br>Values | Neue Werte aktivieren: "Yes"<br>auswählen und mit "Return"-<br>Taste Neustart durchführen. |

Wenn DHCP eingeschaltet (enabled) ist, wird während des Neustarts eine Verbindung zu einem im Netzwerk vorhandenen DHCP-Server aufgebaut und von diesem eine IP-Adresse bezogen. Falls vom DHCP-Server keine IP-Adresse bezogen werden kann, wird die zuletzt gültige IP-Adresse bzw. Default-Adresse verwendet. Ein Neustart ist auch beim Deaktivieren von DHCP notwendig.

## 7.3.2 Trap-Receiver konfigurieren

Um Meldungen bzw. Benachrichtigungen, sogenannte Trap-Meldungen, des Basic CMCs zu erhalten, muss die IP-Adresse der Konsole, auf der eine Management-Software (z. B. HP OpenView) installiert ist, eingetragen werden. Die Management-Software muss das SNMP-Protokoll unterstützen.

| Navigation                                                                                    |                                                                                                    |
|-----------------------------------------------------------------------------------------------|----------------------------------------------------------------------------------------------------|
| Hauptmenü – 1 Network Configuration – 2 SNMP<br>Configuration – 1 Trap Receiver Configuration |                                                                                                    |
| Parameter                                                                                     | Erklärung                                                                                                    |
| IP Trap Re-<br>ceiver                                                                         | Eintragen der IP-Adresse des<br>Empfängers der Meldungen<br>(Werkseinstellung 0.0.0.0)                        |
| Enable/Disable                                                                                | Aktivieren des Empfangs an<br>den darüber stehenden Emp-<br>fänger (Enable) oder deaktivie-<br>ren (Disable). |

Tragen Sie ggf. weitere Empfänger (bis max. 4) in die darunter zur Verfügung stehenden Zeilen ein.

## 7.3.3 SNMPv1-Zugriff konfigurieren

Management-Software, die SNMP unterstützt (z. B. HP OpenView oder CMC-TC Manager V 1.5), kann über das Netzwerk auf das Basic CMC zugreifen. Um den Zugriff einzuschränken, können Sie ihn für gewünschte IP-Adressen (max. 12) erlauben. Für alle anderen, nicht eingetragenen IP-Adressen ist der Zugriff dann gesperrt. Wenn keine IP-Adresse eingetragen ist, hat jede Management-Software im Netzwerk Zugriff auf das Basic CMC.

| Navigation |
|------------|
|------------|

Hauptmenü – 1 Network Configuration – 2 SNMPv1 IP Access

| Parameter           | Erklärung                                                                                                    |
|---------------------|----------------------------------------------------------------------------------------------------|
| SNMPv1 Ma-<br>nager | Einstellen der IP-Adresse für<br>den PC mit der SNMP-<br>Management-Software, die<br>Zugriff auf das Basic CMC ha-<br>ben darf. |

## 7.3.4 Read/Write-Community konfigurieren

Um eine Managementsoftware auf das Baisc CMC einzustellen, müssen Sie die Community des Basic CMCs und der Managementsoftware einstellen.

| Navigation                                                                                              |                                                                                                    |
|----------------------------------------------------------------------------------------------------|----------------------------------------------------------------------------------------------------|
| Hauptmenü – 1 Network Configuration – 2 SNMP<br>Configuration – 3 Read Community / 4 Write<br>Community |                                                                                                    |
| Parameter                                                                                               | Erklärung                                                                                                    |
| 3 Read Com-<br>munity                                                                                   | Einstellen der Read Community<br>für die Trap-Behandlung. Mit<br>der "Backspace"-Taste die<br>Werkseinstellung löschen und<br>den neuen Namen eingeben.  |
| 4 Write Com-<br>munity                                                                                  | Einstellen der Write Community<br>für die Trap-Behandlung. Mit<br>der "Backspace"-Taste die<br>Werkseinstellung löschen und<br>den neuen Namen eingeben. |

## 7.3.5 Authentication Traps konfigurieren

Bei einer SNMP Anfrage (read oder write) zum Basic CMC mit ungültiger Read/Write-Community sendet das Basic CMC einen Authentication Trap zu allen eingeschalteten Trap Receivern.

| Navigation                                                                           |                                                                                                    |
|--------------------------------------------------------------------------------------|----------------------------------------------------------------------------------------------------|
| Hauptmenü – 1 Network Configuration – 2 SNMP<br>Configuration – 5 Enable Auth. Traps |                                                                                                    |
| Parameter                                                                            | Erklärung                                                                                                    |
| Enable Auth.<br>Traps                                                                | Einschalten (Enable) bzw. Aus-<br>schalten (Disable) von FTP mit<br>den Pfeiltasten $\leftarrow$ bzw. $\rightarrow$ . |

## 7.3.6 SNMP Version ändern

Das Basic CMC unterstützt ab Software Version 2.45 zwei Arten von SNMP. Es stehen SNMPv1 und SNMPv3 zur Verfügung. SNMPv3 hat eine größere Sicherheitsfunktion als SNMPv1. Bei SNMPv3 wird eine Authentifizierung benötigt.

### Navigation

Hauptmenü – 1 Network Configuration – 2 SNMP Configuration

| Parameter                            | Erklärung                                                                                                    |
|--------------------------------------|----------------------------------------------------------------------------------------------------|
| 6 Change<br>SNMP Version             | Einstellen des SNMPv1 und SNMPv3 mit den Pfeiltasten $\leftarrow$ bzw. $\rightarrow$ .                                                                                         |
| 7 Default<br>SNMPv3 User<br>Name     | Einstellen des Usernamens für<br>SNMPv3-Zugriff 'cmc' (max. 20<br>Zeichen). Mit der "Backspace"-<br>Taste die Werkseinstellung<br>löschen und das neue Userna-<br>me eingeben. |
| 8 Default<br>SNMPv3 Pass-<br>word    | Einstellen des Passworts für<br>SNMPv3-Zugriff 'cmc' (max. 20<br>Zeichen). Mit der "Backspace"-<br>Taste die Werkseinstellung<br>löschen und das neue Pass-<br>wort eingeben.  |
| Confirm<br>SNMPv3 us-<br>mUser/Passw | Bestätigen der SNMPv3 Au-<br>thentifizierung mit den Pfeiltas-<br>ten $\leftarrow$ bzw. $\rightarrow$ .                                                                        |

## 7.3.7 NTP konfigurieren

Das Network Time Protokoll (NTP) ist ein Standard zur Zeitsynchronisation der internen Uhr über das Netzwerk.

Die NTP Funktion synchronisiert die lokale, interne Uhr des Basic CMCs mit Hilfe von externen Zeitsignalen, die von einem NTP Server bezogen werden. Um diese Funktion im Basic CMC nutzen zu können, muss die Netzwerkverbindung zu einem NTP Server möglich sein. Es können die IP Adressen von zwei NTP Servern eingetragen werden (primärer und sekundärer Server). Die Zeitinformation vom NTP Server beziehen sich auf die koordinierte Weltzeit (UTC) als Referenzzeit. Von dieser Zeit werden die Zeiten in den verschiedenen Zeitzonen der Erde abgeleitet. Aus diesem Grund muss die aktuelle Zeitzone im Basic CMC Menü eingestellt werden. Das aktuelle Datum und die aktuelle Zeit werden dann unter Berücksichtigung der Zeitzone und von Sommer bzw. Winterzeit mit dem richtigen Wert dargestellt. Da sich Beginn und Ende der Sommerzeit in den unterschiedlichen Zeitzonen unterscheiden, können auch diese beiden Werte im Basic CMC eingestellt werden.

**Navigation** 

## DE

Hauptmenü – 1 Network Configuration – 3 NTP Configuration

| Parameter                     | Erklärung                                                                                                    |  |  |  |
|-------------------------------|----------------------------------------------------------------------------------------------------|--|--|--|
| 1 Enable NTP                  | Einschalten (Enable) bzw. Aus-<br>schalten (Disable) von NTP mit<br>den Pfeiltasten $\leftarrow$ bzw. $\rightarrow$ .                                                                                                    |  |  |  |
| 2 IP Addr. NTP<br>Server 1    | Einstellen der ersten IP-<br>Adresse des NTP-Servers. Mit<br>der "Backspace"-Taste die<br>Werkseinstellung löschen und<br>die IP Adresse des ersten NTP-<br>Servers eintragen.                                                                                                    |  |  |  |
| 3 IP Addr. NTP<br>Server 2    | Einstellen der zweiten IP-<br>Adresse des NTP-Servers. Mit<br>der "Backspace"-Taste die<br>Werkseinstellung löschen und<br>die IP Adresse des zweiten<br>NTP-Servers eintragen.                                                                                                    |  |  |  |
| 4 NTP Offset<br>to UTC        | Einstellen der Zeitzone Ihres<br>Landes mit den Pfeiltasten ←<br>bzw. →.                                                                                                    |  |  |  |
| 5 NTP Update<br>Frequency (h) | Einstellen des Intervalls, wie oft<br>das Basic CMC den NTP-<br>Server nach der aktuellen Da-<br>tums- und Uhrzeit abfragen soll.<br>Die Angaben müssen in Stun-<br>den eingegeben werden.<br>Mit der "Backspace"-Taste die<br>Werkseinstellung löschen und<br>die Intervallzeit eintragen.             |  |  |  |
| 6 Dayl. Saving<br>Time, Begin | Eingabe des Beginns der<br>Sommerzeit.<br>Mit der "Backspace"-Taste die<br>vorherige Eingabe löschen und<br>die neue Eingabe eintragen im<br>folgenden Format:<br>m = Monat (112)<br>n = Woche des Monats (1 =<br>erste Woche, 5 = letzte Woche<br>des Monats)<br>d = Tag (0 = Sonntag,<br>6 = Samstag) |  |  |  |
| 7 Dayl. Saving<br>Time, End   | Eingabe des Endes der Som-<br>merzeit.<br>Mit der "Backspace"-Taste die<br>vorherige Eingabe löschen und<br>die neue Eingabe eintragen im<br>folgenden Format:<br>m = Monat (112)<br>n = Woche des Monats (1 =<br>erste Woche, 5 = letzte Woche<br>des Monats)<br>d = Tag (0 = Sonntag,                 |  |  |  |

6 = Samstag)

### 7.3.8 PPP konfigurieren

Sie können das Basic CMC von einem entfernten Standort aus über ein analoges Modem administrieren. Schließen Sie hierzu das Modem an die serielle Schnittstelle des Basic CMCs an.

#### **Navigation** Hauptmenü – 1 Network Configuration – 4 PPP Configuration Erklärung Parameter 1 Enable PPP Einschalten (Enable) bzw. Ausschalten (Disable) von PPP mit (Dialln) den Pfeiltasten $\leftarrow$ bzw. $\rightarrow$ . 2 IP Addr. Einstellen der IP-Adresse des CMC (Dialln) Basic CMCs, um eine Verbindung von einem Client zum Basic CMC herzustellen. 3 IP Addr. Einstellen der IP-Adresse des Clients, um sich auf das Basic Client (DialIn) CMC einzuwählen. 4 Username Einstellen eines beliebigen (Dialln) Usernamens für das Anmelden an das Basic CMC (max. 20 Zeichen). 5 Password Einstellen eines beliebigen Passwortes für das Anmelden (Dialln) an das Basic CMC (max. 20 Zeichen). 6 Callback Nr Eintragen der Telefonnummer, (Dialln) an der das Basic CMC zurückrufen soll. 7 Enable PPP Einschalten (Enable) bzw. Aus-(Dialout) schalten (Disable) von PPP mit den Pfeiltasten $\leftarrow$ bzw. $\rightarrow$ . 8 IP Addr. Eintragen der IP-Adresse des CMC (Dialout) Basic CMCs für das Einwählen auf den Client. 9 IP Addr. Eintragen der IP-Adresse des Clients für das Einwählen auf Client (Dialout) den Client. A Username Eintragen eines Benutzerna-(Dialout) mens als Authentifizierung an den Client. Hinweis: Der Username muss als Benutzerkonto im Client eingetragen sein (max. 20 Zeichen).

**B** Password

(Dialout)

Eintragen des Passwortes als Authentifizierung an den Client.

Hinweis: das Passwort muss

DE

|                                  | identisch mit dem Passwort des<br>Benutzerkontos sein (max. 20<br>Zeichen).                                                                                                    |
|----------------------------------|----------------------------------------------------------------------------------------------------|
| C Phone<br>Number (Dia-<br>lout) | Eintragen der Telefonnummer,<br>welche das Basic CMC anrufen<br>soll, um einen Trap zu senden.                                                                                 |
| D Modemtype                      | Auswählen des Modemtyps<br>Analog, ISDN, GSM (Achtung,<br>bei der Benutzung einer GSM<br>Unit als Modem ist zu beach-<br>ten, dass die SIM Karte keine<br>PIN-Nummer besitzt). |
| E MSN (for<br>ISDN)              | Bei Verwendung eines ISDN<br>Modems muss die MSN Num-<br>mer eingetragen werden.                                                                                               |
| F Modem<br>Baudrate              | Bitrate, mit der die serielle<br>Schnittstelle mit dem externen<br>Modem kommuniziert (bei ana-<br>logem Modem).                                                               |

## 7.3.9 E-Mail-Versand konfigurieren

Das Basic CMC kann ab Softwareversion 5.40 Alarmmeldungen über einen SMTP-Server als E-Mail versenden.

| Navigation                                                            |                                                                                                    |  |  |  |
|-----------------------------------------------------------------------|----------------------------------------------------------------------------------------------------|--|--|--|
| Hauptmenü – 1 Network Configuration – 5 SMTP<br>(eMail) Configuration |                                                                                                    |  |  |  |
| Parameter                                                             | Erklärung                                                                                                    |  |  |  |
| 1 IP Addr.<br>SMTP Server                                             | Eintragen der IP-Adresse des SMTP-Servers.                                                                                                    |  |  |  |
| 2 SMTP Server<br>Authentication                                       | Einschalten (Yes) bzw. Aus-<br>schalten (No) für eine Authenti-<br>fikation am SMTP Server mit<br>den Pfeiltasten $\leftarrow$ bzw. $\rightarrow$ .                                            |  |  |  |
| 3 Username<br>SMTP Server                                             | Eintragen des Benutzernamens für den SMTP-Servers.                                                                                                    |  |  |  |
| 4 Password<br>SMTP Server                                             | Eintragen des Passwortes für<br>den SMTP-Server.                                                                                                    |  |  |  |
| 5 eMail Sender<br>Name                                                | Eintragen der Absenderadresse des Basic CMCs.                                                                                                    |  |  |  |
| 6 eMail Reply<br>to                                                   | Wenn ein Benutzer auf diese<br>Alarmmeldung antwortet, wird<br>die Antwortmail an die einge-<br>tragene Adresse gesendet.                                                                      |  |  |  |
| 7 eMail upon<br>Unit Messages                                         | Bei einem Timeout o.ä. an einer<br>Unit kann eine E-Mail zur Be-<br>nachrichtigung versendet wer-<br>den. Einstellen mit den Pfeiltas-<br>ten $\leftarrow$ bzw. $\rightarrow$ "Yes" oder "No". |  |  |  |
| 8 eMail                                                               | Tragen Sie bis zu 4 verschie-                                                                                                    |  |  |  |

| Address dene E-Mail-Adressen ein. |
|-----------------------------------|
|-----------------------------------|

## 7.3.10 Syslog konfigurieren

| Navigation                                                      |                                                                                                    |  |  |
|-----------------------------------------------------------------|----------------------------------------------------------------------------------------------------|--|--|
| Hauptmenü – 1 Network Configuration – 6 Syslog<br>Configuration |                                                                                                    |  |  |
| Parameter Erklärung                                             |                                                                                                    |  |  |
| 1 IP Addr.<br>Syslog Server                                     | Syslog Server 1 an den alle<br>Alarm- und Eventlogs gesendet<br>werden.                                               |  |  |
| 2 IP Addr.<br>Syslog Server                                     | Syslog Server 2 an den alle<br>Alarm- und Eventlogs gesendet<br>werden.                                               |  |  |
| 3 Syslog Facili-<br>ty                                          | Gibt den Ursprung der Log<br>Meldung an (Local0Local7).<br>Dient zur Unterscheidung beim<br>Einsatz mehrerer Systeme. |  |  |
| 4 Enable Sys-<br>log                                            | Schaltet die Syslog Funktion<br>ein (enabled) oder aus (di-<br>sabled). Default-Wert ist "di-<br>sabled".             |  |  |

## 7.3.11 System-Name, Contact und Location konfigurieren

Für das Basic CMC kann ein eindeutiger Name, eine Kontaktadresse (E-Mail) und ein Einbauort eingetragen werden.

| Navigation                          |                                                                                                    |  |
|-------------------------------------|----------------------------------------------------------------------------------------------------|--|
| Hauptmenü – 1 Network Configuration |                                                                                                    |  |
| Parameter                           | Erklärung                                                                                                    |  |
| 6 System Na-<br>me                  | Das Basic CMC kann ein belie-<br>biger Name vergeben werden.<br>Mit der "Backspace"-Taste die<br>Werkseinstellung löschen und<br>den neuen Namen eingeben.        |  |
| 7 System Con-<br>tact               | Einstellen der Kontaktadresse<br>(z.B. xyz@rittal.de). Mit der<br>"Backspace"-Taste die<br>Werkseinstellung löschen und<br>die neue Kontaktadresse ein-<br>geben. |  |
| 8 System Lo-<br>cation              | Namen des Einbauortes einge-<br>ben. Mit der "Backspace"-Taste<br>die Werkseinstellung löschen<br>und den neuen Einbauort ein-<br>geben.                          |  |

## 7.3.12 Passwörter konfigurieren

Sie können die Passwörter des Basic CMCs beliebig verändern. Die Zeichenlänge darf nicht mehr als 20 Zeichen betragen. Sonderzeichen sind nicht erlaubt.

## Navigation

Hauptmenü – 1 Network Configuration – 9 Security

| Parameter                            | Erklärung                                                                                                    |  |  |  |  |
|--------------------------------------|----------------------------------------------------------------------------------------------------|--|--|--|--|
| 1 Change<br>Password User<br>´cmc´   | Einstellen des Passworts für<br>den User 'cmc' (max. 20 Zei-<br>chen). Mit der "Backspace"-<br>Taste die Werkseinstellung<br>löschen und das neue Pass-<br>wort eingeben. Um das neue<br>Passwort zu verifizieren, muss<br>es anschließend ein zweites<br>mal eingegeben werden. |  |  |  |  |
| 2 Change<br>Password User<br>'admin' | Einstellen des Passworts für<br>den User 'admin' (max. 20<br>Zeichen). Mit der "Backspace"-<br>Taste die Werkseinstellung<br>löschen und das neue Pass-<br>wort eingeben. Um das neue<br>Passwort zu verifizieren, muss<br>es anschließend ein zweites<br>mal eingegeben werden. |  |  |  |  |

| rity                   |                                                                                                    |  |  |  |
|------------------------|----------------------------------------------------------------------------------------------------|--|--|--|
| Parameter              | Erklärung                                                                                                    |  |  |  |
| 4 Enable SSL           | Einschalten (Enable) bzw. Aus-<br>schalten (Disable) von SSL mit<br>den Pfeiltasten $\leftarrow$ bzw. $\rightarrow$ .                                         |  |  |  |
| 5 Change https<br>Port | Einstellen des https-Ports 80-<br>10000 (Werkseinstellung: 443).<br>Mit der "Backspace"-Taste die<br>Werkseinstellung löschen und<br>den neuen Port eingeben. |  |  |  |

## 7.3.15 FTP-Zugriff konfigurieren

Der FTP-Zugriff wird ausschließlich für das Hochladen von Softwareupdates, Logfiles und Konfigurationsdateien benötigt. Es kann für den üblichen Gebrauch deaktiviert bleiben.

| Navigation                                              |                                                                                                    |  |  |
|---------------------------------------------------------|----------------------------------------------------------------------------------------------------|--|--|
| Hauptmenü – 1 Network Configuration – A En-<br>able FTP |                                                                                                    |  |  |
| Parameter                                               | Erklärung                                                                                                    |  |  |
| A Enable FTP                                            | Einschalten (Enable) bzw. Aus-<br>schalten (Disable) von FTP mit<br>den Pfeiltasten $\leftarrow$ bzw. $\rightarrow$ . |  |  |

## 7.3.13 HTTP-Port ändern

Bei einigen Netzwerken ist der Standard-http-Port nicht auf den Port 80 gelegt. Sie können ihn nach Ihren Bedürfnissen ändern.

| Navigation                                            |                                                                                                    |  |  |
|-------------------------------------------------------|----------------------------------------------------------------------------------------------------|--|--|
| Hauptmenü – 1 Network Configuration – 9 Secu-<br>rity |                                                                                                    |  |  |
| Parameter                                             | Erklärung                                                                                                    |  |  |
| 3 Change http<br>Port                                 | Einstellen des http-Ports 80-<br>10000 (Werkseinstellung: 80).<br>Mit der "Backspace"-Taste die<br>Werkseinstellung löschen und<br>den neuen Port eingeben. |  |  |

## 7.3.14 HTTPS-(SSL-)Funktion

Zur Sicherheit unterstützt das Basic CMC SSL-Verschlüsselung. Dieses dient zum sicheren Datenaustausch zwischen dem Basic CMC und der Workstation.

### Navigation

Hauptmenü – 1 Network Configuration – 9 Secu-

## 7.3.16 SFTP-Zugriff

Der Secure FTP-Zugriff beinhaltet die Datenverschlüsslung SSH. Die Funktion ist immer aktiv und kann nicht abgeschaltet werden. SFTP kann alternativ zu FTP verwendet werden.

## 7.3.17 Timeout-Fenster konfigurieren

Das Konsolen- und Telnet-Timeout-Fenster dient zum automatischen Logout nach eingestellter Zeit. Wenn ein Benutzer z. B. innerhalb von 5 min keine Tätigkeit an dem Basic CMC vorgenommen hat, wird er automatisch abgemeldet.

#### Navigation

Hauptmenü – 1 Network Configuration – B Cons./Teln. Timeout Minutes

| Parameter                     | Erklärung                                                                                                    |
|-------------------------------|----------------------------------------------------------------------------------------------------|
| B Cons./Teln.<br>Timeout Min- | Einstellen der Timeout Funktion in Minuten.                                                                              |
| utes                          | 0 = kein Timeout                                                                                                    |
|                               | 5 = wenn innerhalb der letzten<br>5 Minuten keinerlei Änderungen<br>vorgenommen wurden. Mit der<br>"Backspace"-Taste die |

DE

| Werkseinstellung löschen und | 1 | schlossenen | nen Units mit den installierten |
|------------------------------|---|-------------|---------------------------------|
| die neue Zeit eingeben.      |   | Units       | Sensoren                        |
| die fiede Zeit eingeben.     |   | Onito       | Censoren                        |

## 7.3.18 Telnet-Zugriff konfigurieren

Über Telnet hat man dieselben administrativen Rechte wie über die serielle Schnittstelle. Wenn der Zugriff über Telnet nicht erfolgen soll, dann können Sie ihn deaktivieren.

| Navigation                                                    |
|---------------------------------------------------------------|
| Hauptmenü – 1 Network Configuration – C Enable/Disable Telnet |

| Parameter                    | Erklärung                                                                                                    |
|------------------------------|----------------------------------------------------------------------------------------------------|
| C Enable /<br>Disable Telnet | Einschalten (Enable) bzw. Ausschalten (Disable) von Telnet mit den Pfeiltasten $\leftarrow$ bzw. $\rightarrow$ . |

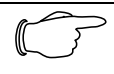

#### Hinweis!

Neben dem Zugriff über Telnet ist ebenfalls ein verschlüsselter Zugriff auf die Basic CMC Konfiguration über einen SSH Client (z.B. Putty) möglich. Der SSH Zugriff lässt sich im Gegensatz zum Telnet Zugriff nicht abschalten.

## 7.3.19 Neustart aktivieren

Sie können das Basic CMC nach einem Softwareabsturz über diesen Menüpunkt neu booten.

### **Navigation**

Hauptmenü – 1 Network Configuration – D Activate Actual Values

| Parameter                   | Erklärung                                                                                              |
|-----------------------------|----------------------------------------------------------------------------------------------------|
| D Activate<br>Actual Values | Neustart durchführen (Yes)<br>bzw. Neustart nicht durchführen<br>(No) mit den Pfeiltasten ← bzw.<br>→. |

## 7.3.20 Angeschlossene Sensoren konfigurieren

Die Sensoren können über Hyperterminal konfiguriert werden. Diese Arbeitsweise wird nur erforderlich, wenn die Browsereinstellung auf View Modus steht.

| Navigation      |                               |
|-----------------|-------------------------------|
| Hauptmenü – 2 S | Sensor Units                  |
| Parameter       | Erklärung                     |
| 1-4 ange-       | Zugriff auf die angeschlosse- |

## 7.3.21 Allgemeinkonfiguration des Basic **CMCs**

Die Hauptkonfiguration des Basic CMCs dient zum Einrichten der Hardware und den Einheiten der Sensoren. Hierüber können Sie u. a. Datum und Uhrzeit, Temperatureinheit, Alarmrelais usw. einrichten.

| Navigation               |                                                                                                    |
|--------------------------|----------------------------------------------------------------------------------------------------|
| Hauptmenü – 3            | General Configuration                                                                                                    |
| Parameter                | Erklärung                                                                                                    |
| 1 Temperature<br>Unit    | Einstellen der Einheit Celsius<br>oder Fahrenheit mit den Pfeil-<br>tasten ← bzw. →.                                                                                                    |
| 2 Beeper                 | Einstellen on (Alarmbeeper ein)<br>bzw. off (Alarmbeeper aus) mit<br>den Pfeiltasten $\leftarrow$ bzw. $\rightarrow$ .                                                                                                    |
| 3 Quit Alarm<br>Relay    | Einstellen der Alarmrelaisquit-<br>tierung mit den Pfeiltasten ←<br>bzw. →.<br>Das Alarmrelais kann im Alarm-<br>fall mit der "C-Taste" an dem<br>Basic CMC zurückgesetzt wer-<br>den.<br>Disabled = Das Alarmrelais<br>wird nach einem Alarm automa-<br>tisch zurückgesetzt.<br>Enabled = Das Alarmrelais wird<br>nach einem Alarm durch Drü-<br>cken der "C-Taste" zurückge-<br>setzt. |
| 4 Alarm Relay<br>Options | Einstellen der Alarmrelaisfunk-<br>tion mit den Pfeiltasten ← bzw.<br>→.<br>Close = Alarmrelaiskontakt ist<br>geschlossen.<br>Open = Alarmrelaiskontakt ist<br>offen.<br>Off = Alarmrelais ist ausge-<br>schaltet.                                                                                                    |
| 5 Web Access             | Einstellen des Web-Zugriffs mit<br>den Pfeiltasten ← bzw. →.<br>Full = Vollzugriff. An dem Basic<br>CMC können alle aktuellen<br>Werte aufgerufen werden, so-<br>wie Einstellungen geändert<br>werden.<br>View = Anzeigen. Es werden<br>nur die aktuellen Werte ange-<br>zeigt. Änderungen der Einstel-<br>lungen können nicht vorge-<br>nommen werden.                                  |

|                          | No = Webzugriff sperren. Das<br>Basic CMC kann über Web<br>nicht mehr aufgerufen werden.                                                                                                 |
|--------------------------|----------------------------------------------------------------------------------------------------|
| 6 Actual Date            | Einstellen des aktuellen Da-<br>tums.<br>Mit der "Backspace"-Taste die<br>Werkseinstellung löschen und<br>das aktuelle Datum eingeben.<br>Datumformat: dd.mm.yyyy                        |
| 7 Actual Time            | Einstellen der aktuellen Zeit.<br>Mit der "Backspace"-Taste die<br>Werkseinstellung löschen und<br>die aktuelle Zeit eingeben.<br>Zeitformat: hh:mm:ss                                   |
| 8 Check Link             | Die einzelnen Trap-Receiver<br>können auf Erreichbarkeit ge-<br>prüft werden.<br>Mit der "Backspace"-Taste die<br>Werkseinstellung löschen und<br>Nummer des Trap-Receivers<br>eingeben. |
| 9 SMS Confi-<br>guration | Gilt nur bei angeschlossener<br>ISDN oder GSM Unit                                                                                                    |

## 7.3.22 SMS-Benachrichtigung konfigurieren (GSM Unit)

Diese Funktion ist nur bei angeschlossener GSM-Unit aktiv.

| Navigation                                                   |                                                                                                    |
|--------------------------------------------------------------|----------------------------------------------------------------------------------------------------|
| Hauptmenü – 3 General Configuration – 9 SMS<br>Configuration |                                                                                                    |
| Parameter                                                    | Erklärung                                                                                                    |
| 1 PIN GSM-<br>Card                                           | Einstellen der 4-stelligen PIN<br>Nummer der GSM Karte                                                                                                    |
| 2 SMS Service<br>Number                                      | Einstellen der SMS Service-<br>nummer.<br>Das vorgegebene Format ist<br>einzuhalten, z.B.<br>+491710760000                                                            |
| 6 SMS upon<br>Unit Messages                                  | Bei einem Timeout o.ä. an einer<br>Unit kann eine SMS zur Be-<br>nachrichtigung versendet wer-<br>den.<br>Einstellen mit den Pfeiltasten ←<br>bzw. → "Yes" oder "No". |

## 7.3.23 SMS-Benachrichtigung konfigurieren (ISDN Unit)

Diese Funktion ist nur bei angeschlossener GSM-Unit aktiv.

| Navigation                                                   |                                                                                                    |
|--------------------------------------------------------------|----------------------------------------------------------------------------------------------------|
| Hauptmenü – 3 General Configuration – 9 SMS<br>Configuration |                                                                                                    |
| Parameter                                                    | Erklärung                                                                                                    |
| 3 ISDN MSN                                                   | Einstellen MSN Nummer Ihres<br>ISDN Anschlusses. Die Num-<br>mer muss wie folgt eingetragen<br>werden: +49/2772/123456                                                     |
| 4 ISDN Pre-<br>Dial Number                                   | Einstellen der Rufnummer zur<br>Amtsholung.<br>Ist erforderlich, wenn Sie die<br>ISDN Unit an eine Telefonanla-<br>ge angeschlossen haben.                                 |
| 5 ISDN Com-<br>mand                                          | Einstellen des SMS Befehls zur<br>Versendung von SMS über<br>Festnetz.<br>z.B. "8888 ANMELD" für das<br>Netz der T-Com.<br>oder<br>"09003266900" für das Netz<br>von Arcor |
| 6 SMS upon<br>Unit Messages                                  | Bei einem Timeout o.ä. an einer<br>Unit kann eine SMS zur Be-<br>nachrichtigung versendet wer-<br>den.<br>Einstellen mit den Pfeiltasten ←<br>bzw. → "Yes" oder "No".      |

## 7.3.24 Telefonnummern zur SMS-Benachrichtigung eintragen

Diese Funktion ist nur bei angeschlossener ISDNoder GSM-Unit aktiv.

| Navigation                           |                                                              |
|--------------------------------------|--------------------------------------------------------------|
| Hauptmenü – 3 (<br>Configuration – 7 | General Configuration – 9 SMS<br>SMS Phone Numbers           |
| Parameter                            | Erklärung                                                    |
| 1 - 4 SMS<br>Phone Number            | Einstellen der SMS-<br>Zielrufnummer<br>Z.B.: +4927725051234 |

## 7.3.25 Basic CMC-Infoseite aufrufen

Um die aktuellen Infos des Basic CMCs anzuzeigen, können Sie über das Basic CMC eine Infoseite anzeigen lassen. Auf dieser werden alle Einstellungen zur Netzwerkanbindung, Soft- und Hardwareversion usw. angezeigt.

Navigation

Hauptmenü – 4 Info Page

| Parameter   | Erklärung                                                                                   |
|-------------|---------------------------------------------------------------------------------------------|
| 4 Info Page | Die CMC Info Page ist eine<br>komplette Übersicht über die<br>Konfiguration des Basic CMCs. |

## 7.3.26 Alle Einstellungen im Hauptmenü zurücksetzen

Sie können alle Ihre Sensoreinstellungen zurücksetzen. Passwörter und Netzwerkeinstellungen werden dabei nicht zurückgesetzt.

| Navigation                                                           |                                                                                                    |
|----------------------------------------------------------------------|----------------------------------------------------------------------------------------------------|
| Hauptmenü – 5 Default, New Config. of Sensor<br>Units, File Transfer |                                                                                                    |
| Parameter                                                            | Erklärung                                                                                                    |
| 1 Set General<br>Configuration<br>to Default                         | Aktivieren (Yes) bzw. nicht<br>aktivieren (No) der Sensorein-<br>stellungen mit den Pfeiltasten<br>← bzw. →. |

## 7.3.27 Manuelle Suche nach Sensoren

Unter Umständen werden die Sensoren von dem Basic CMC nicht sofort erkannt. In diesem Fall können Sie die manuelle Suche nach den Sensoren aktivieren.

| Navigation |
|------------|
|------------|

Hauptmenü – 5 Default, NewConfig. of Sensor Units, File Transfer

| Parameter                  | Erklärung                                                                                                |
|----------------------------|----------------------------------------------------------------------------------------------------|
| 2 Sensor Unit<br>Detection | Aktivieren (Yes) bzw. nicht<br>aktivieren (No) der Sensor-<br>erkennung mit den Pfeiltasten<br>← bzw. →. |

## 7.4 Übertragen von Dateien über serielle Schnittstelle

Sie können einzelne Dateien, per serieller Schnittstelle auf das Basic CMC übertragen.

| Navigation                                                                                               |           |  |
|----------------------------------------------------------------------------------------------------|-----------|--|
| Hauptmenü – 5 Default, New Config. of Sensor<br>Units, File Transfer – 3 Serial File Tansfer<br>(ZModem) |           |  |
| Parameter                                                                                                | Erklärung |  |
|                                                                                                    |           |  |

Sie werden nun aufgefordert, den Pfad der zu übertragenden Datei anzugeben. Klicken Sie hierzu auf "Durchsuchen" und suchen Sie die Datei. Als Protokoll wählen Sie bitte Zmodem aus und klicken Sie auf "Senden". Ist die Datei übertragen, drücken Sie mehrmals die Escape-Taste, um ins Hauptmenü zu gelangen und die Einstellung zu speichern.

## 7.5 Sichern von Dateien über serielle Schnittstelle

Sie können einzelne Dateien von dem Basic CMC auf Ihren PC speichern.

## Navigation Hauptmenü – 5 Default, N

Hauptmenü – 5 Default, New Config. of Sensor Units, File Transfer – 3 Serial File Tansfer (ZModem)

| Parameter                  | Erklärung                                                                                                    |
|----------------------------|----------------------------------------------------------------------------------------------------|
| 2 Receive File<br>from CMC | Tragen Sie den Namen der<br>Datei ein, die Sie von dem Ba-<br>sic CMC auf Ihrem Rechner<br>speichern möchten. |

Wählen Sie nun einen Zielordner für die zu speichernde Datei mit Hilfe des Durchsuchen-Icons aus. Tragen Sie als Protokoll für den Empfang das ZModem aus und bestätigen Sie Ihre Eingabe mit "Empfangen".

## 7.6 Zugriff über Browser

Rufen Sie wie gewohnt Ihren Web-Browser auf. Tragen Sie die IP-Adresse des Basic CMCs in die Adress-Leiste ein und rufen Sie die Seite auf.

## 7.6.1 Anmelden

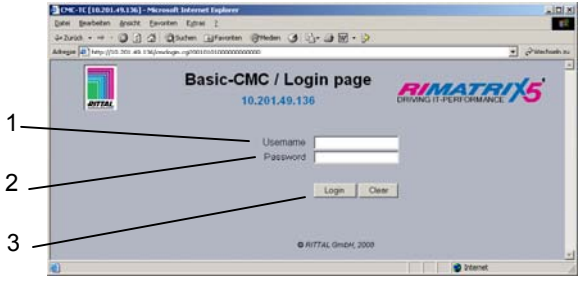

#### Abb. 22 Anmeldefenster

### Legende

- 1 Username
- 2 Password
- 3 Login bzw. Clear-Button

Geben Sie im Anmeldefenster den http-Benutzernamen und das http-Passwort des Basic CMCs ein.

Werkseinstellung: Benutzername: admin Passwort: admin

DE

Bestätigen Sie die Eingabe mit dem Login-Button. Zum Löschen der Eingabe Clear-Button klicken.

7.6.3

## 7.6.2 Hauptseitenansicht

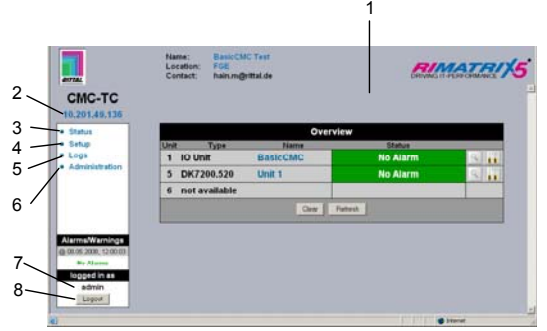

Abb. 23 Hauptseitenübersicht

#### Legende

- 1 Statusfenster
- Wie oben gezeigt
- 2 IP-Adresse des Basic CMCs
- 3 Link zur Hauptseitenansicht
- 4 Setup-Link
- 5 Alarm- und Event-Logging-Link
- 6 Administration-Link
- 7 Username
- 8 Benutzer-Logout

Um komfortabler zwischen den einzelnen Seiten navigieren zu können, stehen folgende Buttons zur Verfügung:

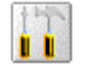

**Setup-Button**: Verlinkt von der Übersichtsseite (Haupt- oder Einheitenübersicht) auf die Setupseiten der betreffenden Einheit.

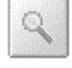

**Overview-Button:** Verlinkt von der Haupt-Übersichtsseite auf die Einheiten-Übersicht-Seite.

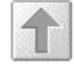

**Back-Button:** Hierüber kann von jeder Seite eine Seite zurück gesprungen werden.

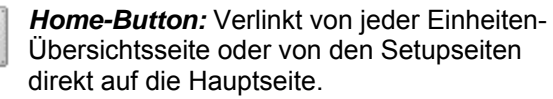

DE

## Haupteinstellungen

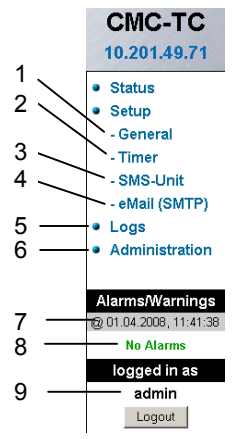

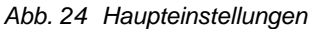

#### Legende

- General Unter diesem Link können grundsätzliche Einstellungen am Basic CMC vorgenommen werden (Name, Ort, Kontaktname, Temperatureinheit, Beeper, Alarmrelaisquittierung, Alarmrelais-Optionen, Hintergrundfarbe, Datum&Zeit).
- 2 Timer-Funktion (siehe 7.6.4 Zeitplaner konfigurieren)
- 3 SMS-Unit (siehe 7.6.5 GSM-Unit oder 7.6.6 ISDN-Unit konfigurieren)
- 4 eMail (SMTP)
- 5 Event Logging (siehe 7.6.8 Log-Datei aufrufen)
- 6 Administration verlinkt zur Userverwaltung, wenn Sie als Administrator eingeloggt sind. Anderenfalls können Sie nur ihr eigenes Passwort ändern.
- 7 Datum und Uhrzeit der letzten Alarm/Warnung- Statusänderung
- 8 Aktueller Status der Alarme und Warnungen
- 9 Angemeldeter Benutzer

## 7.6.4 Zeitplaner konfigurieren

Sie können bis zu 8 Timer programmieren.

- 1. Legen Sie fest, ob der Timer aktiv oder inaktiv sein soll.
- 2. Wählen Sie den Tag oder die Tage aus, an denen der Timer aktiv sein soll.
- 3. Legen Sie das Zeitfenster fest (Format: hh:mm).
- 4. Bestimmen Sie, was der Timer in dieser Zeit ausführen soll.

Folgende Funktionen können über Punkt 4 ausgewählt werden

| Bezeichnung           | Funktion                                                    |
|-----------------------|-------------------------------------------------------------|
| disable Trap Receiver | Es werden keine Alarme<br>an den Trap Receiver<br>gesendet. |
| disable SMS (General) | Deaktiviert die SMS Be-<br>nachrichtigungsfunktion          |
| Alarm Scheduler       | Schaltet die in der Sen-<br>sorkonfiguration unter          |

|                       | "Scheduled Alarm off"<br>konfigurierten Alarme aus.                                                                                                    |
|-----------------------|----------------------------------------------------------------------------------------------------|
| disable SMS Receiver  | Deaktiviert die SMS Be-<br>nachrichtigungsfunktion<br>für einen bestimmten<br>Empfänger.                                                                                                    |
| disable E-Mail Rec.   | Deaktiviert die E-Mail<br>Benachrichtigungsfunktion<br>für einen bestimmten<br>Empfänger.                                                                                                    |
| Status E-Mail to Rec. | Sendet eine Status E-Mail<br>an einen Empfänger.<br>Pro Statusmail werden<br>maximal 150 Meldungen<br>übermittelt. Liegen mehr<br>als 150 Meldungen vor,<br>werden nur die 150 neu-<br>esten in der E-Mail ver-<br>sendet. |

## 7.6.5 GSM-Unit konfigurieren

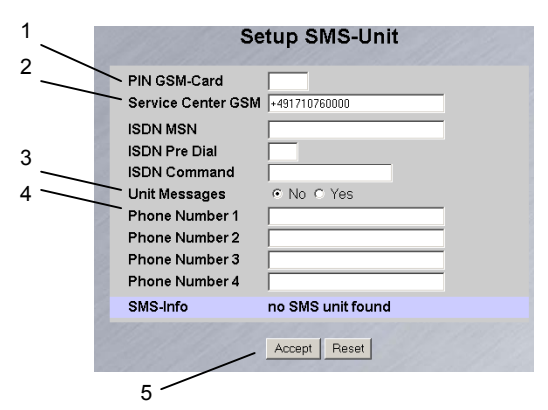

Abb. 25 Setup für SMS-Unit

#### Legende

1 PIN GSM-Card

Tragen Sie hier die PIN Ihrer GSM Karte ein.

- 2 Service Center GSM Einstellen der Service Center Nummer. Diese ist je nach Mobilfunkanbieter unterschiedlich. Achten Sie auf die Schreibweise (z.B. +491710760000).
- 3 Unit Messages Einstellen, ob bei einem Unitfehler, z.B. Timeout oder Configuration Change eine SMS versendet werden soll.
- 4 Eingeben der Zielrufnummern (max. 4 Zielrufnummern) (z.B. +4927725051234).
- 5 Accept- bzw. Reset-Button Bestätigen (Accept) oder zurücksetzen (Reset) der Einstellungen.

## 7.6.6 ISDN Unit konfigurieren

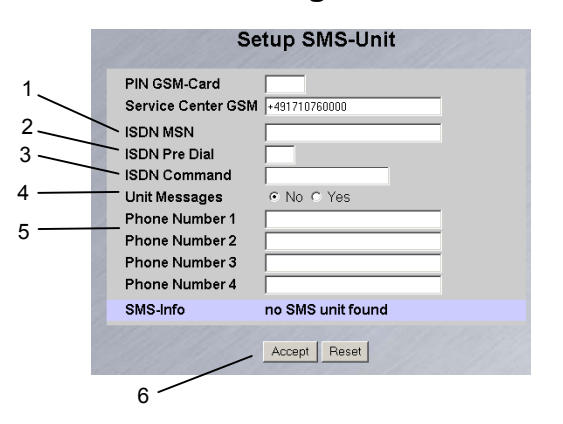

Abb. 26 Setup für ISDN-Unit

#### Legende

- 1 ISDN MSN Tragen Sie hier die MSN Nummer des ISDN Anschlusses ein. Die MSN Nummer muss wie folgt eingetragen werden: +49/2772/123456
- 2 ISDN Pre Dial Sollte die ISDN-Unit an einer Telefonanlage angeschlossen sein, müssen Sie zur Amtsholung z.B. eine "0" eintragen.
- 3 ISDN Command Einstellen des SMS Befehls, damit über Festnetz SMS versendet werden können (z.B. für T-Com ist es erforderlich, dass der Befehl: "8888 ANMELD" eingetragen wird).
- 4 Unit Messages Einstellen, ob bei einem Unitfehler, z.B. Timeout oder Configuration Change eine SMS versendet werden soll.
- 5 Phone Number 1 4 Tragen Sie hier die Zielrufnummern ein, die bei Alarm eine SMS erhalten sollen, wie folgt ein: +492772123456.
- 6 Accept- bzw. Reset-Button Bestätigen (Accept) oder zurücksetzen (Reset) der Einstellungen

## 7.6.7 E-Mail-Versand konfigurieren

Wenn Sie über Hyperterminal die E-Mail-Adressen der Alarmempfänger nicht eingetragen haben, können Sie dieses hier nachholen. Gehen Sie dazu wie folgt vor.

| IP SMTP-Server   | 192.168.115.5    |
|------------------|------------------|
| SMTP Authent.    | @ No C Yes       |
| Username Server  |                  |
| Password Server  | Retype           |
| Reply to         | how              |
| Unit Messages    | IT No IF Yes     |
| E-Mail Address 1 | ribbe m@nital de |
| E-Mail Address 2 | -                |
| E-Mail Address 3 |                  |

Abb. 27 Setup für E-Mailversand

#### Legende

2

4

1 IP SMTP-Server

Tragen Sie hier die IP-Adresse des SMTP Servers ein.

- SMTP Authent. Wenn Ihr SMTP Server einen Benutzernamen und Passwort für die Authentifizierung benötigt, klicken Sie "Yes" an.
- 3 Username Server Tragen Sie zur Authentifizierung den Benutzernamen ein.
  - Password Server Tragen Sie zur Authentifizierung das Passwort des Servers ein und wiederholen Sie die Eingabe im Feld "Retype".
- 5 Sender Name

Tragen Sie einen Absendernamen ein. Dieser steht dann in der Alarm-Mail als Absender.

## 6 Reply to

Fails auf die Alarm-Mail geantwortet wird, können Sie eine E-Mail-adresse angeben, an welchen Empfänger die Antwort-Mail weitergeleitet wird.

7 Unit Messages

Wenn die einzelnen Einheiten eine Fehlermeldung (Configuration change, Timeout) aufzeigen, können Sie diesen Alarm als Mail senden. Klicken Sie dazu auf "Yes".

8 E-Mail Address 1-4 Tragen Sie hier bis zu vier verschiedene E-Mail-

Adressen ein.

Zum Übernehmen und Speichern der Einstellungen klicken Sie auf die Schaltfläche "Accept".

## 7.6.8 Log-Datei aufrufen

Es werden 2 verschiedene Arten des Loggings ausgeführt. Zum einen gibt es den "Alarm Log". Dieser zeigt alle Alarme an, die der eingeloggte User sehen darf.

| Alaim Log                                                                   |
|-----------------------------------------------------------------------------|
| 30.06.2007 / 18:17:18 Temp VO (01/02), Access Sensor: OK                    |
| 30.06.2007 / 18:17:14 Temp 90 [01]02], Access Sensor: Alarm                 |
| 30.06.2007 / 18:17:13 Temp VO [01]02], Access Sensor: OK                    |
| 30.06.2007 / 18:17:12 Temp VO [01]02], Access Sensor: Alarm                 |
| 30.06.2007 / 18:15:51 Temp VO [01]02], Access Sensor: OK                    |
| 30.06.2007 / 18:15:45 Temp VO [01]02], Access Sensor: Alarm                 |
| 30.06.2007 / 18:15:34 Temp VO [01]02], Access Sensor: OK                    |
| 30.05.2007 / 18:15:25 Temp VO [01 02], Access Sensor: Alarm                 |
| 30.06.2007 / 13:25:17 Temp VO [01/02], Access Sensor: OK                    |
| 30.06.2007 / 13:25:15 Temp VO [01]02], Access Sensor: Alarm                 |
| 30.06.2007 / 13:24:55 Temp VO [01]02], Access Sensor: OK                    |
| 29.06.2007 / 17:57:07 Temp I/O [01]02], Access Sensor: Alarm                |
| 29.05.2007 / 08:37:04 Temp VO [01]02], Access Sensor: OK                    |
| 29.06.2007 / 08:37:01 Temp VO [01]02], Access Sensor: Alarm                 |
| 29.06.2007 / 08:36:43 Temp I/0 [01]02], Access Sensor: OK                   |
| 29.06.2007 / 08:36:35 Temp I/O [01 02], Access Sensor: Alarm                |
| 29.06.2007 / 08:36:28 Temp VO (01/02), Access Sensor: OK                    |
| 29.06.2007 / 08:36:20 Temp VO [01]02], Access Sensor: Alarm                 |
| 21.06.2007 / 16:32:38 Temp 90 [01]01], Temperature Sensor : OK (28°C)       |
| 21.05.2007 / 16:32:25 Temp VO [01]01], Temperature Sensor : Too High (28°C) |
| 21.06.2007 / 16:30:45 Temp I/O [01]01], Temperature Sensor : OK (28°C)      |
| 21.05.2007 / 15:30:23 Temp VO (01)01), Temperature Sensor : Too High (28°C) |
| 21.06.2007 / 16:28:34 Temp VO [01], OK                                      |

Abb. 28 Alarm Log

Zum anderen gibt es den "Event Log". Dieser zeigt an, welcher Benutzer sich zu welcher Uhrzeit angemeldet und abgemeldet hat, wann ein Update stattgefunden hat, wann eine Datei hoch- oder heruntergeladen wurde sowie diverse weitere Events.

DE

| Event Log                                                                       |
|---------------------------------------------------------------------------------|
| 06.07.2007 / 17:06:31 'admin' (IP 130.0.169.159) logged in                      |
| 02.07.2007 / 14:40:32 'admin' (IP 130.0.169.159) logged out                     |
| 02.07.2007 / 14:38:18 'admin' (IP 130.0.169.159) logged in                      |
| 30.06.2007 / 13:58:12 'admin' (IP 130.0.169.159) logged out                     |
| 30.06.2007 / 13:58:12 'admin' session (P 130.0.109.159) terminated (Timeout)    |
| 30.06.2007 / 13:24:39 'admin' (IP 130.0.169.169) logged in                      |
| 29.06.2007 / 08:41:50 'admin' (IP 130.0.169.159) logged out                     |
| 29.06.2007 / 08:36:11 'admin' (IP 130.0.169.169) logged in                      |
| 24.06.2007 / 16:45:57 User 'cmc' session (IP 130.0.156.242) terminated (Timeout |
| 24.05.2007 / 16:15:55 User 'cmc' (IP 130.0.155.242) logged in                   |
| 24.06.2007 / 11:42:34 User 'cmc' session (IP 130.0.156.242) terminated (Timeout |
| 24.06.2007 / 11:12:19 User 'cmc' (IP 130.0.156.242) logged in                   |
| 23.06.2007 / 13:19:10 User Configuration File 'uploadicmc.user' from 21.06.2007 |
| 15:03:36 successfully restored                                                  |
| 23.06.2007 / 13:08:69 'admin' (IP 130.0.169.169) logged out                     |
| 23.06.2007 / 13:06:33 Active 'admin' (IP 130.0.169.159) session terminated, new |
| 'admin' (IP 130.0.169.159) logged in                                            |
| 23.06.2007 / 13:06:16 Active 'admin' (IP 130.0.169.159) session terminated, new |
| 'admin' (IP 130.0.169.159) logged in                                            |
| 23.06.2007 / 13:06:02 User Configuration File 'upload/cmc.user' from 21.06.2007 |
| 15:03:35 successfully restored                                                  |
| 23.06.2007 / 13:05:53 'admin' (IP 130.0.169.159) logged in                      |
| 23.06.2007 / 13:05:37 'admin' (IP 130.0.169.159) looped out                     |

Abb. 29 Event Log

Es werden bis zu 100 Meldungen aufgezeichnet. Ist der Speicher mit 100 Meldungen voll, und es folgt eine neue Meldung, so wird die älteste gelöscht.

## 7.6.9 Administration

Melden Sie sich als Administrator auf der Anmeldeseite an (siehe 7.6.1 Anmelden).

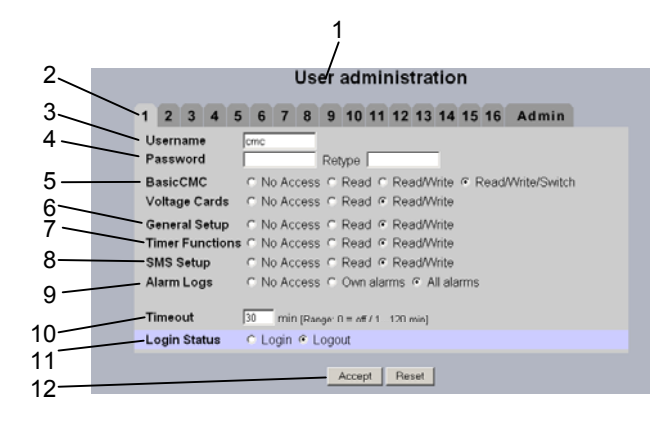

#### Abb. 30 Useradministration

#### Legende

- 1 Seitentitel
- Userseite: Es können bis zu 16 verschiedene User oder Usergruppen angelegt werden (max. 20 Zeichen; Sonderzeichen sind nicht zulässig).
- Username: Benutzername oder Gruppennamen eintragen. Maximale Zeichenlänge: 20 Zeichen (Sonderzeichen sind nicht zulässig).
- 4 Password: Passwordeingabe bis zu 20 Zeichen zulässig (Sonderzeichen sind nicht zulässig).
- Basic CMC mit 4 Sensoren / Voltage Cards: Die Zugriffsrechte werden auf die einzelnen Units je nach User oder Usergruppe festgelegt. No Access: Der User hat keinen Zugriff auf die Unit.

Read: User erhält nur Leserechte. Einstellungen können nicht verändert werden.

Read/Write: User erhält Lese- und Schreibrechte. User hat Zugriff auf die Unit, er darf lesen und Einstellungen verändern, jedoch nicht die Unit 1 - 4schalten.

Read/Write/Switch: User erhält Lese-, Schreib- und Schaltrechte. Angeschlossene Steckdosenleisten

sowie digitale und analoge Ein- und Ausgänge können durch den User bedient werden.

- 6 General Setup: No Access: Der User hat keinen Zugriff auf die Unit. Read: User erhält nur Leserechte. Einstellungen können nicht verändert werden. Read/Write: User erhält Lese- und Schreibrechte. User hat Zugriff auf die entsprechende Setup-Webpage, er darf lesen und Einstellungen verändern.
- 7 Timer Functions:

No Access: Der User hat keinen Zugriff auf die Unit.

Read: User erhält nur Leserechte. Einstellungen können nicht verändert werden. Read/Write: User erhält Lese- und Schreibrechte. User hat Zugriff auf die Webpage Timer, er darf lesen und Einstellungen verändern.

8 SMS Setup:

No Access: Der User hat keinen Zugriff auf die Webpage SMS-Setup. Read: User erhält nur Leserechte. Einstellungen können nicht verändert werden. Read/Write: User erhält Lese- und Schreibrechte. User hat Zugriff auf die Webpage, er darf lesen und Einstellungen verändern.

#### 9 Alarm Logs:

No Access: Der User hat keinen Zugriff auf die Alarm Logging Seite.

Own alarms: Wenn ein User nur Zugriff auf eine oder mehrere Units besitzt, wird er nur die Alarmmeldungen seiner zugewiesenen Units sehen.

All alarms: Der angemeldete User darf alle Alarmmeldungen sehen.

10 Timeout:

Wenn ein User für längere Zeit keine Aktivität im Browserfenster vornimmt, wird er nach der eingestellten Zeit vom System abgemeldet.

- 11 Login Status: Wenn Sie als Administrator angemeldet sind, können Sie angemeldete User abmelden.
- Accept- / Reset-Button: Accept-Button: Einstellungen werden übernommen. Reset-Button: Einstellungen werden nicht übernommen.

#### 🏱 Hinweis!

Sollten Sie als User angemeldet sein, so können Sie im Administrationsfenster nur Ihr Passwort ändern.

Angemeldete User können nur das eigene Passwort ändern.

## 7.7 Sensoren konfigurieren

Sie können bei jedem Sensor verschiedene Einstellungen vornehmen. Das Basic CMC besitzt vier Anschlüsse, an denen jeweils ein Sensor angeschlossen werden kann.

DE

# 7.7.1 Allgemeine Übersicht (Statusfens- 7.7.2 ter)

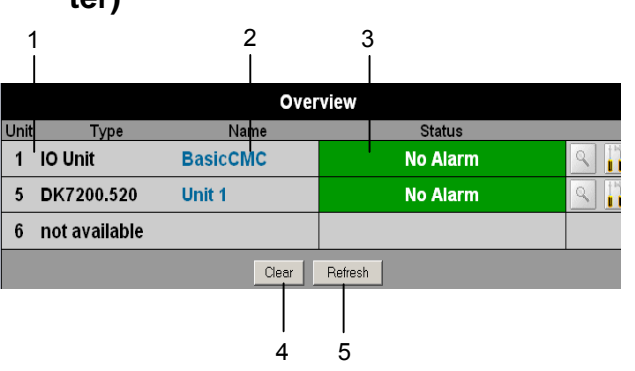

Abb. 31 Übersicht I/O-Units

#### Legende

- 1 Nummer und Typ des I/O Unit / Voltage Unit
- 2 Name der Sensoreinheit: Anklicken um zur Sensorübersicht (7.7.2) der I/O-Unit zu wechseln
- 3 Warn- bzw. Alarmstatus des Sensors grün: keine Warnung/kein Alarm gelb: Warnung rot: Alarm (Fehlfunktion) Unit detected: Neue Erweiterungseinheit wurde an das Basic CMC angeschlossen Configuration changed: Neuer Sensor an Basic CMC angemeldet bzw. Konfigurationsänderung eines Sensors
- 4 Quittieren von Ereignissen Durch Klicken des Clear-Buttons können Timeouts und Configuration Changes bestätigt werden. Hierdurch wird das Basic CMC neu abgefragt und die Webseite aktualisiert.
- 5 Refresh Erzwingt eine sofortige Aktualisierung der Basic CMC Webseite. Die Übersicht wird außerdem alle 10 Sekunden.

Die Übersicht wird außerdem alle 10 Sekunden automatisch aktualisiert.

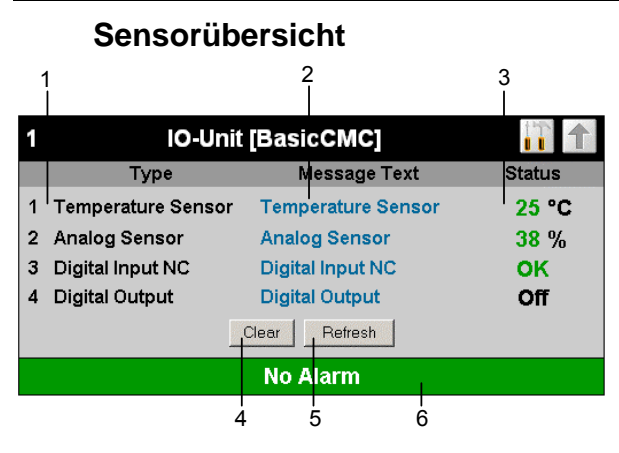

Abb. 32 Übersicht Sensoren an der Basic CMC

### Legende

- 1 Anschlussnummer und Sensortyp
- 2 Messagetext des Sensors. Frei wählbar über die Sensorkonfiguration (7.7.3)
- 3 Status bzw. Messwert des Sensors. Der Status des Sensors wird mittels der Schriftfarbe dargestellt. Für Analogwerte wird zusätzlich über einen Pfeil die Über- bzw. Unterschreitung der Alarm- oder Warnschwellen angezeigt.
- 4 Quittieren von Ereignissen Durch Klicken des Clear-Buttons können Timeouts und Configuration Changes bestätigt werden. Hierdurch wird das Basic CMC neu abgefragt und die Webseite aktualisiert.
- Refresh Erzwingt eine sofortige Aktualisierung der Basic CMC Webseite. Die Sensorübersicht wird außerdem alle 10 Sekunden automatisch aktualisiert
- 6 Warn- bzw. Alarmstatus der Sensoren (gesamt) grün: keine Warnung/kein Alarm gelb: Warnung rot: Alarm (Fehlfunktion)

## 7.7.3 Allgemeine Übersicht (Sensorkonfiguration)

Sie können die angeschlossenen Sensoren individuell einstellen. Der Aufbau der Konfigurationsübersicht ist prinzipiell immer gleich und wird hier beispielhaft gezeigt.

Um auf diese Seite zu gelangen, klicken Sie auf den Messagetext des Sensors oder das Werkzeugsymbol **m** auf der allgemeinen Übersicht (Statusfenster) des Basic CMC.

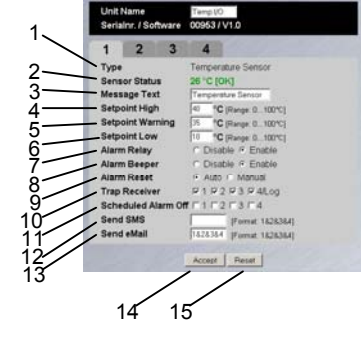

| Abb. 33 | Sensor konfigurieren | – Übersicht |
|---------|----------------------|-------------|
|---------|----------------------|-------------|

## Legende

- 1 Angeschlossener Sensortyp
- 2 Aktueller Status des angeschlossenen Sensors
- 3 Dieser Mitteilungstext wird beim Senden einer Warn-/Alarmmeldung mit übertragen und dient als Information für den Empfänger der Meldung zur Identifizierung des Sensors. Sie können den vorgegebenen Text löschen und einen eigenen Mitteilungstext hineinschreiben (z. B. TempSensor-Rack1).
- 7 Sie können für jeden Sensor einstellen, ob bei einem Alarm das Alarmrelais schalten (Enable) soll oder nicht (Disable).
- 8 Sie können für jeden Sensor einstellen, ob bei einem Alarm der integrierte Alarmpiepser auslösen (Enable) soll oder nicht (Disable).
- 9 Sie können für jeden Sensortyp einstellen, ob nach einem Warning- oder Alarmstatus das Basic CMC sich selbst quittiert (Auto) oder der Administrator manuell quittieren muss (Manual).
- 10 Durch Anklicken der einzelnen Optionsfelder können Sie festlegen, an welche der eingetragenen Trap-Receiver Traps für diesen Sensor gesendet werden.
- 11 Durch Anklicken der einzelnen Optionsfelder können Sie einstellen, welche Alarmkonfiguration ein- bzw. ausgeschaltet sein soll. Die einzelnen Funktionen können Sie unter dem Menüpunkt "Setup – Timer" einrichten und die jeweiligen Scheduler zuweisen.
- 12 Sie können bis zu vier Mobilfunknummern eintragen, die Sie vorher unter Setup – SMS-Unit eingetragen haben, jeweils getrennt durch ein Et-Zeichen "&" (z.B. 1&2&3&4).
- 13 Sie können bis zu vier E-Mail-Adressen eintragen, die Sie vorher unter Setup – eMail (SMTP) eingetragen haben, jeweils getrennt durch ein Et-Zeichen "&" (z.B. 1&2&3&4).
- 14 Übernehmen aller Änderungen.
- 15 Zurücksetzen aller Einstellungen auf Standardwerte.

Um komfortabler zwischen den einzelnen Seiten navigieren zu können, stehen folgende Buttons zur Verfügung:

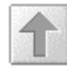

**Back-Button:** Hierüber kann von jeder Seite eine Seite zurück gesprungen werden.

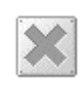

*Home-Button:* Verlinkt von jeder Einheiten-Übersicht-Seite oder von den Setupseiten direkt auf die Hauptseite.

## DE

7.7.4 Temperatursensor konfigurieren

Den Temperatursensor (DK 7320.500) konfigurieren Sie wie folgt:

| Navigation                                |                                                                                                    |  |
|-------------------------------------------|----------------------------------------------------------------------------------------------------|--|
| Hauptmenü – Setup – Sensornamen anklicken |                                                                                                    |  |
| Parameter                                 | Erklärung                                                                                                    |  |
| 1 n                                       | Anschlussnummer des Sensors                                                                                                    |  |
| Туре                                      | Sensortyp. Wird automatisch erkannt.                                                                                                    |  |
| Sensor Status                             | Gemessene Temperatur und<br>Sensorstatus. grün = Ok, gelb =<br>Warnung, rot = Alarm                                                                                                    |  |
| Message Text                              | Mitteilungstext, der beim Sen-<br>den einer Warn-/Alarmmeldung<br>mit übertragen wird. Tragen Sie<br>hier eine Bezeichnung ein, die<br>Ihren Sensor eindeutig identifi-<br>ziert, z. B. "TempSensor<br>Rack01" |  |
| Setpoint High                             | Temperaturgrenze, bei deren<br>Überschreiten eine Alarm-<br>meldung ausgelöst wird.                                                                                                    |  |
| Setpoint War-<br>ning                     | Temperaturgrenze, bei deren<br>Überschreiten eine Warn-<br>meldung ausgelöst wird.                                                                                                    |  |
| Setpoint Low                              | Temperaturgrenze, bei deren<br>Unterschreiten eine Alarm-<br>meldung ausgelöst wird                                                                                                    |  |
| Alarm Relay                               | Alarmrelais soll bei War-<br>nung/Alarm schalten (Enable)<br>oder nicht schalten (Disable).                                                                                                    |  |
| Alarm Beeper                              | Signalton soll bei War-<br>nung/Alarm ertönen (Enable)<br>oder nicht ertönen (Disable).                                                                                                    |  |
| Alarm Reset                               | Warnung/Alarm soll automa-<br>tisch quittiert werden (Auto)<br>oder muss vom Administrator<br>quittiert werden (Manual)                                                                                        |  |
| Trap Receiver                             | Einstellen, an welche der ein-<br>getragenen Trap-Receiver<br>Warn-/Alarmmeldungen gesen-<br>det werden sollen. Eintragen<br>der Trap-Receiver unter 7.3.2<br>Trap-Receiver konfigurieren.                     |  |
| Scheduled<br>Alarm Off                    | Einstellen, welche Alarmkonfi-<br>guration ein- bzw. ausgeschal-<br>tet sein soll. Die einzelnen<br>Funktionen können unter dem<br>Menüpunkt "Setup – Timer"<br>eingerichtet werden.                           |  |
| Send SMS                                  | Sie können bis zu vier Mobil-<br>funknummern eintragen, die Sie                                                                                                    |  |

|            | vorher unter Setup – SMS-Unit<br>eingetragen haben, jeweils<br>getrennt durch ein Et-Zeichen<br>"&" (z.B. 1&2&3&4).                                                                       |
|------------|----------------------------------------------------------------------------------------------------|
| Send eMail | Sie können bis zu vier E-Mail-<br>Adressen eintragen, die Sie<br>vorher unter Setup – eMail<br>(SMTP) eingetragen haben,<br>jeweils getrennt durch ein Et-<br>Zeichen "&" (z.B. 1&2&3&4). |
| Accept     | Übernehmen der Änderungen.                                                                                                    |
| Reset      | Zurücksetzen aller Einstel-<br>lungen auf die zuletzt gespei-<br>cherten Werte, Änderungen<br>werden nicht übernommen.                                                                    |

## 7.7.5 Feuchtesensor konfigurieren

Den Feuchtesensor (DK 7320.510) konfigurieren Sie wie folgt. Die Luftfeuchtigkeit wird als relative Luftfeuchte (% rH) angegeben.

| Navigation                                |                                                                                                    |
|-------------------------------------------|----------------------------------------------------------------------------------------------------|
| Hauptmenü – Setup – Sensornamen anklicken |                                                                                                    |
| Parameter                                 | Erklärung                                                                                                    |
| 1 n                                       | Anschlussnummer des Sensors                                                                                                    |
| Туре                                      | Sensortyp. Wird automatisch erkannt.                                                                                                    |
| Sensor Status                             | Gemessene Luftfeuchte und<br>Sensorstatus. grün = Ok, gelb =<br>Warnung, rot = Alarm                                                                                                    |
| Message Text                              | Mitteilungstext, der beim Sen-<br>den einer Warn-/Alarmmeldung<br>mit übertragen wird. Tragen Sie<br>hier eine Bezeichnung ein, die<br>Ihren Sensor eindeutig identifi-<br>ziert, z. B. "Luftfeuchte Rack01" |
| Setpoint High                             | Luftfeuchtegrenze, bei deren<br>Überschreiten eine Alarm-<br>meldung ausgelöst wird.                                                                                                    |
| Setpoint War-<br>ning                     | Luftfeuchtegrenze, bei deren<br>Überschreiten eine Warn-<br>meldung ausgelöst wird.                                                                                                    |
| Setpoint Low                              | Luftfeuchtegrenze, bei deren<br>Unterschreiten eine Alarm-<br>meldung ausgelöst wird                                                                                                    |
| Alarm Relay                               | Alarmrelais soll bei War-<br>nung/Alarm schalten (Enable)<br>oder nicht schalten (Disable).                                                                                                    |
| Alarm Beeper                              | Signalton soll bei War-<br>nung/Alarm ertönen (Enable)<br>oder nicht ertönen (Disable).                                                                                                    |

| Alarm Reset   | Warnung/Alarm soll automa-<br>tisch quittiert werden (Auto)<br>oder muss vom Administrator<br>quittiert werden (Manual)        |                        | mit übe<br>hier ein<br>Ihren S<br>ziert, z. |
|---------------|----------------------------------------------------------------------------------------------------|------------------------|---------------------------------------------|
| Trap Receiver | Einstellen, an welche der ein-<br>getragenen Trap-Receiver<br>Warn-/Alarmmeldungen gesen-<br>det werden sollen. Eintragen      | Setpoint High          | Eingang<br>ren Übe<br>meldun                |
| Scheduled     | der Trap-Receiver unter 7.3.2<br>Trap-Receiver konfigurieren.                                                                  | Setpoint War-<br>ning  | Eingang<br>ren Übe<br>meldun                |
| Alarm Off     | guration ein- bzw. ausgeschal-<br>tet sein soll. Die einzelnen<br>Funktionen können unter dem                                  | Setpoint Low           | Eingang<br>ren Unt<br>meldun                |
| Sond SMS      | eingerichtet werden.                                                                                                    | Alarm Relay            | Alarmre<br>nung/Al                          |
|               | funknummern eintragen, die Sie<br>vorher unter Setup – SMS-Unit<br>eingetragen haben, jeweils<br>getrennt durch ein Et-Zeichen | Alarm Beeper           | oder nic<br>Signalto<br>nung/Al<br>oder nic |
| Send eMail    | "&" (z.B. 1&2&3&4).<br>Sie können bis zu vier E-Mail-<br>Adressen eintragen, die Sie<br>vorher unter Setup – eMail             | Alarm Reset            | Warnur<br>tisch qu<br>oder mu<br>quittiert  |
|               | (SMTP) eingetragen haben,<br>jeweils getrennt durch ein Et-<br>Zeichen "&" (z.B. 1&2&3&4).                                     | Trap Receiver          | Einstell<br>getrage                         |
| Accept        | Übernehmen der Änderungen.                                                                                                    |                        | det wer                                     |
| Reset         | Zurücksetzen aller Einstel-<br>lungen auf die zuletzt gespei-                                                                  |                        | der Tra<br>Trap-Re                          |
|               | cherten Werte, Änderungen<br>werden nicht übernommen.                                                                          | Scheduled<br>Alarm Off | Einstell<br>guration                        |
|               |                                                                                                    |                        |                                             |

## 7.7.6 Analogsensor-Eingangsmodul konfigurieren

Das Analogsensor-Eingangsmodul (DK 7320.520) konfigurieren Sie wie folgt. Die einzelnen Werte werden in % angegeben.

| Navigation                                |                                                                                                   |  |
|-------------------------------------------|---------------------------------------------------------------------------------------------------|--|
| Hauptmenü – Setup – Sensornamen anklicken |                                                                                                   |  |
| Parameter                                 | Erklärung                                                                                         |  |
| 1 n                                       | Anschlussnummer des Sensors                                                                       |  |
| Туре                                      | Sensortyp. Wird automatisch erkannt.                                                              |  |
| Sensor Status                             | Gemessener Eingangsstrom in<br>% und Sensorstatus. grün =<br>Ok, gelb = Warnung, rot = A-<br>larm |  |
| Message Text                              | Mitteilungstext, der beim Sen-<br>den einer Warn-/Alarmmeldung                                    |  |

|                        | mit übertragen wird. Tragen Sie<br>hier eine Bezeichnung ein, die<br>Ihren Sensor eindeutig identifi-<br>ziert, z. B. "Analogsensor Rack<br>1"                                             |
|------------------------|----------------------------------------------------------------------------------------------------|
| Setpoint High          | Eingangsstromgrenze, bei de-<br>ren Überschreiten eine Alarm-<br>meldung ausgelöst wird.                                                                                                   |
| Setpoint War-<br>ning  | Eingangsstromgrenze, bei de-<br>ren Überschreiten eine Warn-<br>meldung ausgelöst wird.                                                                                                    |
| Setpoint Low           | Eingangsstromgrenze, bei de-<br>ren Unterschreiten eine Alarm-<br>meldung ausgelöst wird                                                                                                   |
| Alarm Relay            | Alarmrelais soll bei War-<br>nung/Alarm schalten (Enable)<br>oder nicht schalten (Disable).                                                                                                |
| Alarm Beeper           | Signalton soll bei War-<br>nung/Alarm ertönen (Enable)<br>oder nicht ertönen (Disable).                                                                                                    |
| Alarm Reset            | Warnung/Alarm soll automa-<br>tisch quittiert werden (Auto)<br>oder muss vom Administrator<br>quittiert werden (Manual)                                                                    |
| Trap Receiver          | Einstellen, an welche der ein-<br>getragenen Trap-Receiver<br>Warn-/Alarmmeldungen gesen-<br>det werden sollen. Eintragen<br>der Trap-Receiver unter 7.3.2<br>Trap-Receiver konfigurieren. |
| Scheduled<br>Alarm Off | Einstellen, welche Alarmkonfi-<br>guration ein- bzw. ausgeschal-<br>tet sein soll. Die einzelnen<br>Funktionen können unter dem<br>Menüpunkt "Setup – Timer"<br>eingerichtet werden.       |
| Send SMS               | Sie können bis zu vier Mobil-<br>funknummern eintragen, die Sie<br>vorher unter Setup – SMS-Unit<br>eingetragen haben, jeweils<br>getrennt durch ein Et-Zeichen<br>"&" (z.B. 1&2&3&4).     |
| Send eMail             | Sie können bis zu vier E-Mail-<br>Adressen eintragen, die Sie<br>vorher unter Setup – eMail<br>(SMTP) eingetragen haben,<br>jeweils getrennt durch ein Et-<br>Zeichen "&" (z.B. 1&2&3&4).  |
| Accept                 | Übernehmen der Änderungen.                                                                                                    |
| Reset                  | Zurücksetzen aller Einstel-<br>lungen auf zuletzt gespeicherte<br>Werte, Änderungen werden<br>nicht übernommen.                                                                            |

DE

## 7.7.7 Zugangssensor konfigurieren

Den Zugangssensor (DK 7320.530) konfigurieren Sie wie folgt.

### Navigation

| Hauptmenü – Setup – Sensornamen anklicken |                                                                                                    |  |
|-------------------------------------------|----------------------------------------------------------------------------------------------------|--|
| Parameter                                 | Erklärung                                                                                                    |  |
| 1 n                                       | Anschlussnummer des Sensors                                                                                                    |  |
| Туре                                      | Sensortyp. Wird automatisch erkannt.                                                                                                    |  |
| Sensor Status                             | Zugangssensorstatus grün =<br>Ok, rot = Alarm                                                                                                    |  |
| Message Text                              | Mitteilungstext, der beim Sen-<br>den einer Warn-/Alarmmeldung<br>mit übertragen wird. Tragen Sie<br>hier eine Bezeichnung ein, die<br>Ihren Sensor eindeutig identifi-<br>ziert, z. B. "Zugangssensor<br>Rack 1" |  |
| Alarm Relay                               | Alarmrelais soll bei War-<br>nung/Alarm schalten (Enable)<br>oder nicht schalten (Disable).                                                                                                    |  |
| Alarm Beeper                              | Signalton soll bei War-<br>nung/Alarm ertönen (Enable)<br>oder nicht ertönen (Disable).                                                                                                    |  |
| Alarm Reset                               | Warnung/Alarm soll automa-<br>tisch quittiert werden (Auto)<br>oder muss vom Administrator<br>quittiert werden (Manual)                                                                                           |  |
| Trap Receiver                             | Einstellen, an welche der ein-<br>getragenen Trap-Receiver<br>Warn-/Alarmmeldungen gesen-<br>det werden sollen. Eintragen<br>der Trap-Receiver unter 7.3.2<br>Trap-Receiver konfigurieren.                        |  |
| Scheduled<br>Alarm Off                    | Einstellen, welche Alarmkonfi-<br>guration ein- bzw. ausgeschal-<br>tet sein soll. Die einzelnen<br>Funktionen können unter dem<br>Menüpunkt "Setup – Timer"<br>eingerichtet werden.                              |  |
| Send SMS                                  | Sie können bis zu vier Mobil-<br>funknummern eintragen, die Sie<br>vorher unter Setup – SMS-Unit<br>eingetragen haben, jeweils<br>getrennt durch ein Et-Zeichen<br>"&" (z.B. 1&2&3&4).                            |  |
| Send eMail                                | Sie können bis zu vier E-Mail-<br>Adressen eintragen, die Sie<br>vorher unter Setup – eMail<br>(SMTP) eingetragen haben,<br>jeweils getrennt durch ein Et-<br>Zeichen "&" (z.B. 1&2&3&4).                         |  |

| Accept | Übernehmen der Änderungen.                                                                                             |
|--------|----------------------------------------------------------------------------------------------------|
| Reset  | Zurücksetzen aller Einstel-<br>lungen auf die zuletzt gespei-<br>cherten Werte, Änderungen<br>werden nicht übernommen. |

## 7.7.8 Vandalismussensor konfigurieren

Den Vandalismussensor (DK 7320.540) konfigurieren Sie wie folgt. Die einzelnen Werte werden in Impulsen angegeben.

| Navigation                                |                                                                                                    |  |
|-------------------------------------------|----------------------------------------------------------------------------------------------------|--|
| Hauptmenü – Setup – Sensornamen anklicken |                                                                                                    |  |
| Parameter                                 | Erklärung                                                                                                    |  |
| 1 n                                       | Anschlussnummer des Sensors                                                                                                    |  |
| Туре                                      | Sensortyp. Wird automatisch erkannt.                                                                                                    |  |
| Sensor Status                             | Gemessene Impulse und Sen-<br>sorstatus. grün = Ok, gelb =<br>Warnung, rot = Alarm                                                                                                    |  |
| Message Text                              | Mitteilungstext, der beim Sen-<br>den einer Warn-/Alarmmeldung<br>mit übertragen wird. Tragen Sie<br>hier eine Bezeichnung ein, die<br>Ihren Sensor eindeutig identifi-<br>ziert, z. B. "Vandalismus Rack<br>1" |  |
| Setpoint High                             | Impulsgrenze, bei deren Über-<br>schreiten eine Alarmmeldung<br>ausgelöst wird.                                                                                                    |  |
| Setpoint War-<br>ning                     | Impulsgrenze, bei deren Über-<br>schreiten eine Warnmeldung<br>ausgelöst wird.                                                                                                    |  |
| Setpoint Low                              | Impulsgrenze, bei deren Unter-<br>schreiten eine Alarmmeldung<br>ausgelöst wird                                                                                                    |  |
| Alarm Relay                               | Alarmrelais soll bei War-<br>nung/Alarm schalten (Enable)<br>oder nicht schalten (Disable).                                                                                                    |  |
| Alarm Beeper                              | Signalton soll bei War-<br>nung/Alarm ertönen (Enable)<br>oder nicht ertönen (Disable).                                                                                                    |  |
| Alarm Reset                               | Warnung/Alarm soll automa-<br>tisch quittiert werden (Auto)<br>oder muss vom Administrator<br>quittiert werden (Manual)                                                                                         |  |
| Trap Receiver                             | Einstellen, an welche der ein-<br>getragenen Trap-Receiver<br>Warn-/Alarmmeldungen gesen-<br>det werden sollen. Eintragen<br>der Trap-Receiver unter 7.3.2                                                      |  |

DE

|                        | Trap-Receiver konfigurieren.                                                                                                    |  |
|------------------------|----------------------------------------------------------------------------------------------------|--|
| Scheduled<br>Alarm Off | Einstellen, welche Alarmkonfi-<br>guration ein- bzw. ausgeschal-<br>tet sein soll. Die einzelnen<br>Funktionen können unter dem<br>Menüpunkt "Setup – Timer"<br>eingerichtet werden.      |  |
| Send SMS               | Sie können bis zu vier Mobil-<br>funknummern eintragen, die Sie<br>vorher unter Setup – SMS-Unit<br>eingetragen haben, jeweils<br>getrennt durch ein Et-Zeichen<br>"&" (z.B. 1&2&3&4).    |  |
| Send eMail             | Sie können bis zu vier E-Mail-<br>Adressen eintragen, die Sie<br>vorher unter Setup – eMail<br>(SMTP) eingetragen haben,<br>jeweils getrennt durch ein Et-<br>Zeichen "&" (z.B. 1&2&3&4). |  |
| Accept                 | Übernehmen der Änderungen.                                                                                                    |  |
| Reset                  | Zurücksetzen aller Einstel-<br>lungen auf zuletzt gespeicherte<br>Werte, Änderungen werden<br>nicht übernommen.                                                                           |  |

## 7.7.9 Luftstromsensor konfigurieren

Den Luftstromsensor (DK 7320.550) konfigurieren Sie wie folgt. Es wird nur der Status des Sensors angegeben.

| Navigation                                |                                                                                                    |  |
|-------------------------------------------|----------------------------------------------------------------------------------------------------|--|
| Hauptmenü – Setup – Sensornamen anklicken |                                                                                                    |  |
| Parameter Erklärung                       |                                                                                                    |  |
| 1 n                                       | Anschlussnummer des Sensors                                                                                                    |  |
| Туре                                      | Sensortyp. Wird automatisch erkannt.                                                                                                    |  |
| Sensor Status                             | Luftstromzustand und Sensor-<br>status. grün = Ok, rot = Alarm                                                                                                    |  |
| Message Text                              | Mitteilungstext, der beim Sen-<br>den einer Alarmmeldung mit<br>übertragen wird. Tragen Sie<br>hier eine Bezeichnung ein, die<br>Ihren Sensor eindeutig identifi-<br>ziert, z. B. "Luftstrom Rack01" |  |
| Alarm Relay                               | Alarmrelais soll bei Alarm<br>schalten (Enable) oder nicht<br>schalten (Disable).                                                                                                    |  |
| Alarm Beeper                              | Signalton soll bei Alarm ertönen<br>(Enable) oder nicht ertönen<br>(Disable).                                                                                                    |  |
| Alarm Reset                               | Alarm soll automatisch quittiert werden (Auto) oder muss vom                                                                                                    |  |

|                        | Administrator quittiert werden<br>(Manual)                                                                                                    |
|------------------------|----------------------------------------------------------------------------------------------------|
| Trap Receiver          | Einstellen, an welche der ein-<br>getragenen Trap-Receiver A-<br>larmmeldungen gesendet wer-<br>den sollen. Eintragen der Trap-<br>Receiver unter 7.3.2 Trap-<br>Receiver konfigurieren.  |
| Scheduled<br>Alarm Off | Einstellen, welche Alarmkonfi-<br>guration ein- bzw. ausgeschal-<br>tet sein soll. Die einzelnen<br>Funktionen können unter dem<br>Menüpunkt "Setup – Timer"<br>eingerichtet werden.      |
| Send SMS               | Sie können bis zu vier Mobil-<br>funknummern eintragen, die Sie<br>vorher unter Setup – SMS-Unit<br>eingetragen haben, jeweils<br>getrennt durch ein Et-Zeichen<br>"&" (z.B. 1&2&3&4).    |
| Send eMail             | Sie können bis zu vier E-Mail-<br>Adressen eintragen, die Sie<br>vorher unter Setup – eMail<br>(SMTP) eingetragen haben,<br>jeweils getrennt durch ein Et-<br>Zeichen "&" (z.B. 1&2&3&4). |
| Accept                 | Übernehmen der Änderungen.                                                                                                    |
| Reset                  | Zurücksetzen aller Einstel-<br>lungen auf zuletzt gespeicherte<br>Werte, Änderungen werden<br>nicht übernommen.                                                                           |

## 7.7.10 Rauchmelder konfigurieren

Den Rauchmelder (DK 7320.560) konfigurieren Sie wie folgt. Es wird nur der Status des Sensors angegeben.

| Navigation                                |                                                                                                    |  |
|-------------------------------------------|----------------------------------------------------------------------------------------------------|--|
| Hauptmenü – Setup – Sensornamen anklicken |                                                                                                    |  |
| Parameter Erklärung                       |                                                                                                    |  |
| 1 n                                       | Anschlussnummer des Sensors                                                                                                    |  |
| Туре                                      | Sensortyp. Wird automatisch erkannt.                                                                                                    |  |
| Sensor Status                             | Rauchmelderzustand und Sen-<br>sorstatus. grün = Ok, rot = A-<br>larm                                                                                                    |  |
| Message Text                              | Mitteilungstext, der beim Sen-<br>den einer Alarmmeldung mit<br>übertragen wird. Tragen Sie<br>hier eine Bezeichnung ein, die<br>Ihren Sensor eindeutig identifi-<br>ziert, z. B. "Rauchmelder |  |

|                        | Rack01"                                                                                                    |
|------------------------|----------------------------------------------------------------------------------------------------|
| Alarm Relay            | Alarmrelais soll bei Alarm<br>schalten (Enable) oder nicht<br>schalten (Disable).                                                                                                    |
| Alarm Beeper           | Signalton soll bei Alarm ertönen<br>(Enable) oder nicht ertönen<br>(Disable).                                                                                                    |
| Alarm Reset            | Alarm soll automatisch quittiert<br>werden (Auto) oder muss vom<br>Administrator quittiert werden<br>(Manual)                                                                             |
| Trap Receiver          | Einstellen, an welche der ein-<br>getragenen Trap-Receiver A-<br>larmmeldungen gesendet wer-<br>den sollen. Eintragen der Trap-<br>Receiver unter 7.3.2 Trap-<br>Receiver konfigurieren.  |
| Scheduled<br>Alarm Off | Einstellen, welche Alarmkonfi-<br>guration ein- bzw. ausgeschal-<br>tet sein soll. Die einzelnen<br>Funktionen können unter dem<br>Menüpunkt "Setup – Timer"<br>eingerichtet werden.      |
| Send SMS               | Sie können bis zu vier Mobil-<br>funknummern eintragen, die Sie<br>vorher unter Setup – SMS-Unit<br>eingetragen haben, jeweils<br>getrennt durch ein Et-Zeichen<br>"&" (z.B. 1&2&3&4).    |
| Send eMail             | Sie können bis zu vier E-Mail-<br>Adressen eintragen, die Sie<br>vorher unter Setup – eMail<br>(SMTP) eingetragen haben,<br>jeweils getrennt durch ein Et-<br>Zeichen "&" (z.B. 1&2&3&4). |
| Accept                 | Übernehmen der Änderungen.                                                                                                    |
| Reset                  | Zurücksetzen aller Einstel-<br>lungen auf zuletzt gespeicherte<br>Werte, Änderungen werden                                                                                                |

## 7.7.11 Bewegungsmelder konfigurieren

Den Bewegungsmelder (DK 7320.570) konfigurieren Sie wie folgt. Es wird nur der Status des Sensors angegeben.

| Navigation                                |                                      |
|-------------------------------------------|--------------------------------------|
| Hauptmenü – Setup – Sensornamen anklicken |                                      |
| Parameter                                 | Erklärung                            |
| 1 n                                       | Anschlussnummer des Sensors          |
| Туре                                      | Sensortyp. Wird automatisch erkannt. |

| Sensor Status          | Bewegungsmelderzustand und<br>Sensorstatus. grün = Ok, rot =<br>Alarm                                                                                                    |
|------------------------|----------------------------------------------------------------------------------------------------|
| Message Text           | Mitteilungstext, der beim Sen-<br>den einer Alarmmeldung mit<br>übertragen wird. Tragen Sie<br>hier eine Bezeichnung ein, die<br>Ihren Sensor eindeutig identifi-<br>ziert, z. B. "Bewegungsmelder<br>Rack01" |
| Alarm Relay            | Alarmrelais soll bei Alarm<br>schalten (Enable) oder nicht<br>schalten (Disable).                                                                                                    |
| Alarm Beeper           | Signalton soll bei Alarm ertönen<br>(Enable) oder nicht ertönen<br>(Disable).                                                                                                    |
| Alarm Reset            | Alarm soll automatisch quittiert<br>werden (Auto) oder muss vom<br>Administrator quittiert werden<br>(Manual)                                                                                                 |
| Trap Receiver          | Einstellen, an welche der ein-<br>getragenen Trap-Receiver A-<br>larmmeldungen gesendet wer-<br>den sollen. Eintragen der Trap-<br>Receiver unter 7.3.2 Trap-<br>Receiver konfigurieren.                      |
| Scheduled<br>Alarm Off | Einstellen, welche Alarmkonfi-<br>guration ein- bzw. ausgeschal-<br>tet sein soll. Die einzelnen<br>Funktionen können unter dem<br>Menüpunkt "Setup – Timer"<br>eingerichtet werden.                          |
| Send SMS               | Sie können bis zu vier Mobil-<br>funknummern eintragen, die Sie<br>vorher unter Setup – SMS-Unit<br>eingetragen haben, jeweils<br>getrennt durch ein Et-Zeichen<br>"&" (z.B. 1&2&3&4).                        |
| Send eMail             | Sie können bis zu vier E-Mail-<br>Adressen eintragen, die Sie<br>vorher unter Setup – eMail<br>(SMTP) eingetragen haben,<br>jeweils getrennt durch ein Et-<br>Zeichen "&" (z.B. 1&2&3&4).                     |
| Accept                 | Übernehmen der Änderungen.                                                                                                    |
| Reset                  | Zurücksetzen aller Einstel-<br>lungen auf zuletzt gespeicherte<br>Werte, Änderungen werden<br>nicht übernommen.                                                                                               |

## 7.7.12 Digitales Eingangsmodul konfigurieren

Das digitale Eingangsmodul (DK 7320.580) konfigurieren Sie wie folgt. Es wird nur der Status des Sensors angegeben.

| Navigation                                |                                                                                                    |  |
|-------------------------------------------|----------------------------------------------------------------------------------------------------|--|
| Hauptmenü – Setup – Sensornamen anklicken |                                                                                                    |  |
| Parameter                                 | Erklärung                                                                                                    |  |
| 1 n                                       | Anschlussnummer des Sensors                                                                                                    |  |
| Туре                                      | Sensortyp. Wird automatisch erkannt.                                                                                                    |  |
| Sensor Status                             | Eingangszustand und Sensor-<br>status. grün = Ok, rot = Alarm                                                                                                    |  |
| Message Text                              | Mitteilungstext, der beim Sen-<br>den einer Alarmmeldung mit<br>übertragen wird. Tragen Sie<br>hier eine Bezeichnung ein, die<br>Ihren Sensor eindeutig identifi-<br>ziert, z. B. "Dig.Eingang<br>Rack01" |  |
| Alarm Relay                               | Alarmrelais soll bei Alarm<br>schalten (Enable) oder nicht<br>schalten (Disable).                                                                                                    |  |
| Alarm Beeper                              | Signalton soll bei Alarm ertönen<br>(Enable) oder nicht ertönen<br>(Disable).                                                                                                    |  |
| Alarm Reset                               | Alarm soll automatisch quittiert<br>werden (Auto) oder muss vom<br>Administrator quittiert werden<br>(Manual).                                                                                            |  |
| Trap Receiver                             | Einstellen, an welche der ein-<br>getragenen Trap-Receiver A-<br>larmmeldungen gesendet wer-<br>den sollen. Eintragen der Trap-<br>Receiver unter 7.3.2 Trap-<br>Receiver konfigurieren.                  |  |
| Scheduled<br>Alarm Off                    | Einstellen, welche Alarmkonfi-<br>guration ein- bzw. ausgeschal-<br>tet sein soll. Die einzelnen<br>Funktionen können unter dem<br>Menüpunkt "Setup – Timer"<br>eingerichtet werden.                      |  |
| Send SMS                                  | Sie können bis zu vier Mobil-<br>funknummern eintragen, die Sie<br>vorher unter Setup – SMS-Unit<br>eingetragen haben, jeweils<br>getrennt durch ein Et-Zeichen<br>"&" (z.B. 1&2&3&4).                    |  |
| Send eMail                                | Sie können bis zu vier E-Mail-<br>Adressen eintragen, die Sie<br>vorher unter Setup – eMail<br>(SMTP) eingetragen haben,<br>jeweils getrennt durch ein Et-                                                |  |

|        | Zeichen "&" (z.B. 1&2&3&4).                                                                                     |
|--------|----------------------------------------------------------------------------------------------------|
| Accept | Übernehmen der Änderungen.                                                                                      |
| Reset  | Zurücksetzen aller Einstel-<br>lungen auf zuletzt gespeicherte<br>Werte, Änderungen werden<br>nicht übernommen. |

# 7.7.13 Digitales Relaisausgangsmodul konfigurieren

Das digitale Relaisausgangsmodul (DK 7320.590) konfigurieren Sie wie folgt. Es wird nur der Status des Sensors angegeben.

| Navigation     |                                                                                                    |
|----------------|----------------------------------------------------------------------------------------------------|
| Hauptmenü – Se | etup – Sensornamen anklicken                                                                                                    |
| Parameter      | Erklärung                                                                                                    |
| 1 n            | Anschlussnummer des Sensors                                                                                                    |
| Туре           | Sensortyp. Wird automatisch erkannt.                                                                                                    |
| Output Status  | Relaisausgangszustand; einge-<br>schaltet = on, ausgeschaltet =<br>off                                                                                                    |
| Message Text   | Mitteilungstext, der beim Sen-<br>den einer Alarmmeldung mit<br>übertragen wird. Tragen Sie<br>hier eine Bezeichnung ein, die<br>Ihren Sensor eindeutig identifi-<br>ziert, z. B. "Dig.Ausgang<br>Rack01".                                                                                                    |
| Delay          | Verzögerungszeit zum Wieder-<br>einschalten oder Wiederaus-<br>schalten. 0 s = keine Auslöse-<br>zeit; 999 s = 999 Sekunden<br>Auslösezeit.                                                                                                    |
| Timeout        | Modulverhalten bei Störung des<br>Basic CMCs, sofern das Modul<br>selbst noch mit Spannung ver-<br>sorgt wird:<br>stay = nach Ablauf der Zeit<br>wieder in den Urzustand zu-<br>rückgehen; switch off = nach<br>Ablauf der Zeit wird der Aus-<br>gang ausgeschaltet; switch on<br>= nach Ablauf der Zeit wird das<br>Relais eingeschaltet. |
| Trap Receiver  | Einstellen, an welche der ein-<br>getragenen Trap-Receiver Sta-<br>tusmeldungen gesendet wer-<br>den sollen. Eintragen der Trap-<br>Receiver unter 7.3.2 Trap-<br>Receiver konfigurieren.                                                                                                    |
| Send SMS       | Sie können bis zu vier Mobil-<br>funknummern eintragen, die Sie                                                                                                    |

|               | vorher unter Setup – SMS-Unit<br>eingetragen haben, jeweils<br>getrennt durch ein Et-Zeichen<br>"&" (z.B. 1&2&3&4).                                                                       |
|---------------|----------------------------------------------------------------------------------------------------|
| Send eMail    | Sie können bis zu vier E-Mail-<br>Adressen eintragen, die Sie<br>vorher unter Setup – eMail<br>(SMTP) eingetragen haben,<br>jeweils getrennt durch ein Et-<br>Zeichen "&" (z.B. 1&2&3&4). |
| Combinations  | Schaltkombinationen konfigu-<br>rieren (siehe 7.7.14 Schaltkom-<br>binationen beim digitalen<br>Relaisausgangsmodul konfigu-<br>rieren).                                                  |
| Switch Output | Manuelles Ein- (On) oder Aus-<br>schalten (Off).                                                                                                    |
| Accept        | Übernehmen der Änderungen.                                                                                                    |
| Reset         | Zurücksetzen aller Einstel-<br>lungen auf zuletzt gespeicherte<br>Werte, Änderungen werden<br>nicht übernommen.                                                                           |

## 7.7.14 Schaltkombinationen beim digitalen Relaisausgangsmodul konfigurieren

Die Schaltkombination beim digitalen Relaisausgangsmodul (DK 7320.590) konfigurieren Sie wie folgt. Es können diverse Schaltkombinationen eingestellt werden.

#### Navigation

Hauptmenü – Setup – Sensornamen anklicken – Schaltkombinationen

| Parameter    | Erklärung                                                                                                    |
|--------------|----------------------------------------------------------------------------------------------------|
| If status of | Auswählen des ersten Sensors für die Schaltkombination.                                                                                                    |
| is           | Auswählen des ersten Sensor-<br>zustands für einen Schaltvor-<br>gang.                                                                                     |
| and/or       | Auswählen einer "und"- oder<br>"oder"-Verknüpfung                                                                                                    |
| status of    | Auswählen des zweiten Sen-<br>sors für die Schaltkombination                                                                                               |
| is           | Auswählen des zweiten Sen-<br>sorzustands für einen Schalt-<br>vorgang.                                                                                    |
| Thenoutput   | Auswählen des Schaltzustan-<br>des, wenn die Schaltkombinati-<br>on erfüllt ist. Switch off = Re-<br>laisausgang ausschalten;<br>switch on = Relaisausgang |

|        | einschalten.                                                                                                    |
|--------|----------------------------------------------------------------------------------------------------|
| Accept | Übernehmen der Änderungen.                                                                                      |
| Reset  | Zurücksetzen aller Einstel-<br>lungen auf zuletzt gespeicherte<br>Werte, Änderungen werden<br>nicht übernommen. |

## 7.7.15 Spannungswächter konfigurieren

Den Spannungswächter (DK 7320.600) konfigurieren Sie wie folgt. Es wird nur der Status des Sensors angegeben.

| Navigation                                |                                                                                                    |
|-------------------------------------------|----------------------------------------------------------------------------------------------------|
| Hauptmenü – Setup – Sensornamen anklicken |                                                                                                    |
| Parameter                                 | Erklärung                                                                                                    |
| 1 n                                       | Anschlussnummer des Sensors                                                                                                    |
| Туре                                      | Sensortyp. Wird automatisch erkannt.                                                                                                    |
| Sensor Status                             | Eingangszustand und Sensor-<br>status. Grün = Ok, rot = Alarm                                                                                                    |
| Message Text                              | Mitteilungstext, der beim Sen-<br>den einer Alarmmeldung mit<br>übertragen wird. Tragen Sie<br>hier eine Bezeichnung ein, die<br>Ihren Sensor eindeutig identifi-<br>ziert, z. B. "SpgRack01". |
| Alarm Relay                               | Alarmrelais soll bei Alarm<br>schalten (Enable) oder nicht<br>schalten (Disable).                                                                                                    |
| Alarm Beeper                              | Signalton soll bei Alarm ertönen<br>(Enable) oder nicht ertönen<br>(Disable).                                                                                                    |
| Alarm Reset                               | Alarm soll automatisch quittiert<br>werden (Auto) oder muss vom<br>Administrator quittiert werden<br>(Manual).                                                                                 |
| Trap Receiver                             | Einstellen, an welche der ein-<br>getragenen Trap-Receiver A-<br>larmmeldungen gesendet wer-<br>den sollen. Eintragen der Trap-<br>Receiver unter 7.3.2 Trap-<br>Receiver konfigurieren.       |
| Scheduled<br>Alarm Off                    | Einstellen, welche Alarmkonfi-<br>guration ein- bzw. ausgeschal-<br>tet sein soll. Die einzelnen<br>Funktionen können unter dem<br>Menüpunkt "Setup – Timer"<br>eingerichtet werden.           |
| Send SMS                                  | Sie können bis zu vier Mobil-<br>funknummern eintragen, die Sie<br>vorher unter Setup – SMS-Unit<br>eingetragen haben, jeweils                                                                 |

|            | getrennt durch ein Et-Zeichen<br>"&" (z.B. 1&2&3&4).                                                                                                    |
|------------|----------------------------------------------------------------------------------------------------|
| Send eMail | Sie können bis zu vier E-Mail-<br>Adressen eintragen, die Sie<br>vorher unter Setup – eMail<br>(SMTP) eingetragen haben,<br>jeweils getrennt durch ein Et-<br>Zeichen "&" (z.B. 1&2&3&4). |
| Accept     | Übernehmen der Änderungen.                                                                                                    |
| Reset      | Zurücksetzen aller Einstel-<br>lungen auf zuletzt gespeicherte<br>Werte, Änderungen werden<br>nicht übernommen.                                                                           |

## 7.7.16 Spannungsüberwachung beim Spannungswächter mit IEC-Schaltausgang konfigurieren

Den Spannungswächter mit IEC-Schaltausgang (DK 7320.610) konfigurieren Sie wie folgt. Die einzelnen Werte werden in Volt angegeben.

| Navigation                                |                                                                                                    |  |
|-------------------------------------------|----------------------------------------------------------------------------------------------------|--|
| Hauptmenü – Setup – Sensornamen anklicken |                                                                                                    |  |
| Parameter                                 | Erklärung                                                                                                    |  |
| 1 n                                       | Anschlussnummer des Sensors                                                                                                    |  |
| Туре                                      | Sensortyp. Wird automatisch erkannt.                                                                                                    |  |
| Sensor Status                             | Gemessene Spannung und<br>Sensorstatus. Grün = Ok, rot =<br>Alarm                                                                                                    |  |
| Message Text                              | Mitteilungstext, der beim Sen-<br>den einer Alarmmeldung mit<br>übertragen wird. Tragen Sie<br>hier eine Bezeichnung ein, die<br>Ihren Sensor eindeutig identifi-<br>ziert, z. B. "Spg Rack01". |  |
| Setpoint High                             | Spannungsgrenze, bei deren<br>Überschreiten eine Alarmmel-<br>dung ausgelöst wird.                                                                                                    |  |
| Setpoint War-<br>ning                     | Spannungsgrenze, bei deren<br>Überschreiten eine Warnmel-<br>dung ausgelöst wird.                                                                                                    |  |
| Setpoint Low                              | Spannungsgrenze, bei deren<br>Unterschreiten eine Alarm-<br>meldung ausgelöst wird.                                                                                                    |  |
| Alarm Relay                               | Alarmrelais soll bei War-<br>nung/Alarm schalten (Enable)<br>oder nicht schalten (Disable).                                                                                                    |  |
| Alarm Beeper                              | Signalton soll bei War-<br>nung/Alarm ertönen (Enable)<br>oder nicht ertönen (Disable).                                                                                                    |  |

|  | Alarm Reset            | Alarm soll automatisch quittiert<br>werden (Auto) oder muss vom<br>Administrator quittiert werden<br>(Manual).                                                                            |
|--|------------------------|----------------------------------------------------------------------------------------------------|
|  | Trap Receiver          | Einstellen, an welche der ein-<br>getragenen Trap-Receiver A-<br>larmmeldungen gesendet wer-<br>den sollen. Eintragen der Trap-<br>Receiver unter 7.3.2 Trap-<br>Receiver konfigurieren.  |
|  | Scheduled<br>Alarm Off | Einstellen, welche Alarmkonfi-<br>guration ein- bzw. ausgeschal-<br>tet sein soll. Die einzelnen<br>Funktionen können unter dem<br>Menüpunkt "Setup – Timer"<br>eingerichtet werden.      |
|  | Send SMS               | Sie können bis zu vier Mobil-<br>funknummern eintragen, die Sie<br>vorher unter Setup – SMS-Unit<br>eingetragen haben, jeweils<br>getrennt durch ein Et-Zeichen<br>"&" (z.B. 1&2&3&4).    |
|  | Send eMail             | Sie können bis zu vier E-Mail-<br>Adressen eintragen, die Sie<br>vorher unter Setup – eMail<br>(SMTP) eingetragen haben,<br>jeweils getrennt durch ein Et-<br>Zeichen "&" (z.B. 1&2&3&4). |
|  | Accept                 | Übernehmen der Änderungen.                                                                                                    |
|  | Reset                  | Zurücksetzen aller Einstel-<br>lungen auf zuletzt gespeicherte<br>Werte, Änderungen werden<br>nicht übernommen.                                                                           |

### 7.7.17 Schaltausgang beim Spannungswächter mit IEC-Schaltausgang konfigurieren

Den Schaltausgang des Spannungswächters mit IEC-Schaltausgang (DK 7320.610) konfigurieren Sie wie folgt. Es wird nur der Status des Sensors angegeben.

| Navigation                                |                                                                       |  |
|-------------------------------------------|-----------------------------------------------------------------------|--|
| Hauptmenü – Setup – Sensornamen anklicken |                                                                       |  |
| Parameter                                 | Erklärung                                                             |  |
| 1 n                                       | Anschlussnummer des Sensors                                           |  |
| Туре                                      | Sensortyp. Wird automatisch erkannt.                                  |  |
| Output Status                             | Relaisausgangszustand; eige-<br>schaltet = on, ausgeschaltet =<br>off |  |
| Message Text                              | Mitteilungstext, der beim Sen-                                        |  |

|               | den einer Alarmmeldung mit<br>übertragen wird. Tragen Sie<br>hier eine Bezeichnung ein, die<br>Ihren Sensor eindeutig identifi-<br>ziert, z. B. "SpannungsRack01"                                                                                                    |
|---------------|----------------------------------------------------------------------------------------------------|
| Delay         | Verzögerungszeit zum Wieder-<br>einschalten oder Wiederaus-<br>schalten. 0 s = keine Auslöse-<br>zeit; 999 s = 999 Sekunden<br>Auslösezeit.                                                                                                    |
| Timeout       | Modulverhalten bei Störung des<br>Basic CMCs, sofern das Modul<br>selbst noch mit Spannung ver-<br>sorgt wird:<br>stay = nach Ablauf der Zeit<br>wieder in den Urzustand zu-<br>rückgehen; switch off = nach<br>Ablauf der Zeit wird der Aus-<br>gang ausgeschaltet; switch on<br>= nach Ablauf der Zeit wird das<br>Relais eingeschaltet. |
| Trap Receiver | Einstellen, an welche der ein-<br>getragenen Trap-Receiver Sta-<br>tusmeldungen gesendet wer-<br>den sollen. Eintragen der Trap-<br>Receiver unter 7.3.2 Trap-<br>Receiver konfigurieren.                                                                                                    |
| Send SMS      | Sie können bis zu vier Mobil-<br>funknummern eintragen, die Sie<br>vorher unter Setup – SMS-Unit<br>eingetragen haben, jeweils<br>getrennt durch ein Et-Zeichen<br>"&" (z.B. 1&2&3&4).                                                                                                    |
| Send eMail    | Sie können bis zu vier E-Mail-<br>Adressen eintragen, die Sie<br>vorher unter Setup – eMail<br>(SMTP) eingetragen haben,<br>jeweils getrennt durch ein Et-<br>Zeichen "&" (z.B. 1&2&3&4).                                                                                                    |
| Combinations  | Schaltkombinationen konfigu-<br>rieren (siehe 7.7.18 Schaltkom-<br>binationen beim Span-<br>nungswächter mit IEC-<br>Schaltausgang konfigurieren).                                                                                                    |
| Switch Output | Manuelles Ein- (On) oder Aus-<br>schalten (Off).                                                                                                    |
| Accept        | Übernehmen der Änderungen.                                                                                                    |
| Reset         | Zurücksetzen aller Einstel-<br>lungen auf zuletzt gespeicherte<br>Werte, Änderungen werden<br>nicht übernommen.                                                                                                    |

## 7.7.18 Schaltkombinationen beim Spannungswächter mit IEC-Schaltausgang konfigurieren

Die Schaltkombination beim Spannungswächter mit IEC-Schaltausgang (DK 7320.610) konfigurieren Sie wie folgt. Es können diverse Schaltkombinationen eingestellt werden.

| Navigation                                                      |                                                                                                    |
|-----------------------------------------------------------------|----------------------------------------------------------------------------------------------------|
| Hauptmenü – Setup – Sensornamen anklicken – Schaltkombinationen |                                                                                                    |
| Parameter                                                       | Erklärung                                                                                                    |
| If status of                                                    | Auswählen des ersten Sensors für die Schaltkombination.                                                                                                    |
| is                                                              | Auswählen des ersten Sensor-<br>zustands für einen Schaltvor-<br>gang.                                                                                                    |
| and/or                                                          | Auswählen einer "und"- oder<br>"oder"-Verknüpfung                                                                                                    |
| status of                                                       | Auswählen des zweiten Sen-<br>sors für die Schaltkombination                                                                                                    |
| is                                                              | Auswählen des zweiten Sen-<br>sorzustands für einen Schalt-<br>vorgang.                                                                                                    |
| Thenoutput                                                      | Auswählen des Schaltzustan-<br>des, wenn die Schaltkombinati-<br>on erfüllt ist. switch off = Schalt-<br>ausgang ausschalten; switch<br>on = Schaltausgang einschal-<br>ten. |
| Accept                                                          | Übernehmen der Änderungen.                                                                                                    |
| Reset                                                           | Zurücksetzen aller Einstel-<br>lungen auf zuletzt gespeicherte<br>Werte, Änderungen werden<br>nicht übernommen.                                                              |

## 7.7.19 Spannungsüberwachung beim Spannungswächter mit 16A-Schaltausgang konfigurieren

Den Spannungswächter mit 16A-Schaltausgang (DK 7320.611) konfigurieren Sie wie folgt. Die einzelnen Werte werden in Volt angegeben.

| Navigation                                |                                      |
|-------------------------------------------|--------------------------------------|
| Hauptmenü – Setup – Sensornamen anklicken |                                      |
| Parameter                                 | Erklärung                            |
| 1 n                                       | Anschlussnummer des Sensors          |
| Туре                                      | Sensortyp. Wird automatisch erkannt. |

| Sensor Status          | Gemessene Spannung und<br>Sensorstatus. Grün = Ok, gelb<br>= Warnung, rot = Alarm                                                                                                    |
|------------------------|----------------------------------------------------------------------------------------------------|
| Message Text           | Mitteilungstext, der beim Sen-<br>den einer Warn-/Alarmmeldung<br>mit übertragen wird. Tragen Sie<br>hier eine Bezeichnung ein, die<br>Ihren Sensor eindeutig identifi-<br>ziert, z. B. "Spg Rack01" |
| Setpoint High          | Spannungsgrenze, bei deren<br>Überschreiten eine Alarmmel-<br>dung ausgelöst wird.                                                                                                    |
| Setpoint War-<br>ning  | Spannungsgrenze, bei deren<br>Überschreiten eine Warnmel-<br>dung ausgelöst wird.                                                                                                    |
| Setpoint Low           | Spannungsgrenze, bei deren<br>Unterschreiten eine Alarm-<br>meldung ausgelöst wird                                                                                                    |
| Alarm Relay            | Alarmrelais soll bei War-<br>nung/Alarm schalten (Enable)<br>oder nicht schalten (Disable).                                                                                                    |
| Alarm Beeper           | Signalton soll bei War-<br>nung/Alarm ertönen (Enable)<br>oder nicht ertönen (Disable).                                                                                                    |
| Alarm Reset            | Warnung/Alarm soll automa-<br>tisch quittiert werden (Auto)<br>oder muss vom Administrator<br>quittiert werden (Manual).                                                                             |
| Trap Receiver          | Einstellen, an welche der ein-<br>getragenen Trap-Receiver<br>Warn-/Alarmmeldungen gesen-<br>det werden sollen. Eintragen<br>der Trap-Receiver unter 7.3.2<br>Trap-Receiver konfigurieren.           |
| Scheduled<br>Alarm Off | Einstellen, welche Alarmkonfi-<br>guration ein- bzw. ausgeschal-<br>tet sein soll. Die einzelnen<br>Funktionen können unter dem<br>Menüpunkt "Setup – Timer"<br>eingerichtet werden.                 |
| Send SMS               | Sie können bis zu vier Mobil-<br>funknummern eintragen, die Sie<br>vorher unter Setup – SMS-Unit<br>eingetragen haben, jeweils<br>getrennt durch ein Et-Zeichen<br>"&" (z.B. 1&2&3&4).               |
| Send eMail             | Sie können bis zu vier E-Mail-<br>Adressen eintragen, die Sie<br>vorher unter Setup – eMail<br>(SMTP) eingetragen haben,<br>jeweils getrennt durch ein Et-<br>Zeichen "&" (z.B. 1&2&3&4).            |
| Accept                 | Übernehmen der Änderungen.                                                                                                    |
| Reset                  | Zurücksetzen aller Einstel-                                                                                                    |

lungen auf zuletzt gespeicherte Werte, Änderungen werden nicht übernommen.

DE

## 7.7.20 Schaltausgang beim Spannungswächter mit 16A-Schaltausgang konfigurieren

Den Schaltausgang des Spannungswächters mit 16A-Schaltausgang (DK 7320.611) konfigurieren Sie wie folgt. Es wird nur der Status des Sensors angegeben.

| Navigation                                |                                                                                                    |
|-------------------------------------------|----------------------------------------------------------------------------------------------------|
| Hauptmenü – Setup – Sensornamen anklicken |                                                                                                    |
| Parameter                                 | Erklärung                                                                                                    |
| 1 n                                       | Anschlussnummer des Sensors                                                                                                    |
| Туре                                      | Sensortyp. Wird automatisch erkannt.                                                                                                    |
| Output Status                             | Relaisausgangszustand; einge-<br>schaltet = on, ausgeschaltet =<br>off                                                                                                    |
| Message Text                              | Mitteilungstext, der beim Sen-<br>den einer Statusmeldung mit<br>übertragen wird. Tragen Sie<br>hier eine Bezeichnung ein, die<br>Ihren Sensor eindeutig identifi-<br>ziert, z. B. "Spg Rack01"                                                                                                    |
| Delay                                     | Verzögerungszeit zum Wieder-<br>einschalten oder Wiederaus-<br>schalten. 0 s = keine Auslöse-<br>zeit; 999 s = 999 Sekunden<br>Auslösezeit.                                                                                                    |
| Timeout                                   | Modulverhalten bei Störung des<br>Basic CMCs, sofern das Modul<br>selbst noch mit Spannung ver-<br>sorgt wird:<br>stay = nach Ablauf der Zeit<br>wieder in den Urzustand zu-<br>rückgehen; switch off = nach<br>Ablauf der Zeit wird der Aus-<br>gang ausgeschaltet; switch on<br>= nach Ablauf der Zeit wird das<br>Relais eingeschaltet. |
| Trap Receiver                             | Einstellen, an welche der ein-<br>getragenen Trap-Receiver Sta-<br>tusmeldungen gesendet wer-<br>den sollen. Eintragen der Trap-<br>Receiver unter 7.3.2 Trap-<br>Receiver konfigurieren.                                                                                                    |
| Send SMS                                  | Sie können bis zu vier Mobil-<br>funknummern eintragen, die Sie<br>vorher unter Setup – SMS-Unit<br>eingetragen haben, jeweils                                                                                                    |

|               | getrennt durch ein Et-Zeichen<br>"&" (z.B. 1&2&3&4).                                                                                                    |
|---------------|----------------------------------------------------------------------------------------------------|
| Send eMail    | Sie können bis zu vier E-Mail-<br>Adressen eintragen, die Sie<br>vorher unter Setup – eMail<br>(SMTP) eingetragen haben,<br>jeweils getrennt durch ein Et-<br>Zeichen "&" (z.B. 1&2&3&4). |
| Combinations  | Schaltkombinationen konfigu-<br>rieren (siehe 7.7.21 Schaltkom-<br>binationen beim Span-<br>nungswächter mit 16A-<br>Schaltausgang konfigurieren),                                        |
| Switch Output | Manuelles Ein- (On) oder Aus-<br>schalten (Off).                                                                                                    |
| Accept        | Übernehmen der Änderungen.                                                                                                    |
| Reset         | Zurücksetzen aller Einstel-<br>lungen auf zuletzt gespeicherte<br>Werte, Änderungen werden<br>nicht übernommen.                                                                           |

## 7.7.21 Schaltkombinationen beim Spannungswächter mit 16A-Schaltausgang konfigurieren

Die Schaltkombination beim Spannungswächter mit 16A-Schaltausgang (DK 7320.611) konfigurieren Sie wie folgt. Es können diverse Schaltkombinationen eingestellt werden.

| Navigation                                                         |                                                                                                    |
|--------------------------------------------------------------------|----------------------------------------------------------------------------------------------------|
| Hauptmenü – Setup – Sensornamen anklicken –<br>Schaltkombinationen |                                                                                                    |
| Parameter                                                          | Erklärung                                                                                                    |
| If status of                                                       | Auswählen des ersten Sensors für die Schaltkombination.                                                                                                    |
| is                                                                 | Auswählen des ersten Sensor-<br>zustands für einen Schaltvor-<br>gang.                                                                                                    |
| and/or                                                             | Auswählen einer "und"- oder<br>"oder"-Verknüpfung.                                                                                                    |
| status of                                                          | Auswählen des zweiten Sen-<br>sors für die Schaltkombination.                                                                                                    |
| is                                                                 | Auswählen des zweiten Sen-<br>sorzustands für einen Schalt-<br>vorgang.                                                                                                    |
| Thenoutput                                                         | Auswählen des Schaltzustan-<br>des, wenn die Schaltkombinati-<br>on erfüllt ist. switch off = Schalt-<br>ausgang ausschalten; switch<br>on = Schaltausgang einschal-<br>ten. |

| Accept | Übernehmen der Änderungen.                                                                                      |
|--------|----------------------------------------------------------------------------------------------------|
| Reset  | Zurücksetzen aller Einstel-<br>lungen auf zuletzt gespeicherte<br>Werte, Änderungen werden<br>nicht übernommen. |

## 7.7.22 48V-Spannungswächter konfigurieren

Den 48V-Spannungswächter (DK 7320.620) konfigurieren Sie wie folgt. Es wird nur der Status des Sensors angegeben.

| Navigation                              |                                                                                                    |
|-----------------------------------------|----------------------------------------------------------------------------------------------------|
| Hauptmenü – Setup – Sensornamen anklick |                                                                                                    |
| Parameter                               | Erklärung                                                                                                    |
| 1 n                                     | Anschlussnummer des Sensors                                                                                                    |
| Туре                                    | Sensortyp. Wird automatisch erkannt.                                                                                                    |
| Sensor Status                           | 48V-<br>Spannungswächterzustand und<br>Sensorstatus. Grün = Ok, rot =<br>Alarm                                                                                                    |
| Message Text                            | Mitteilungstext, der beim Sen-<br>den einer Warn-/Alarmmeldung<br>mit übertragen wird. Tragen Sie<br>hier eine Bezeichnung ein, die<br>Ihren Sensor eindeutig identifi-<br>ziert, z. B. "48V-Spg Rack01" |
| Alarm Relay                             | Alarmrelais soll bei Alarm<br>schalten (Enable) oder nicht<br>schalten (Disable).                                                                                                    |
| Alarm Beeper                            | Signalton soll bei Alarm ertönen<br>(Enable) oder nicht ertönen<br>(Disable).                                                                                                    |
| Alarm Reset                             | Alarm soll automatisch quittiert<br>werden (Auto) oder muss vom<br>Administrator quittiert werden<br>(Manual).                                                                                           |
| Trap Receiver                           | Einstellen, an welche der ein-<br>getragenen Trap-Receiver A-<br>larmmeldungen gesendet wer-<br>den sollen. Eintragen der Trap-<br>Receiver unter 7.3.2 Trap-<br>Receiver konfigurieren.                 |
| Scheduled<br>Alarm Off                  | Einstellen, welche Alarmkonfi-<br>guration ein- bzw. ausgeschal-<br>tet sein soll. Die einzelnen<br>Funktionen können unter dem<br>Menüpunkt "Setup – Timer"<br>eingerichtet werden.                     |
| Send SMS                                | Sie können bis zu vier Mobil-<br>funknummern eintragen, die Sie                                                                                                    |

|            | vorher unter Setup – SMS-Unit<br>eingetragen haben, jeweils<br>getrennt durch ein Et-Zeichen<br>"&" (z.B. 1&2&3&4).                                                                       |
|------------|----------------------------------------------------------------------------------------------------|
| Send eMail | Sie können bis zu vier E-Mail-<br>Adressen eintragen, die Sie<br>vorher unter Setup – eMail<br>(SMTP) eingetragen haben,<br>jeweils getrennt durch ein Et-<br>Zeichen "&" (z.B. 1&2&3&4). |
| Accept     | Übernehmen der Änderungen.                                                                                                    |
| Reset      | Zurücksetzen aller Einstel-<br>lungen auf zuletzt gespeicherte<br>Werte, Änderungen werden<br>nicht übernommen.                                                                           |

## 7.7.23 Leckagesensor konfigurieren

Den Leckagesensor (DK 7320.630 / DK 7320.631) konfigurieren Sie wie folgt. Es wird nur der Status des Sensors angegeben.

| Navigation                                |                                                                                                    |
|-------------------------------------------|----------------------------------------------------------------------------------------------------|
| Hauptmenü – Setup – Sensornamen anklicken |                                                                                                    |
| Parameter                                 | Erklärung                                                                                                    |
| 1 n                                       | Anschlussnummer des Sensors                                                                                                    |
| Туре                                      | Sensortyp. Wird automatisch erkannt.                                                                                                    |
| Sensor Status                             | Rauchmelderzustand und Sen-<br>sorstatus. Grün = Ok, rot =<br>Alarm.                                                                                                    |
| Message Text                              | Mitteilungstext, der beim Sen-<br>den einer Alarmmeldung mit<br>übertragen wird. Tragen Sie<br>hier eine Bezeichnung ein, die<br>Ihren Sensor eindeutig identifi-<br>ziert, z. B. "Leckage Rack01" |
| Alarm Relay                               | Alarmrelais soll bei Alarm<br>schalten (Enable) oder nicht<br>schalten (Disable).                                                                                                    |
| Alarm Beeper                              | Signalton soll bei Alarm ertönen<br>(Enable) oder nicht ertönen<br>(Disable).                                                                                                    |
| Alarm Reset                               | Alarm soll automatisch quittiert<br>werden (Auto) oder muss vom<br>Administrator quittiert werden<br>(Manual).                                                                                     |
| Trap Receiver                             | Einstellen, an welche der ein-<br>getragenen Trap-Receiver A-<br>larmmeldungen gesendet wer-<br>den sollen. Eintragen der Trap-<br>Receiver unter 7.3.2 Trap-<br>Receiver konfigurieren.           |

| Scheduled<br>Alarm Off | Einstellen, welche Alarmkonfi-<br>guration ein- bzw. ausgeschal-<br>tet sein soll. Die einzelnen<br>Funktionen können unter dem<br>Menüpunkt "Setup – Timer"<br>eingerichtet werden.      |
|------------------------|----------------------------------------------------------------------------------------------------|
| Send SMS               | Sie können bis zu vier Mobil-<br>funknummern eintragen, die Sie<br>vorher unter Setup – SMS-Unit<br>eingetragen haben, jeweils<br>getrennt durch ein Et-Zeichen<br>"&" (z.B. 1&2&3&4).    |
| Send eMail             | Sie können bis zu vier E-Mail-<br>Adressen eintragen, die Sie<br>vorher unter Setup – eMail<br>(SMTP) eingetragen haben,<br>jeweils getrennt durch ein Et-<br>Zeichen "&" (z.B. 1&2&3&4). |
| Accept                 | Übernehmen der Änderungen.                                                                                                    |
| Reset                  | Zurücksetzen aller Einstel-<br>lungen auf zuletzt gespeicherte<br>Werte, Änderungen werden<br>nicht übernommen.                                                                           |

## 7.7.24 Akustiksensor konfigurieren

П

Den Akustiksensor (DK 7320.640) konfigurieren sie wie folgt. Es können verschiedene Grenzwerte in Prozent eingegeben werden.

| Navigation                                |                                                                                                    |  |  |  |
|-------------------------------------------|----------------------------------------------------------------------------------------------------|--|--|--|
| Hauptmenü – Setup – Sensornamen anklicken |                                                                                                    |  |  |  |
| Parameter                                 | Erklärung                                                                                                    |  |  |  |
| 1 n                                       | Anschlussnummer des Sensors                                                                                                    |  |  |  |
| Туре                                      | Sensortyp. Wird automatisch erkannt.                                                                                                    |  |  |  |
| Sensor Status                             | Gemessene Lautstärke in Pro-<br>zent und Sensorstatus. Grün =<br>Ok, gelb = Warnung, rot = A-<br>larm                                                                                                    |  |  |  |
| Message Text                              | Mitteilungstext, der beim Sen-<br>den einer Warn-/Alarmmeldung<br>mit übertragen wird. Tragen Sie<br>hier eine Bezeichnung ein, die<br>Ihren Sensor eindeutig identifi-<br>ziert, z. B. "Acoustic Rack01" |  |  |  |
| Setpoint High                             | Lautstärkegrenze in Prozent,<br>bei deren Überschreiten eine<br>Alarmmeldung ausgelöst wird.                                                                                                    |  |  |  |
| Setpoint War-<br>ning                     | Lautstärkegrenze in Prozent,<br>bei deren Überschreiten eine<br>Warnmeldung ausgelöst wird.                                                                                                    |  |  |  |
| Setpoint Low                              | Lautstärkegrenze in Prozent,                                                                                                    |  |  |  |

|                        | bei deren Unterschreiten eine<br>Alarmmeldung ausgelöst wird                                                                                                    | a. Öffnen Sie die Ein<br>Sie folgenden Bef                                                             |
|------------------------|----------------------------------------------------------------------------------------------------|----------------------------------------------------------------------------------------------------|
| Alarm Relay            | Alarmrelais soll bei War-<br>nung/Alarm schalten (Enable)<br>oder nicht schalten (Disable).                                                                                                | b. Bestätigen Sie mit<br>c. Geben Sie unter "                                                          |
| Alarm Beeper           | Signalton soll bei War-<br>nung/Alarm ertönen (Enable)<br>oder nicht ertönen (Disable).                                                                                                    | (Werkseinstellung<br>Enter bzw. Return<br>d. Geben Sie unter "<br>Passwort ein (We                     |
| Alarm Reset            | Warnung/Alarm soll automa-<br>tisch quittiert werden (Auto)<br>oder muss vom Administrator<br>quittiert werden (Manual)                                                                    | tigen Sie mit Ente                                                                                     |
| Trap Receiver          | Einstellen, an welche der ein-<br>getragenen Trap-Receiver<br>Warn-/Alarmmeldungen gesen-<br>det werden sollen. Eintragen<br>der Trap-Receiver unter 7.3.2<br>Trap-Receiver konfigurieren. | Nach der Anmeldung<br>che Hauptmenü wie b<br>nal. Alle Vorgehenswe<br>siehe deshalb siehe K            |
| Scheduled<br>Alarm Off | Einstellen, welche Alarmkonfi-<br>guration ein- bzw. ausgeschal-<br>tet sein soll. Die einzelnen<br>Funktionen können unter dem<br>Menüpunkt "Setup – Timer"<br>eingerichtet werden.       | Hinweis!<br>Neben dem<br>falls ein vers<br>Basic CMC<br>Client (z.B.<br>Zugriff lässt<br>net-Zugriff r |
| Send SMS               | Sie können bis zu vier Mobil-<br>funknummern eintragen, die Sie<br>vorher unter Setup – SMS-Unit<br>eingetragen haben, jeweils<br>getrennt durch ein Et-Zeichen<br>"&" (z.B. 1&2&3&4).     |                                                                                                    |
| Send eMail             | Sie können bis zu vier E-Mail-<br>Adressen eintragen, die Sie<br>vorher unter Setup – eMail<br>(SMTP) eingetragen haben,<br>jeweils getrennt durch ein Et-<br>Zeichen "&" (z.B. 1&2&3&4).  |                                                                                                    |
| Accept                 | Übernehmen der Änderungen.                                                                                                    |                                                                                                    |
| Reset                  | Zurücksetzen aller Einstel-<br>lungen auf zuletzt gespeicherte<br>Werte, Änderungen werden<br>nicht übernommen.                                                                            |                                                                                                    |
|                        |                                                                                                    |                                                                                                    |

## 7.8 Zugriff über Telnet

Sie können die Konfiguration des Basic CMCs auch über Telnet durchführen. Voraussetzung dafür ist, dass Sie über das Terminalprogramm den Zugriff über Telnet zugelassen haben (siehe 7.3.18 Telnet-Zugriff konfigurieren).

## 7.8.1 Anmelden über Telnet

Im Folgenden ist der Zugriff per Telnet mit Windows beschrieben.

- gabeaufforderung und geben fehl ein: e>
- t Enter bzw. Return.
- login" das Telnet-Login ein 'cmc'). Bestätigen Sie mit
- ,Password" das Telnetrkseinstellung: `cmc`). Bestär bzw. Return.

## tmenü

per Telnet erscheint das gleieim Zugriff über Hypertermieisen sind sinngemäß gleich, Capitel 7.1.

> Zugriff über Telnet ist ebenschlüsselter Zugriff auf die Konfiguration über einen SSH Putty) möglich. Der SSH sich im Gegensatz zum Telnicht abschalten.

Netzwerkkabel RJ-45

## DE

## 7.9 Softwareupdate durchführen

Laden Sie von der Internetseite www.rimatrix5.de (Security) im Downloadbereich das Softwareupdate für das Basic CMC auf Ihren PC herunter. Entpacken Sie die Datei in einen separaten Ordner z. B. mit dem Namen: basicupdate.

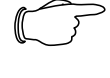

#### Hinweis!

Das Updaten dauert ca. 10 Minuten. Beachten Sie auch den Leitfaden zum Update, der im Internet mit dem Update zum Download bereitsteht.

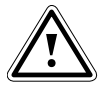

### Achtung!

Das Updaten darf nicht unterbrochen werden, da es sonst zu einem kompletten Ausfall des Basic CMCs kommen kann.

- Öffnen Sie die Eingabeaufforderung und navigieren Sie zu dem Ordner, in dem sich das entpackte Softwareupdate befindet.
- Geben Sie den folgenden Befehl ein: update <IP-Adresse> (z.B. update 192.168.0.130).

Das Basic CMC muss unter der eingegebenen IP-Adresse im Netzwerk erreichbar sein.

Die Datei wird nun zum Basic CMC gesendet. Dieses wird im Fenster der Eingabeaufforderung mit mehreren "#"-Zeichen angezeigt.

Das Basic CMC führt während des Update-Vorgangs zweimal selbstständig einen Neustart aus. Dieser Vorgang dauert einige Minuten. Verändern Sie nichts am CMC-TC. Trennen Sie das Basic CMC nicht vom Stromnetz. Warten Sie so lange, bis die Betriebs-LED wieder leuchtet und die Meldung, die in der Update-Anleitung beschrieben ist, erscheint.

## 7.10 Fehlermeldungen

Betriebs-/Alarm-LED aus

| Ursache                           | Beseitigung                                                   |
|-----------------------------------|---------------------------------------------------------------|
| Netzteil nicht ange-<br>schlossen | Netzteil anschließen                                          |
| Netzteil defekt                   | Defektes Netzteil durch<br>ein funktionsfähiges er-<br>setzen |
| Fehlende Span-<br>nungsversorgung | Spannungsversorgung herstellen                                |
| Basic CMC bootet                  | Einige Minuten warten<br>bis LED leuchtet                     |

### Link-/Traffic-LED aus

Ursache

Beseitigung

|   | fehlt                           | anschließen                          |
|---|---------------------------------|--------------------------------------|
|   | fehlerhafte IP-<br>Adresse      | Überprüfung der IP-<br>Adresse       |
| • | fehlerhafte Subnet-<br>mask     | Überprüfung der Sub-<br>netmask      |
|   | fehlerhafte Gateway-<br>Adresse | Überprüfung der Gate-<br>way-Adresse |
|   |                                 |                                      |

Keine Zutrittsberechtigung via Telnet

Netzwerkanschluss

| Ursache                                      | Beseitigung                                           |
|----------------------------------------------|-------------------------------------------------------|
| Telnet-Zugriff<br>beim Basic CMC<br>gesperrt | Über Hyperterminal den Tel-<br>net-Zugriff aktivieren |
| falsche IP-<br>Adresse einge-<br>geben       | Überprüfung der IP-Adresse                            |
| falschen Benut-<br>zernamen einge-<br>geben  | Überprüfung des Benutzer-<br>namens                   |
| falsches Pass-<br>wort eingegeben            | Überprüfung des Passworts                             |

### Keine Zutrittsberechtigung via Browser

| Ursache                                     | Beseitigung                         |
|---------------------------------------------|-------------------------------------|
| falschen Benut-<br>zernamen einge-<br>geben | Überprüfung des Benutzer-<br>namens |
| falsches Pass-<br>wort eingegeben           | Überprüfung des Passworts           |

### Keine Zutrittsberechtigung via Hyperterminal

| Ursache                                     | Beseitigung                         |
|---------------------------------------------|-------------------------------------|
| falschen Benut-<br>zernamen einge-<br>geben | Überprüfung des Benutzer-<br>namens |
| falsches Pass-<br>wort eingegeben           | Überprüfung des Passworts           |

#### Keine Einstellmöglichkeit via Browser

| Ursache                                                  | Beseitigung                                                                                                    |
|----------------------------------------------------------|----------------------------------------------------------------------------------------------------|
| Web-Zugriff nur<br>auf Leseberechti-<br>gung eingestellt | Über Hyperterminal oder<br>Telnet im Menüpunkt Web<br>Access die Zugriffsberechti-<br>gung einstellen.<br>Alternativ muss der Administ-<br>rator die entsprechende<br>Rechte für den User im Web- |

## DE

interface setzen.

#### SNMP sendet nicht (bzw. Traps kommen nicht an)

| Ursache                                                                                                    | Beseitigung                                                                                                    |
|----------------------------------------------------------------------------------------------------|----------------------------------------------------------------------------------------------------|
| Die Einträge der<br>Lese- und<br>Schreibberechti-<br>gung (read and<br>write community)<br>sind nicht richtig<br>eingestellt. | Über Hyperterminal oder<br>Telnet die Lese- und<br>Schreibberechtigung mit der<br>Managementsoftware ab-<br>gleichen. |
| Trap-Receiver<br>wurden nicht<br>eingetragen                                                                                  | Überprüfung der Trap-<br>Receiver                                                                                     |

Sensor wird nicht erkannt bzw. nicht angezeigt

| Ursache                                      | Beseitigung                                                                                                    |
|----------------------------------------------|----------------------------------------------------------------------------------------------------|
| Sensor in der<br>Software nicht<br>enthalten | Softwareupdate durchführen                                                                                                    |
| Sensor defekt                                | Sensor austauschen                                                                                                    |
| Sensor nicht<br>angeschlossen                | Sensor anschließen; ggf.<br>Sensor mehrfach abziehen<br>und wieder einstecken.<br>In seltenen Fällen kann es<br>helfen kurzfristig einen ande-<br>ren Sensor einzustecken um<br>dann wieder auf den ersten<br>Sensor zu wechseln. |

### 7.11 Struktureller Aufbau der MIB des Basic CMCs

An dieser Stelle soll nur der gerätetypische Teil der MIB des Basic CMCs (CMC-TC.MIB) kurz beschrieben werden. Speziell dieser Bereich der MIB muss dem flexiblen Systemgedanken des CMC-TC Systems gerecht werden. Aus diesem Grund sind die bezogenen Informationen, die sich auf die Sensoren/Aktoren und die Erweiterungseinheit CMC 7200.520 beziehen, überwiegend in Tabellenstruktur dargestellt.

Je nach Sensor / Erweiterungseinheit CMC 7320.520 wird eine Tabelle für die Sensoren, die Ausgänge/Aktoren und die Meldungen (Messages) vorgesehen. Es können bis zu 4 Sensoren und zwei CMC Erweiterungseinheiten (7320.520) an das Basic CMC angeschlossen werden.

Die Anzahl der Tabellenzeilen differiert von der Tabellenart und ist abhängig von der maximalen Anzahl der belegbaren Ports der Sensoreinheit.

Beachten Sie, dass die Anzahl der möglichen Sensoren, Ausgänge und Meldungen in einer jeweils eigenen MIB-Variablen hinterlegt ist.

#### Sensoren:

| <b>⊞</b> 130.0. | 2.218: | cmcTcUnit2Sens                                      | orTable                                                     |                                                                    |                                              |
|-----------------|--------|-----------------------------------------------------|-------------------------------------------------------------|--------------------------------------------------------------------|----------------------------------------------|
| <b>C</b>        | 130.0. | 2.218                                               | 🔹 🔊 🔽 Poll every                                            | 60 = seconds                                                       | Mirror                                       |
| Instance        | unit   | unit2SensorType                                     | unit2SensorText                                             | unit2SensorStatus                                                  | unit2SensorVal                               |
| 🌚 1             | 1      | notAvai(1)                                          | not available                                               | notAvail(1)                                                        | 0                                            |
| 🌚 2             | 2      | temperature(10)                                     | Temperature Sensor                                          | ok(4)                                                              | 26                                           |
| 🌚 3             | 3      | vibration(5)                                        | Vandalism Sensor                                            | ok[4]                                                              | 0                                            |
| 🎃 4             | 4      | humidity(12)                                        | Humidity Sensor                                             | ok[4]                                                              | 59                                           |
| 5               | >      | Hinweis!                                            |                                                             |                                                                    |                                              |
|                 |        | Die Zahler<br>Port-Numr<br>ports. Die<br>chend ihre | n der Spalte<br>nern der Bas<br>Sensoren we<br>m physikalis | 2 entsprect<br>sic CMC Se<br>erden entsp<br>chen Ansc<br>werden in | hen den<br>ensor-<br>ore-<br>hluss<br>dieser |

Tabelle nicht angezeigt, siehe nachfolgende Tabelle.

#### Ausgänge:

| C 📀      | 130. | 0.2.218         | Eoll every 60 = seconds |                   | econds Mirro     | 101    |  |  |
|----------|------|-----------------|-------------------------|-------------------|------------------|--------|--|--|
| Instance | . u  | unit20utputType | unit2OutputText         | unit20utputStatus | unit20utputValue | unit20 |  |  |
| 🌚 1      | 1    | universalOut(9) | Digital Output          | off(5)            | 0                | off(1) |  |  |
| 🕲 2      | 2    | notAvai(1)      | not available           | notAvai(1)        | 0                | off(1) |  |  |
| 😨 3      | 3    | notAvai(1)      | not available           | notAvai(1)        | 0                | off(1) |  |  |
| 4 🎃      | 4    | notAvai(1)      | not available           | notAvai(1)        | 0                | off(1) |  |  |

#### Hinweis!

Die Zahlen der Spalte 2 entsprechen den Port-Nummern der Basic CMC Sensorports. Die angezeigten Ausgänge entsprechen ihrem physikalischen Anschluss am Port.

### Meldungen:

| ₩ 130.0.2.218:cmcTcUnit2MsgTable |                                                                                                    |                    |                |               |            |
|----------------------------------|----------------------------------------------------------------------------------------------------|--------------------|----------------|---------------|------------|
| <b>C</b>                         | 130.0.2.218            Image: Second second s |                    |                | seconds       |            |
| Instance                         | u                                                                                                    | unit2MsgText       | unit2MsgStatus | unit2MsgRelay | unit2M sgB |
| 🍋 1                              | 1                                                                                                    | Digital Output     | setOff(9)      | enable(2)     | enable(2)  |
| 🎃 2                              | 2                                                                                                    | Temperature Sensor | ok(4)          | enable(2)     | enable(2)  |
| 😂 З                              | 3                                                                                                    | Vandalism Sensor   | ok(4)          | enable(2)     | enable(2)  |
| 🥸 4                              | 4                                                                                                    | Humidity Sensor    | ok(4)          | enable(2)     | enable(2)  |

#### Hinweis!

Die Zahlen der Spalte 2 entsprechen den Port-Nummern der Basic CMC Sensorports. Die angezeigten Tabelleneinträge entsprechen dem aktuellen Status und den Port betreffenden Konfigurationseinstellungen.

Basic CMC

#### Darstellung der generellen Setup-Tabelle und exemplarischen Tabelleneinträge

Eine weitere Tabelle bilden die generellen Setup-Einstellungen, die unten dargestellt werden.

| 🔒 Info 1 - 1 OID groups |        |                  |              |
|-------------------------|--------|------------------|--------------|
| C 🖉 🕼 🕅 130.0.2.218     | •      | 🔊 🔽 Poll every 😡 | econds 🗖 Log |
| Name                    | Syntax | Value            |              |
| 🐡 cmcTcSetTempUnit.0    | int32  | celsius(1)       |              |
| 🐡 cmcTcSetBeeper.0      | int32  | off(1)           |              |
| 🐡 cmcTcQuitRelay.0      | int32  | disabled(1)      |              |
| 🐡 cmcTcLogicRelay.0     | int32  | closeAtAlarm(1)  |              |
| emcTcWebAccess.0        | int32  | fullAccess(2)    |              |
| 🐡 cmcTcSetupDate.0      | octets | 19.09.2002       |              |
| 👺 cmcTcSetupTime.0      | octets | 15:18:14         |              |

## 7.12 Konfigurationsdateien sichern und überspielen

Mit dieser Funktion ist es möglich, die Konfiguration von dem Basic CMC zu sichern und wenn notwendig, diese zu einem späteren Zeitpunkt auf das System zurückzuspielen.

Weiter kann die Konfiguration auf weitere Basic CMC überspielt werden, die exakt gleich verdrahtet und aufgebaut sind.

#### Hinweis!

Achtung, diese Funktion darf nur verwendet werden, wenn die Basic CMC exakt gleich sind, bezüglich:

- Sensortypen bzw. die verwendeten Ports

- Sensoreinheiten bzw. die verwendeten Ports und Adressen

- Software Versionen

Es dürfen auch keine Sensoren / Sensoreinheiten fehlen oder in anderer Reihenfolge angeschlossen sein.

Sollte dies nicht beachtet werden, wird die Konfiguration von dem Basic CMC System nicht angenommen.

### Konfigurationsdateien sichern:

Wenn die Inbetriebnahme, Installation und die Einstellung aller Texte, Grenzwerte, Verknüpfungen, Netzwerkeinstellung, etc. abgeschlossen ist, können diese Informationen auf einem externen System (Netzwerk-PC) gesichert werden.

Über das Protokoll FTP oder SFTP kann ein Zugang zu dem **Download**-Verzeichnis in dem Basic CMC hergestellt werden.

Dort können die drei Dateien geladen und auf einem Netzwerk-PC gesichert werden.

| cmc.cfg  | (nicht editierbar) Systemdaten |
|----------|--------------------------------|
| cmc.user | (nicht editierbar) Daten der   |

Userverwaltung

net.cfg (editierbar) Netzwerkeinstellungen

Die Übernahme der Änderungen erfolgt unmittelbar nach dem Aufspielen der Datei. Die Korrektheit der Basic CMC Übernahme kann im Event-Log nachvollzogen werden.

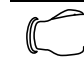

#### > Hinweis!

Achtung, beim Editieren der Datei net.cfg darf unter keinen Umständen das Format bzw. der Dateiaufbau verändert werden. Bei Nichtbeachtung kann das System komplett ausfallen.

Konfigurationsdateien überspielen:

Voraussetzung -> Die drei Konfigurationsdateien wurden vorher gesichert.

Über das Protokoll FTP oder SFTP kann ein Zugang zum **Upload**-Verzeichnis in dem Basic CMC hergestellt werden.

Konfigurationsdateien, die auf das Ziel-Gerät überspielt werden:

| cmc.cfg  | (nicht editierbar) Installationsdaten |
|----------|---------------------------------------|
| cmc.user | (nicht editierbar) Daten der          |
|          | Userverwaltung                        |
| net.cfg  | (editierbar) Netzwerkeinstellungen    |

## 8 Wartung und Reinigung

Das Rittal Basic CMC stellt ein wartungsfreies System dar. Ein Öffnen des Gehäuses ist bei der Installation oder während des Betriebes nicht erforderlich.

Hinweis!

Beim Öffnen des Gehäuses bzw. der Zubehörkomponenten erlischt jeglicher Gewährleistungs- und Haftungsanspruch.

## 8.1 Reinigung

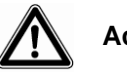

## Achtung!

Beschädigungsgefahr! Verwenden Sie zur Reinigung keine aggressiven Stoffe wie beispielsweise Reinigungsbenzin, Säuren usw., da diese das Gerät beschädigen können.

Benutzen Sie zum Reinigen des Gehäuses ein leicht angefeuchtetes Tuch.

## 9 Lagerung und Entsorgung

### 9.1.1 Lagerung

Wenn das Gerät über einen längeren Zeitraum nicht im Einsatz ist, empfehlen wir das Gerät spannungsfrei zu schalten und vor Feuchtigkeit und Staub zu schützen.

Nähere Informationen zu den Einsatzbedingungen finden Sie in den technischen Daten.

### 9.1.2 Entsorgung

Da das Basic CMC hauptsächlich aus den Bestandteilen Gehäuse und Leiterplatte besteht, ist das Gerät für den Fall, dass es nicht mehr benötigt wird, zur Entsorgung der Elektronikverwertung zuzuführen.

## 10 Änderungen ab Software-Version 5.6

Ab Softwarestand 5.6 des Basic CMC wurden in einigen Bereichen funktionale Änderungen und Ergänzungen integriert und in diesem Kapitel dokumentiert.

### 10.1 Sprachauswahl für die Web-Oberfläche

Über den Menüpunkt

Setup > General > Language bzw.

#### Einstellung > Allgemein > Sprache

können Sie zwischen einer Weboberfläche in Englisch oder Deutsch wechseln.

Neben der Weboberfläche sind von dieser Umstellung Log-Files, Email-Texte, SMS-Texte sowie die Display-Ausgabe betroffen. Diese werden dann ebenfalls in der eingestellten Sprache ausgegeben.

### 10.2 Erweiterung der "Combinations"-Möglichkeiten

Die Schaltkombinationen z.B. beim digitalen Relaisausgangmodul (s. Kapitel 7.7.14) waren bisher auf die Verknüpfung von 2 Sensorwerten beschränkt. Ab Softwareversion 5.6 lassen sich bis zu 4 Sensoren miteinander verknüpfen. Hierbei werden zwei Gruppen mit jeweils 2 Sensoren gebildet. Diese beiden Gruppen lassen sich dann wiederum mit einer "und"- oder einer "oder"-Funktion verknüpfen.

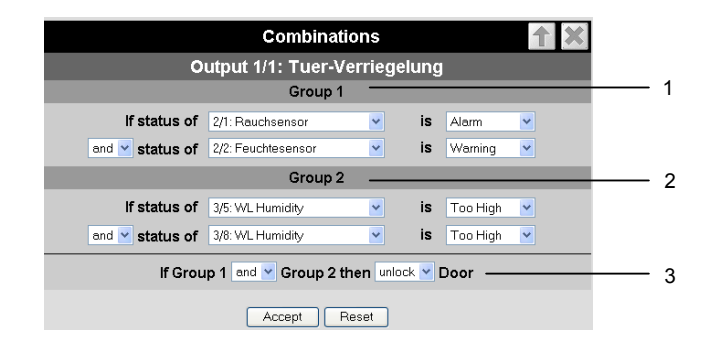

Abb. 34 Erweiterte Combinations-Konfiguration

#### Legende

- 1 Group 1: Verknüpfung der ersten beiden Sensoren. Sensoren und Bedingung sind unter den angeschlossenen Sensoren frei wählbar
- 2 Group 2: Verknüpfung der Sensoren 3 und 4. Sensoren und Bedingung sind unter den angeschlossenen Sensoren frei wählbar
- 3 Verknüpfung (und/oder) der beiden Gruppen. Das Endergebnis löst dann die Aktion aus. In diesem Beispiel wird die Tür entriegelt.

48

### 10.3 Neue Funktionen des Event- und Alarm-Logs

Im Bereich des Event- und Alarm-Logs (siehe Kapitel 7.6.8) gibt es zwei neue Funktionen: **Delete** und **Refresh**.

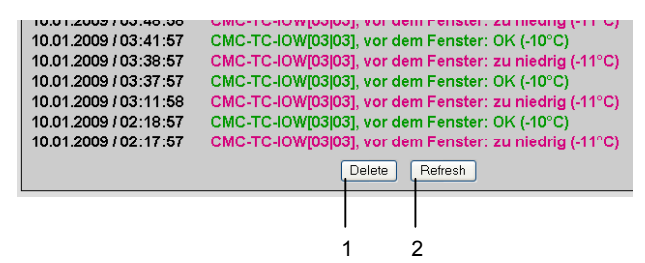

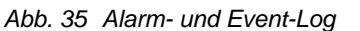

#### Legende

- 1 Delete-Button: Löscht alle Eintragungen im Log.
- 2 Refresh-Button: Baut die Log-Seite neu auf und zeigt die neuesten Log-Einträge an.

## 10.4 Testfunktionen für Trap, Email, SMS und Ping

Über den Menüpunkt Administration > Admin > Simulation wird das Alarm Simulation Menu aufgerufen. Hierüber lassen sich die Funktionen Email, SMS und Trap testen sowie ein Ping auf eine IP-Adresse absetzen.

| Alarm Simulation I | Menu 1       |
|--------------------|--------------|
| Send Test eMail    | Simulate 1   |
| Send Test SMS      | Simulate 2   |
| Send Test TRAP     | Simulate 3   |
| Send Ping to       | Simulate - 4 |
|                    |              |

Abb. 36 Alarm Simulation Menu

#### Legende

- 1 Sendet eine Test-Email an alle unter Setup > Email eingetragenen Email-Adressen
- 2 Sendet eine Test-SMS an alle unter Setup > SMS-Unit eingetragenen Telefonnummern
- 3 Sendet einen Test-Trap an alle eingetragenen und freigegebenen Trap Receiver (siehe Kapitel 7.3.2)
- 4 Sendet einen Ping an die eingetragene IP-Adresse

## 10.5 Skalierung der 4..20 mA Sensoreingänge beim Analogsensor-Eingangsmodul

In den Einstellungen für das Analogsensor-Eingangsmodul 7320.520 lassen sich jetzt zur automatischen Skalierung Anfangs- und Endwert für die Ausgabe festlegen. Das heißt, es kann vorgegeben werden, welche Messwerte einem Eingangswert von 4 mA bzw. 20 mA entsprechen. Im Betrieb rechnet das Basic CMC den aktuellen Eingangswert dann auf den entsprechenden Messwert um und gibt diesen aus.

Weiterhin kann die Einheit angegeben werden, die hinter den Messwerten angezeigt werden soll. Dies erleichtert die Auswertung und Übersicht bei diesem universell einsetzbaren Sensor.

## **10.6 Server Shutdown-Funktion**

Über die Funktion **Setup > Shutdown** können mit Hilfe des Basic CMC gezielt Server heruntergefahren werden. Voraussetzung hierfür ist ein RCCMD Client der auf den Zielservern installiert sein muss.

#### > Hinweis!

Die Installationsdatei für den RCCMD Client kann unter www.rimatrix5.de im Bereich Service&Support > Downloads heruntergeladen werden. Dort ist ebenfalls eine 30-Tage Testlizenz verfügbar.

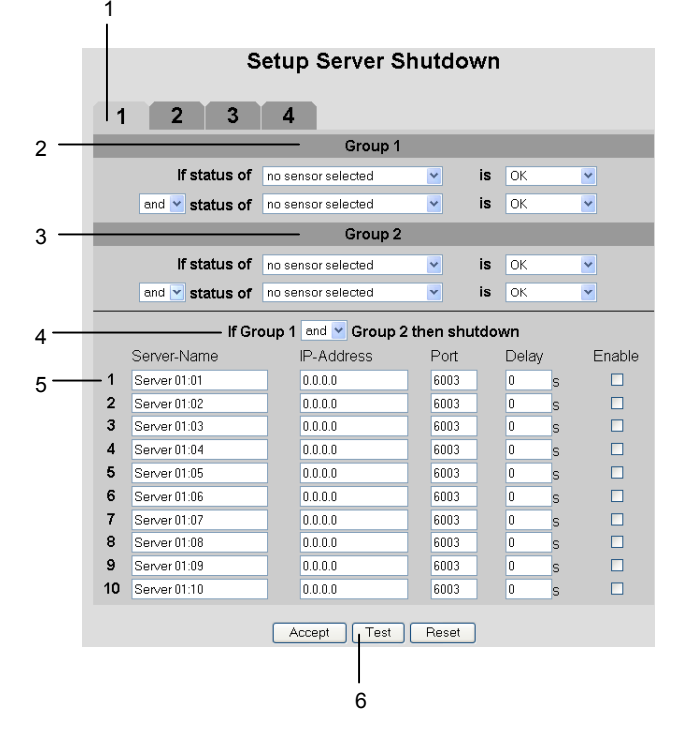

Abb. 37 Server Shutdown-Konfiguration

#### Legende

- 1 Karteireiter für die 4 Servergruppen. Jede Gruppe steuert bis zu 10 Server.
- 2 Group 1: Verknüpfung der ersten beiden Sensoren. Sensoren und Bedingung sind unter den angeschlossenen Sensoren frei wählbar.
- 3 Group 2: Verknüpfung der Sensoren 3 und 4. Sensoren und Bedingung sind unter den angeschlossenen Sensoren frei wählbar.
- 4 Verknüpfung (und/oder) der beiden Gruppen. Das Endergebnis löst dann den Shutdown der Servergruppe aus.

5 In jeder Zeile kann ein Server eingetragen werden. Server Name: Frei wählbarer Name des Servers IP-Address: IP Adresse des Servers. Port. Port, über den der RCCMD Client angesprochen wird (Default 6003). Delay: Verzögerung in Sekunden, bis der Shutdown-Befehl an den Server gesendet wird, nachdem die

> Bedingung (Punkt 4) eintritt. *Enable*: Wenn die Auswahlbox gesetzt ist, wird der Server im Fall, dass die Bedingung (Punkt 4) eintritt, heruntergefahren. Außerdem wird die Verbindung zum Server überprüft, wenn der Test-Button (Punkt 6) angeklickt wird.

6 Test-Button, um die Verbindung zu den Servern zu testen.

Hinweis!

### Der Test-Button sendet <u>keinen</u> Shutdown-Befehl an die Server!

Es wird lediglich geprüft, ob die eingetragenen Server erreichbar sind. Berücksichtigt werden alle auf den 4 Karteireitern eingetragenen Server, deren Enable-Auswahlbox gesetzt ist.

Abhängig von maximal 4 Sensorwerten, aufgeteilt in 2 Gruppen wie bei den Combinations (s. Kapitel 10.2), lassen sich die Server gezielt herunterfahren.

Über die Karteireiter 1-4 lassen sich insgesamt 4 Servergruppen à maximal 10 Server zusammenstellen, die anhand der eingestellten Sensorbedingungen einen Shutdown-Befehl erhalten können. Die Bedingungen müssen für jede Servergruppe individuell festgelegt werden.

## 10.7 Automatic Door Opening Control Unit konfigurieren

Abbildung 38 zeigt die Konfigurationsmaske für die Automatic Door Opening Control Unit 7320.790. Bitte beachten Sie auch die Bedienungsanleitung, die der Unit beiliegt.

|                   | Unit Name<br>Serialnr. / Software                                                            | Sensorik<br>00001 / V1.3                                                                                                    |
|-------------------|----------------------------------------------------------------------------------------------|----------------------------------------------------------------------------------------------------|
|                   | 1 2 3                                                                                        | 4                                                                                                    |
| 1 —<br>2 —<br>3 — | Type<br>– Output Status<br>Message Text<br>– Delay<br>– Timeout<br>Trap Receiver<br>Send SMS | Door Control           On           Door Control           0         \$ [Range: 0999s]           stay         \$           7         1 \$\$ 2 \$\$ 3 \$\$ 4/Log           [Format: 1828384]         \$ |
| 4 —               | Send eMail                                                                                   | C Off C On                                                                                                    |
| +                 | - onton output                                                                               | Accept Reset                                                                                                    |

Abb. 38 Konfiguration Automatic Door Opening

#### Legende

- 1 Aktueller Zustand der Türöffnung.
- 2 Zeitdauer, die festlegt, wie lange der Kontakt bei einer Öffnung offen bleibt, bevor er wieder in den Zustand geschlossen wechselt.
- 3 Verhalten der Türöffnung bei einem Timeout. stay: aktueller Zustand bleibt erhalten open: Türöffnung öffnet close: Türöffnung schließt
- 4 Manuelle Schaltung der Türöffnung. Muss mit **Accept** bestätigt werden

DF

### 10.8 Verzögerte Alarmmeldungen

Um bei nicht relevanten, kurzzeitigen Schwankungen die Generierung einer Warn- oder Alarmmeldung zu verhindern, kann für jeden Sensor eine Verzögerungszeit eingestellt werden.

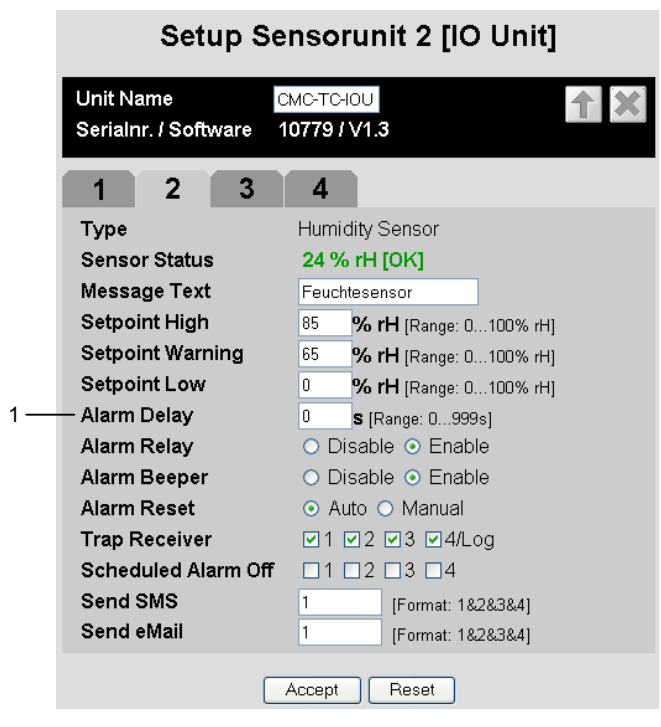

Abb. 39 Konfiguration von verzögerten Alarmen

#### Legende

1 Alarm Delay: Verzögerungswert zwischen Schwellwertüberschreitung und Ausgabe der Alarmmeldung. Wert in Sekunden, muss zwischen 0 und 999 liegen.

Der "Alarm Delay"-Wert (Verzögerungswert) gibt an, wie lange ein Schwellwert überschritten werden muss, bis eine Warn- oder Alarmmeldung ausgegeben wird.

Beispiel Temperatursensor: Beim "Alarm Delay"-Wert wird beispielsweise "120" Sekunden eingetragen, der Schwellwert für eine Warnmeldung liegt bei 50 Grad. Kommt es jetzt zu einem Temperaturanstieg auf 55 Grad wird nur dann eine Warnmeldung ausgegeben, wenn die Überschreitung länger als 120 Sekunden vorhält. Fällt der Messwert z.B. nach 60 Sekunden wieder auf einen Wert unter 50 Grad, so wird trotz kurzzeitiger Überschreitung des Schwellwerts keine Warnmeldung generiert.

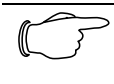

#### Hinweis! Für ActivePSM Schienen/Module lassen

sich keine "Alarm Delay"-Werte eingeben.

## 10.9 Schutz vor Cross-Site Scripting (XSS)

Zum Schutz vor einem Cross-Site Scripting Angriff sind in den Eingabefeldern der Weboberfläche, wie z.B. die Message-Texte, nur noch bestimmte Zeichen erlaubt.

Diese Zeichen sind:

- A-Z, a-z
- 0-9
  - \_.,;=+:?/%\$\*@-&()
- Leerzeichen (Space)

Alle anderen Zeichen sind nicht erlaubt bzw. werden automatisch verworfen.

## 11 Kundendienst

Bitte wenden Sie sich bei technischen Fragen oder Fragen rund um unser Produktspektrum an nachfolgende Serviceadresse:

Tel.: +49 (0)2772/505-1855 http://www.rimatrix5.de E-Mail: info@rittal.de

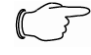

### Hinweis!

Um Ihre Anfrage schnell und fehlerfrei bearbeiten zu können, geben Sie bitte bei E-Mails immer die Artikelnummer in der Betreffzeile mit an.

Weitere Informationen sowie aktuelle Bedienungsanleitungen und Updates des Rittal CMC-TC stehen Ihnen auf der Rimatrix5-Homepage unter Security zum Download zur Verfügung.

## 12 Technische Daten

| Bezeichnung                | Basic CMC                                                           |  |  |
|----------------------------|---------------------------------------------------------------------|--|--|
| Gehäuse                    |                                                                     |  |  |
| Gehäuseart                 | Kunststoffummantelung mit Me-<br>tallblende                         |  |  |
| Höhe                       | 1 HE/44,5 mm                                                        |  |  |
| Breite                     | 136 mm                                                              |  |  |
| Tiefe                      | 129 mm                                                              |  |  |
| Gewicht ohne<br>Verpackung | ca. 0,6 kg                                                          |  |  |
| Potenzial-<br>ausgleich    | _ 1)                                                                |  |  |
| Erdung                     | - 1)                                                                |  |  |
| Schutzart                  | IP 40 nach EN 60529                                                 |  |  |
| Schnittstellen             |                                                                     |  |  |
| Tasten                     | 1 Folientaste, Quittierungstaste                                    |  |  |
| Frontbuchse                | 1 x RJ-10-Buchse (serielle<br>Schnittstelle RS 232)                 |  |  |
| LED-Anzeige                | 2 x (active/Alarm)                                                  |  |  |
| Akustische<br>Anzeige      | 1 x, Piezo-Signalgeber                                              |  |  |
| I <sup>2</sup> C-Anschluss | RJ-45-Buchse (P-I <sup>2</sup> C), geschirmt                        |  |  |
| Alarmrelais                |                                                                     |  |  |
| Ausgang                    | 1 x RJ-12-Buchse, geschirmt                                         |  |  |
| Ausführung                 | potenzialfreier Wechslerkontakt                                     |  |  |
| Nennspannung               | 24 V DC, intern bzw.<br>24 V bei externer Spannungsbe-<br>schaltung |  |  |
| Strom                      | 200 mA                                                              |  |  |
| Einsatzbereich             |                                                                     |  |  |
| Temperatur                 | +5 bis +45 °C<br>+42 bis +113 °F                                    |  |  |
| Luftfeuchtigkeit           | 5 – 95 %                                                            |  |  |
| Lagertemp.                 | -20 bis +60 °C<br>-4 bis +140 °F                                    |  |  |
| Nennspannung               | 1 x 24 V DC,<br>2,5 A SELV                                          |  |  |
| Sicherung                  | Feinsicherung T2A, 250 V, UL-<br>Approval                           |  |  |
| Netzwerk                   | 1 x RJ-45-Buchse (Ethernet,<br>10/100 BaseT), geschirmt             |  |  |
| Sensorinsel                | 4 x RJ-12-Buchse, Sensoren,<br>bzw. die RJ12 Sensorkabel            |  |  |
| Maximale Leitungslänge     |                                                                     |  |  |

DE

| Basic CMC zur<br>Sensor  | 2 m, nach Rücksprache mit Rittal<br>bis zu 22 m mit 4 mal 7200.450<br>Verlängerungen                                                        |
|--------------------------|----------------------------------------------------------------------------------------------------|
| Protokolle               |                                                                                                    |
| Verfügbare<br>Protokolle | - TCP/IP<br>- SNMP v1 (einschl. MIB II)<br>- SNMP v3<br>- TELNET, SSH<br>- FTP, SFTP<br>- http, https, SSL 3.0<br>- NTP<br>- DHCP<br>- SMTP |

Technische Daten

 $^{\rm 1)}$  nicht erforderlich, da Schutzkleinspannung 24 V DC

Basic CMC

## 13 Fachwortverzeichnis

## СМС-ТС

CMC-TC (Computer Multi Control - Top Concept) ist ein Rittal-Produkt und dient zur Überwachung von Netzwerkschrankkomponenten.

### **GSM-Card**

Eine GSM-Card ist eine Telefonkarte eines Mobiltelefons.

#### Internetbrowser

Mit einem Internetbrowser lassen sich html-Seiten (und solche, die nach einem ähnlichen Standard aufgebaut sind), anzeigen. Im Falle des Basic CMCs kann diese über eine Benutzeroberfläche, die mit einem Internetbrowser angezeigt wird, konfiguriert werden.

#### Link

Ein Link ist eine Verzweigung auf eine andere Internetseite, bzw. stellt eine Verbindung zwischen zwei Internetseiten her.

#### **MAC-Address**

Die MAC-Adresse ist eine Buchstaben- und Zahlenkombination einer Netzwerkschnittstelle, die weltweit nur einmal vergeben wird. Dieses dient u. a. zur Identifizierung einer Netzwerkschnittstelle in einem Netzwerk.

#### **MIB (Management Information Base)**

Die MIB ist entwickelt worden, um Netzwerkelemente auszulesen und zu verändern. Die MIB II wurde in der RFC 1213 definiert. Einige Hersteller definieren ihre eigenen MIBs, die spezielle Eigenschaften ihres Produkts wiedergeben. Die MIBs werden unter der OID bei der IANA (Internet Assigned Numbers Authority) registriert. Wenn einer OID einmal ein Objekt zugeordnet ist, dann darf die Bedeutung nicht mehr verändert werden. Es darf auch zu keinen Überschneidungen mit anderen OIDs kommen.

#### **SMS Service Nr**

Dies ist eine Telefonnummer, die vom Telefonanbieter zum Versenden von SMS zur Verfügung gestellt wird.

#### **SNMP (Simple Network Management Protocol)**

Das SNMP ist ein einfaches Netzwerkverwaltungsprotokoll, die Basis zu seiner Verwendung ist TCP/IP. Es wurde entwickelt, um Netzwerkkomponenten an einer zentralen Managementstation zu überwachen. Telnet ist ein Protokoll zum Gast-Zugriff auf einen entfernten Server. Das Telnetprogramm stellt dabei die nötigen Clientfunktionen des Protokolls zur Verfügung.

#### Trap

Trap ist das Versenden von SNMP-Meldungen.

#### **Trap Receiver**

Der Trap Receiver ist der Empfänger von SNMP-Meldungen.

#### Web Access

Mit dem Web Access wird die Zugriffsmöglichkeit über das Internet festgelegt.

#### Telnet

## 14 Konformitätserklärung

|                          | Konformitätserklärung                                                                                                    |
|--------------------------|----------------------------------------------------------------------------------------------------|
|                          | Reg. Nr.: 5 232 302 - 1                                                                                                    |
|                          | Wir RITTAL                                                                                                    |
|                          | Rittal<br>GmbH & Co. KG<br>Postfach 16 62<br>35726 Herborn<br>Germany                                                                                                    |
|                          | erklären, dass das Produkt<br>declare that the product                                                                                                    |
|                          | CMC-TC - Schranküberwachung<br>Reck-Monitoring and Control                                                                                                    |
|                          | CMC-TC<br>DK 7320.100 CMC-TC Prozessor Unit (PU)<br>DK 7320.111 BasicCMC<br>DK 7320.210 CMC-TC Sensoreinheit I/O Unit (IOU)<br>DK 7320.220 CMC-TC Sensoreinheit Access Unit (AU)<br>DK 7320.230 CMC-TC Sensoreinheit Climate Unit (CU)                                                                                     |
|                          | mit der/den folgenden Norm(en) oder Normativen Dokument(en) übereinstimmt.<br>Is in conformity with the following standard(s) or other normative document(s)<br>EN 60950-1 Ausgabe 2003/09<br>EN 61000-3-2 Ausgabe 2006/10<br>EN 61000-3-3 Ausgabe 2006/06<br>EN 61000-6-3 Ausgabe 2006/06<br>EN 61000-6-3 Ausgabe 2006/06 |
|                          | Gemäß den Bestimmungen der Richtlinie(n)<br>Following the provisions of Directive(s)                                                                                                    |
|                          | Niederspannungsrichtlinie Nr.: 73/23/EWG und Änderungen<br>Low Vallege Directive<br>EMV – Richtlinie Nr.: 89/336/EWG und Änderungen<br>eMC Directive and updates                                                                                                    |
|                          | Herborn, 28 Dezember 04                                                                                                    |
|                          | Jahr der ersten Kennzeichnung: 2002 W. Schmid / Geschäftstührer<br>Year of first merking: W. Schmid / Executive Vice President                                                                                                    |
| Diese<br>This of<br>NWGQ | Konformäätserkilarung entspricht der Europäischen Norm EN 45014 'Algemeine Kriterien für Konformäätserkilarungen von Anbietenn'<br>inderandion of conformity is suitable to the Europeen Standard EN 45014'General anterie for auppliers declaration of contormity'<br>Cotober 23, 2003                                    |
| RITTA                    | L GMBH & CO KG                                                                                                    |
| Comput                   | er multi control units - Top concept, Model(s) CMC - TC AU, CMC - TC CU, CMC - TC IO, CMC - TC PU.                                                                                                    |
|                          | LOOK FOR LISTING MARK ON PRODUCT                                                                                                    |
|                          |                                                                                                    |

NWGQ October 23, 2003 Information Technology Equipment Including Electrical Business Equipment

RITTAL GMBH & CO KG AUF DEM STUETZELBERG, 35745 HERBORN GERMANY Computer multi control units - Top concept.

E215843

E215843

Computer multi control units - Top concept, Model(s) CMC - TC AU, CMC - TC CU, CMC - TC 10, CMC - TC PU. LOOK FOR LISTING MARK ON PRODUCT